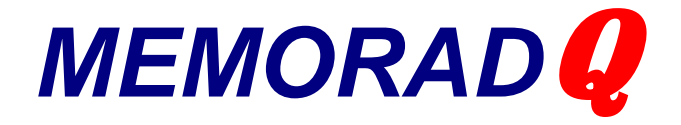

Sistema de Captura y Procesamiento de Imágenes para equipos de RX

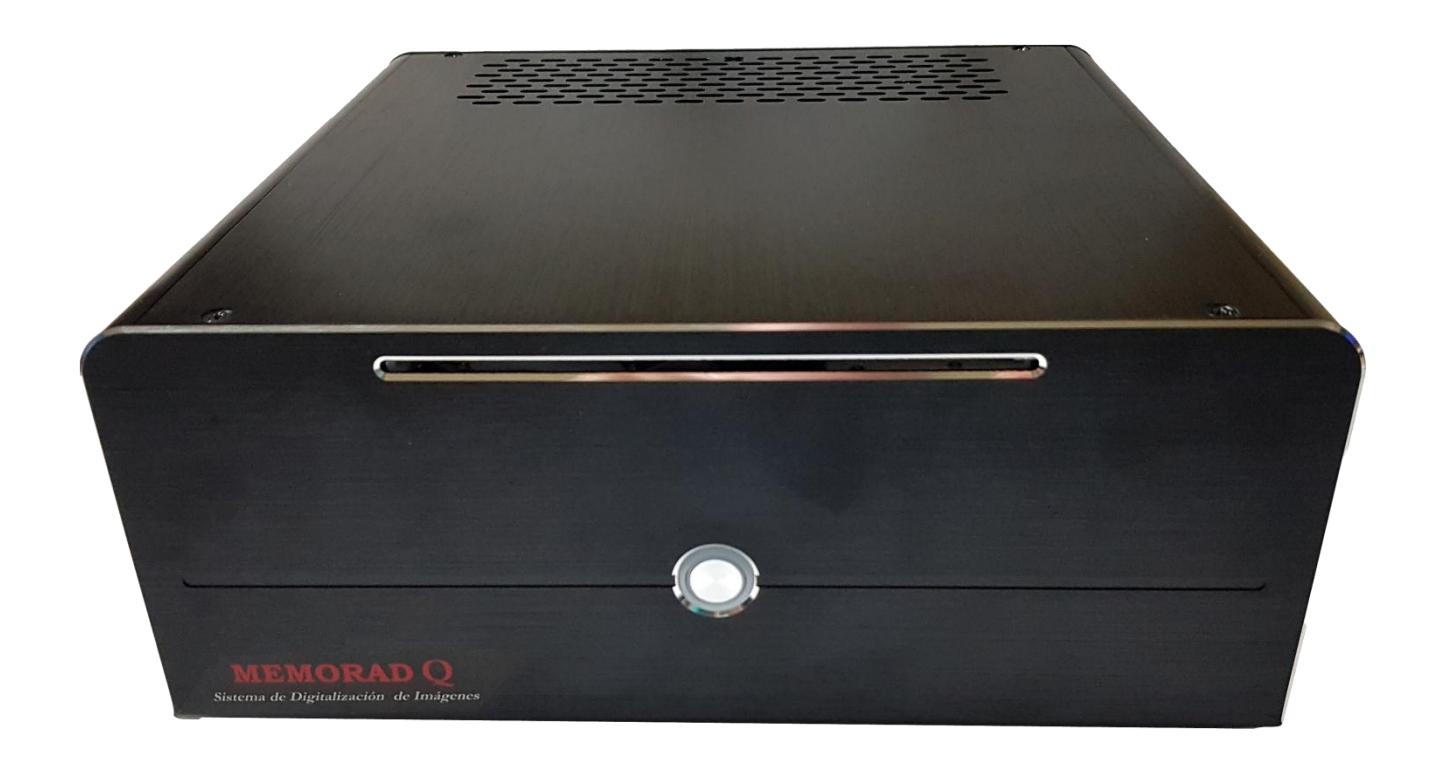

# Memorad Q

# MANUAL DE INSTALACIÓN Y USO

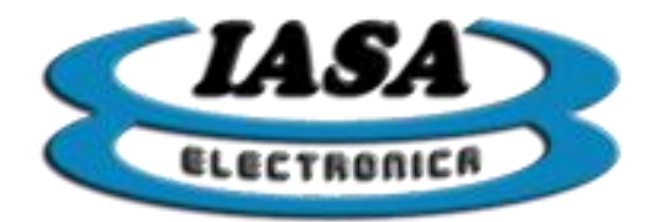

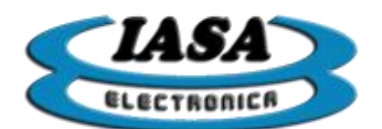

# Tabla de modelos con entrada digital:

| Función                                     | Memorad Q Base | Memorad Q Lite | Memorad Q Pro |
|---------------------------------------------|----------------|----------------|---------------|
| Entrada                                     | GigE Ethernet  | GigE Ethernet  | GigE Ethernet |
| Salida                                      | HDMI           | HDMI           | HDMI          |
| Filtro Recursivo x2, x4, x8, x16, x32       | SI             | SI             | SI            |
| Inversión especular Horizontal              | SI             | SI             | SI            |
| Inversión especular Vertical                | SI             | SI             | SI            |
| Inversión de Color                          | SI             | SI             | SI            |
| Realce de Contraste                         | SI             | SI             | SI            |
| Realce de Bordes x1, x2, x3, x4, x5, x6, x7 | NO             | NO             | SI            |
| Realce de Contraste adaptativo (CLAHE)      | NO             | NO             | SI            |
| Detector de Movimiento (Filtro Recursivo)   | NO             | NO             | SI            |
| Rotación                                    | SI             | SI             | SI            |
| Filtro de Realce de Bordes Adaptivo         | NO             | NO             | SI            |
| Roadmap                                     | NO             | NO             | SI            |
| Sustracción                                 | NO             | NO             | SI            |
| Dicom PACS                                  | NO             | NO             | SI            |
| Worklist                                    | NO             | NO             | SI            |
| Impresión Dicom                             | NO             | NO             | SI            |
| Impresion Windows                           | NO             | SI             | SI            |
| Grabador CD/DVD                             | NO             | NO             | SI            |
| Control automatic de KV                     | NO             | SI             | SI            |
| Adquisición de Cine Pulsado                 | NO             | NO             | SI            |
| Adquisición de Imágen Pulsada               | NO             | NO             | SI            |
| Grabación de Videos comprimidos             | NO             | SI             | SI            |
| Procesador                                  | Intel Celeron  | Intel I3       | Intel I5      |

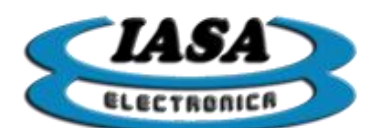

# Tabla de modelos con entrada Analógica:

| Función                                     | Memorad Q Base                | Memorad Q Lite                | Memorad Q Pro                 |
|---------------------------------------------|-------------------------------|-------------------------------|-------------------------------|
| Entrada                                     | Video Compuesto<br>Analógico. | Video Compuesto<br>Analógico. | Video Compuesto<br>Analógico. |
| Salida                                      | HDMI                          | HDMI                          | HDMI                          |
| Filtro Recursivo x2, x4, x8, x16, x32       | SI                            | SI                            | SI                            |
| Inversión especular Horizontal              | SI                            | SI                            | SI                            |
| Inversión especular Vertical                | SI                            | SI                            | SI                            |
| Inversión de Color                          | SI                            | SI                            | SI                            |
| Realce de Contraste                         | SI                            | SI                            | SI                            |
| Realce de Bordes x1, x2, x3, x4, x5, x6, x7 | NO                            | NO                            | SI                            |
| Realce de Contraste adaptativo (CLAHE)      | NO                            | NO                            | SI                            |
| Detector de Movimiento (Filtro Recursivo)   | NO                            | NO                            | SI                            |
| Rotación                                    | SI                            | SI                            | SI                            |
| Filtro de Realce de Bordes Adaptivo         | NO                            | NO                            | SI                            |
| Roadmap                                     | NO                            | NO                            | SI                            |
| Sustracción                                 | NO                            | NO                            | SI                            |
| Dicom PACS                                  | NO                            | NO                            | SI                            |
| Worklist                                    | NO                            | NO                            | SI                            |
| Impresión Dicom                             | NO                            | NO                            | SI                            |
| Impresion Windows                           | NO                            | SI                            | SI                            |
| Grabador CD/DVD                             | NO                            | NO                            | SI                            |
| Control automatic de KV                     | NO                            | SI                            | SI                            |
| Adquisición de Cine Pulsado                 | NO                            | NO                            | SI                            |
| Adquisición de Imágen Pulsada               | NO                            | NO                            | SI                            |
| Grabación de Videos comprimidos             | NO                            | SI                            | SI                            |
| Procesador                                  | Intel Celeron                 | Intel I3                      | Intel I5                      |

Modelo: \_\_\_\_\_

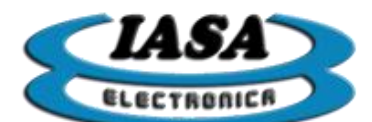

# ÍNDICE

| DESCRIPCIÓN DEL EQUIPO                                          |    |
|-----------------------------------------------------------------|----|
| ESPECIFICACIONES TÉCNICAS                                       | 8  |
| USO DEL EQUIPO                                                  |    |
| ENCENDIDO DEL EQUIPO                                            |    |
| INGRESO DE LOS DATOS DEL PACIENTE (SIN WORKLIST)                |    |
| INGRESO DE LOS DATOS DEL PACIENTE (CON WORKLIST)*               |    |
| PANTALLA INICIAL                                                |    |
| VISUALIZACIÓN DE IMÁGENES EN RADIOSCOPÍA                        |    |
| CAMBIO DEL NIVEL DE FILTROS(RADIOSCOPÍA)*                       |    |
| DETECTOR DE MOVIMIENTO(RADIOSCOPÍA)*                            |    |
| AGREGAR/QUITAR CÍRCULO(RADIOSCOPÍA)                             |    |
| CAMBIO DEL NIVEL DE VENTANA(RADIOSCOPÍA)                        |    |
| INVERSIÓN ESPECULAR DE LA IMAGEN(RADIOSCOPÍA)                   |    |
| INVERSIÓN DE COLOR(RADIOSCOPÍA).                                |    |
| ROTACIÓN DE IMÁGENES EN TIEMPO REAL(RADIOSCOPÍA)                |    |
| OUITAR PROCESAMIENTOS(RADIOSCOPÍA)                              |    |
| GRABACIÓN DE IMÁGENES EN EL ESTUDIÓ                             |    |
| EXPLORACIÓN DE IMÁGENES EN EL ESTUDIO                           |    |
| EDICIÓN DE IMÁGENES CAPTURADAS*                                 |    |
| SELECCIÓN DE IMÁGENES DE REFERENCIA                             |    |
| GRABACIÓN DE VIDEOS EN EL ESTUDIO                               |    |
| CONTROLES DE REPRODUCCIÓN DE VIDEO                              |    |
| EXPLORACIÓN DE VIDEOS EN EL ESTUDIO                             |    |
| EDICIÓN DE VIDEOS CAPTURADOS*                                   |    |
| SELECCIÓN DE VIDEOS DE REFERENCIA                               |    |
| CONTROLES DE REPRODUCCIÓN DEL VIDEO DE REFERENCIA               | 30 |
| ZOOM IMÁGENES/VIDEOS                                            |    |
| PROTOCOLOS DE VIDEO                                             |    |
| CAPTURA DE VIDEO CON SUSTRACCIÓN*                               | 34 |
| CAPTURA EN MODO ROAD MAP*                                       | 35 |
| ALMACENAR FRAME DE VIDEO COMO IMAGEN                            | 36 |
| ACCEDER AL MENU PRINCIPAL                                       | 36 |
| CREAR NIEVO ESTUDIO (SIN WORKI IST)                             | 36 |
| CREAR NUEVO ESTUDIO (CON WORKLIST)*                             | 37 |
| ABRIR ESTUDIO                                                   | 38 |
| AGREGAR NUEVAS IMÁGENES A UN ESTUDIO ANTERIOR                   | 38 |
| AGREGAR NUEVOS VIDEOS A LIN ESTUDIO ANTERIOR                    | 30 |
| EXPORTAR ESTUDIOS A UN PENDRIVE                                 | 39 |
| ENVLAR IMÁGENES V VIDEOS DICOM *                                | 40 |
| IMPRESIÓN DICOM/I OCAL *                                        |    |
| HABILITAR MEDICIONES EN IMÁGENES/VIDEOS                         |    |
| CALIBRAR ESTUDIOS EN IMÁGENES/VIDEOS                            |    |
| MEDIR DISTANCIA EN IMÁCENES/VIDEOS                              |    |
| AGREGAR TEXTO EN IMÁGENES/VIDEOS                                |    |
| ACRECAR FLEATO EN IMÁCENES/VIDEOS                               |    |
| RODDAD MEDICIÓN/TEXTO/ELECUA EN IMÁGENES/VIDEOS                 |    |
| CUADDAD MEDICIÓN/TEXTO/ELECHA EN IMAGENES/ VIDEOS               |    |
| CD AD AD CD/DVD*                                                |    |
|                                                                 |    |
| ΑΙ UDA<br>ΤΕCΙ Ας ΙΊΤΗ Ες                                       |    |
| SALID DEL DDOCDAMA                                              |    |
|                                                                 |    |
| INSTALACIÓN                                                     |    |
|                                                                 |    |
|                                                                 |    |
| CUNECTURES DEL EQUIPU ΜΕΜΟΚΑD Υ<br>ΙΝΤΕΡΕΑΖ ΜΕΜΟΡΑΡΟ ΑΝΑΙ ΌΓΙΟΟ |    |
| INTEDEAZ MEMORADŲ ANALUGIUU<br>INTEDEAZ MEMODADO DICITAI        |    |
| INTERFAZ MEMOKADŲ DIGITAL                                       |    |
| CUNFIGURACION DE OPTOACOPLADORES DE ENTRADA                     |    |
| LISTA DE UPTUACUPLADUKES DE ENTKADA                             |    |

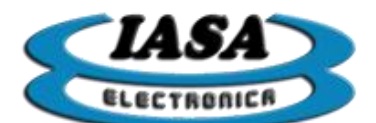

| CONFIGURACIÓN DE OPTOACOPLADORES DE SALIDA         |    |
|----------------------------------------------------|----|
| LISTA DE OPTOACOPLADORES DE SALIDA                 |    |
| PIN DE kV ANALÓGICO                                | 61 |
| PINES DEL CONTROL AUTOMÁTICO DE kV                 | 61 |
| FUNCIONAMIENTO DEL CONTROL DE KV                   |    |
| CONECTOR CÁMARAS DIGITALES GIGE                    | 63 |
| SEÑALES DE DISPARO AUTOGENERADAS                   | 64 |
| SEÑAL DE DISPARO EXTERNA 2                         | 64 |
| AISLACIÓN DE LOS OPTOACOPLADORES                   |    |
| RELAY SCOPE DE LA INTERFAZ                         |    |
| OTROS RELAYS DE LA INTERFAZ (VERSIÓN ANALÓGICA)    | 67 |
| CONECTOR DB25 Y PUERTOS AUXILIARES                 | 67 |
| CIRCUITO DE VIDEO                                  |    |
| PROCEDIMIENTO DE INSTALACIÓN – VIDEO ANALÓGICO     |    |
| PROCEDIMIENTO DE INSTALACIÓN – VIDEO DIGITAL       |    |
| CONFIGURACIÓN DEL EQUIPO                           |    |
| PASSWORD DEL MENÚ DE CONFIGURACIÓN                 |    |
| CONFIGURACIÓN DE CAPTURA                           | 77 |
| TIEMPOS TÍPICOS SEGÚN LA SEÑAL DE VIDEO ANALÓGICAS |    |
| CONFIGURACIÓN DE OPCIONES INICIALES                |    |
| CONTROL AUTOMÁTICO DIGITAL DE kV DEL EQUIPO DE RX  |    |
| CONTROL ANALÓGICO DE kV DEL EQUIPO DE RX           |    |
| CONFIGURACIÓN DE DISPARO                           |    |
| CONFIGURACIÓN DICOM PACS                           |    |
| CONFIGURACIÓN WORKLIST                             |    |
| CONFIGURACIÓN IMPRESIÓN DICOM                      |    |
| CONFIGURACIÓN GENERAL                              |    |
| PROTOCOLO DE COMUNICACIÓN SERIE                    |    |
| CONEXIÓN DE RED Y DICOM                            |    |
| CONFIGURACIÓN DE LA RED                            |    |
| CONFIGURACIÓN PARA COMPARTIR ESTUDIOS POR RED      |    |
| VERSIÓN DEL EQUIPO                                 |    |
| ASISTENCIA REMOTA                                  |    |

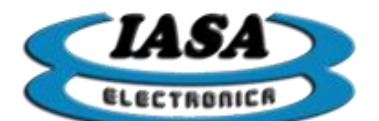

# MEMORAD Q

# MANUAL DE INSTALACIÓN Y USO

# DESCRIPCIÓN DEL EQUIPO

**MEMORAD Q** Es una Memoria Digital para Equipos de RX con cadena de video.

La versión analógica es la <u>MEMORAD QA</u> que acepta Video compuesto analógico de baja resolución (625 líneas 50 HZ, 525 líneas 60 HZ) o de alta resolución (1249 líneas 50 Hz, 1049 líneas 60 Hz) con barrido entrelazado o progresivo. También acepta modos especiales de video definidos por el usuario.

La versión digital es la <u>MEMORAD QD</u> y acepta cámaras con interface GigE Ethernet con matrices desde 1 MP a 2.3 MP.

Esta versión del software acepta las siguientes cámaras digitales:

#### THS 33GX174e, THS 33GX249e, THS 33GX236, KAPPA HiRes3-XR, PROSILICA GB-1380, PROSILICA GS-1380 y NK-AM1566.

La matriz de captura es de 960 x 960 en todas las variantes posibles.

Las versiones Analógica y Digital tienen las mismas características de almacenamiento y procesamiento según el modelo.

Posee dos salidas digitales HDMI compatibles con monitores tipo WIDE 16:9.

La resolución de salida es de 1920 x 1080.

La pantalla de salida está dividida en dos para tener vista simultánea de la imágen directa y los videos o imágenes fijas capturadas.

También pueden visualizarse dos videos procesados en forma simultánea en el mismo monitor.

El equipo esta basado en un procesador Intel I5/I3/Celeron (Según el modelo) con 4GB de RAM, disco rígido de 1TB para almacenamiento de imágenes, 4 puertos USB2.0, 2 puertos USB3.1 y 2 interfaces de Ethernet GigE.

Esta gran capacidad de procesamiento le permite realizar funciones en tiempo real tales como: Rotación, Filtro recursivo, Filtros de realce de bordes, Realce adaptivo de contraste (CLAHE), Sustracción y Road Map.\*

La interface con el equipo de RX tiene salidas para control de KV, salidas para pulsado y entradas para Radioscopía, Cine y Foto, mas varias entradas y salidas auxiliares.\* Todas son optoacopladas.

El equipo es DICOM compatible pudiendo conectarse a un sistema de PACS.

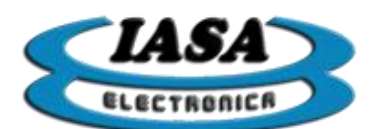

Puede realizar DICOM SEND, DICOM PRINT, recibir datos de pacientes por medio de una WORKLIST DICOM y generar DVD's DICOM autoejecutables.\*

El software está basado en Windows 10 Pro con una interface amigable dividida en varios niveles, partiendo de un modo de urgencia para captura y visualización rápida hasta llegar a a un modo experto donde pueden realizarse procesamiento sofisticados para lograr imágenes de alta calidad diagnóstica.

Puede capturar videos en disco rígido con matriz de 1 Mpixel y velocidades de hasta 30 FPS. Cada secuencia puede tener hasta hasta 5 minutos de duración.

La captura es en formato AVI y cada imagen ocupa 1 Mbyte sin compresión. En un disco de 1TB pueden almacenarse unos 500 minutos de grabación sin compresión a 25 FPS.

Los modelos Lite y Pro pueden almacenar videos en modo comprimido de hata 15 minutos por secuencia contínua.

Puede adquirir imágenes y videos en modo de adquisición contínua o pulsada.\*

Tiene un control automático de KV con Kv+/- y salida analógica. \*

Una base de datos de pacientes permite la rápida localización de estudios para su revisión y procesamiento.

Cuenta con un teclado/mouse inalámbricos para el manejo de las distintas funciones de captura y procesamiento digital.

El equipo incorpora importantes funciones adicionales tales como:

- Retención de última imágen.
- Rotación en tiempo real.
- Inversión especular Horizontal y Vertical en tiempo real.
- Filtro recursivo en tiempo real.
- Detector automático de movimientos.\*
- Filtro de realce de bordes en tiempo real.\*
- Filtro de Realce de Bordes adaptivo MAGIC.\*
- Realce de contraste interactivo en tiempo real.
- Realce adaptivo de contraste en tiempo real (CLAHE).\*
- Road Map.\*
- Sustracción en tiempo real.\*
- Adquisición y visualización en Loop de una serie con velocidad seleccionable entre 25 im/seg y 1 im/seg.
- Adquisición de imágenes fijas desde el teclado.
- Selección de imágenes y series desde el teclado.
- Funciones de Avance, Pausa e imagen por imagen para la serie.

Incluye una salida USB compatible con una impresora Laser HP de papel común que permite obtener una copia de las imágenes visualizadas.

Nota: \* Según el modelo del equipo adquirido.

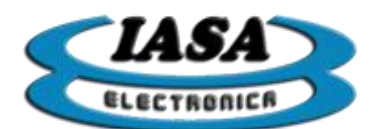

# **ESPECIFICACIONES TÉCNICAS**

| CARACTERISTICA:                                                | ESPECIFICACION:                                                                                                    |
|----------------------------------------------------------------|----------------------------------------------------------------------------------------------------|
| MEMORAD QA: (Base, Lite y Pro)                                 | Video analógico con entradas múltiples.                                                                                                    |
| Entradas:                                                      | 1 1080P/60Hz HD DVI, 1 VGA, 1 YPbPr, 1 Video compuesto HR, 1 CVBS                                                                                                  |
| Matriz de captura:                                             | 960x960x8 (B/W) para todas las resoluciones de entrada.                                                                                                    |
| Modos aceptados en entrada VGA:                                | 640x400 a 2048x1536 100 Hz                                                                                                    |
| Normas aceptadas en entrada CVBS:                              | CCIR, RS170 (cadenas de video de 525 o 625 líneas 60/50 hz entrelazado.)                                                                                           |
| Normas aceptadas en entrada de Video<br>Compuesto HR (BNC):    | Hasta 1280x1024 100 Hz progresivo o entrelazado.                                                                                                    |
| Velocidad de muestreo de video:                                | CVBS: 57.27MHz ,RGB/Video compuesto: 170MHz                                                                                                    |
| MEMORAD QD: (Base, Lite y Pro)                                 | Video digital con entrada GigE Ethernet.                                                                                                    |
| Interface de entrada:                                          | GigE Ethernet.                                                                                                    |
| Resolución máxima de entrada:                                  | 2.3 Mp x 8 bits 30 FPS                                                                                                    |
| Matriz de captura:                                             | 960x960x8 (B/W) para todas las resoluciones de entrada.                                                                                                    |
| Reloj de Píxel máximo:                                         | 200 MHz                                                                                                    |
| Rango dinámico:                                                | 8 bits                                                                                                    |
| Normas de Video de entrada:                                    | Y800 a 36 fps Y16 a 30 fps                                                                                                    |
| Tipo de cable de interface:                                    | UTP CAT 6, 50 mts máx.                                                                                                    |
| Modelos de cámaras compatibles:                                | PSICAM ICX445 y PSICAM IMX236 de IASA<br>ELECTRONICA, KAPPA(consultar modelos),<br>PROSILICA (consultar modelos).                                                  |
| MEMORAD QA y MEMORAD QD:                                       | Especificaciones comunes para ambas                                                                                                    |
|                                                                | versiones:                                                                                                    |
| Salida de Video                                                | 1 salida digital HDMI para monitor WIDE, relación de<br>aspecto 16:9. Permite ver en un mismo monitor la<br>imagen directa y las imágenes y videos<br>almacenados. |
| Formato de video de salida                                     | 1920x1080x32 (FULL HD)                                                                                                    |
| Salidas de video:                                              | 1 HDMI y 1 VGA                                                                                                    |
| Texto en pantalla (OSD):                                       | SI                                                                                                    |
| Círculo electrónico:                                           | Configurable por el usuario                                                                                                    |
| Puertos USB:                                                   | 2 puertos USB 2.0, 2 puertos USB 3.1                                                                                                    |
| Puerto Ethernet:                                               | 2 puertos 100/1000 Mbps GigE RJ-45                                                                                                    |
| Puerto serie:                                                  | 1 puerto RS232                                                                                                    |
| Filtro Recursivo:                                              | X1, X2, X4, X8, X16 y X32                                                                                                    |
| Detector de movimientos:                                       | Pro: SI, Lite: NO, Base: NO                                                                                                    |
| Filtro de Realce de Bordes:                                    | Matriz de convolución de 3x3 con 8 niveles, en tiempo real. Pro: SI, Lite: SI, Base: NO                                                                            |
| Inversión de imagen positiva / negativa:                       | SI                                                                                                    |
| Inversión especular de imagen:                                 | Horizontal y Vertical                                                                                                    |
| Función de Sustracción en tiempo real:                         | Pro: SI, Lite: NO, Base: NO                                                                                                    |
| Función de RoadMap :                                           | Pro: SI, Lite: NO, Base: NO                                                                                                    |
| Filtro de Realce de Contraste en tiempo real :                 | SI                                                                                                    |
| Filtro de Realce Adaptivo de Contraste en tiempo real (CLAHE): | Pro: SI, Lite: NO, Base: NO                                                                                                    |
| Modos de captura:                                              | Imagen por imagen o Videos. Captura de videos de basta 5 minutos cada uno a 30 img/seg                                                                             |

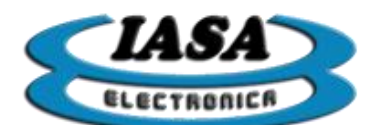

| Velocidades de captura de video :                                                                                   | Seleccionables entre 1, 3.125,6.25,12.5 y 25 im/seg (50 Hz) ó 1, 3.75, 7.5,15,30 im/seg (60 Hz)                                        |
|----------------------------------------------------------------------------------------------------|----------------------------------------------------------------------------------------------------|
| Rotación en tiempo real en pasos de a 3º.                                                                           | SI                                                                                                    |
| Adquisición y visualización en Loop de serie:                                                                       | Velocidad de visualización seleccionable entre entre<br>1, 3.125,6.25,12.5 y 25 im/seg (50 Hz) ó 1, 3.75,<br>7.5,15,30 im/seg (60 Hz). |
| Funciones de Avance, Pausa e imagen por<br>imagen para la serie:                                                    | SI                                                                                                    |
| DICOM SEND:                                                                                                    | Pro: SI, Lite: NO, Base: NO                                                                                                    |
| DICOM PRINT:                                                                                                    | Pro: SI, Lite: NO, Base: NO                                                                                                    |
| WORKLIST DICOM:                                                                                                    | Pro: SI, Lite: NO, Base: NO                                                                                                    |
| Generación de DVD DICOM autoejecutable<br>con series e imágenes:                                                    | Pro: SI, Lite: NO, Base: NO                                                                                                    |
| Formato de salida de videos:                                                                                        | AVI en todos los modelos y DICOM en Pro.                                                                                               |
| Formato de salida de imágenes:                                                                                      | BMP y JPG en todos los modelos y DICOM en Pro.                                                                                         |
| Retardo para retención de última imagen:                                                                            | Configurable por el usuario.                                                                                                    |
| Entradas de comando:                                                                                                | Optoacopladas para Radioscopía en vivo, grabación de fotogramas y grabación de video.                                                  |
| Capacidad máxima de adquisición de<br>imágenes en disco rígido:                                                     | 800.000 imágenes fijas o fotogramas de video con<br>un disco de 1TB, reservando 0.8 TB para<br>almacenamiento.                         |
| lectograbadora de DVD:                                                                                              | Permite generar DVD autoejecutables con imágenes y videos. Pro: SI, Lite: NO, Base: NO                                                 |
| Grabación de videos en formato comprimido:                                                                          | Pro: SI, Lite: SI, Base: NO                                                                                                    |
| Un mismo equipo puede utilizar varios Pen<br>Drives ó un mismo Pen Drive puede ser<br>utilizado por varios equipos: | SI                                                                                                    |
| Ingreso de datos del paciente desde teclado:                                                                        | Interfase tipo USB 2.0. Teclado y mouse<br>inalámbricos incluidos                                                                      |
| Captura en modo pulsado:                                                                                            | Pro: SI, Lite: SI, Base: NO                                                                                                    |
| Control de KV:                                                                                                    | Digital con KV+/KV- y ventana configurable. Pro: SI,<br>Lite: SI, Base: NO                                                             |
| Actualización, configuración y licenciamiento:                                                                      | En forma remota por Internet.                                                                                                    |
| Alimentación:                                                                                                    | 12Vcc 3000 mA. Fuente de switching incluida.                                                                                           |
| Dimensiones:                                                                                                    | 200mm x 220mm x 90mm                                                                                                    |
| Peso:                                                                                                    | 1200 Gr.                                                                                                    |

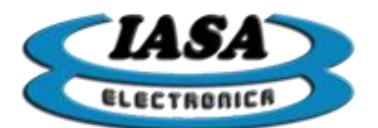

# **USO DEL EQUIPO**

La siguiente descripción supone que la memoria digital <u>MEMORAD Q</u> se encuentra instalada y calibrada en un equipo de Rx de acuerdo con las instrucciones contenidas en la sección **INSTALACION** de este manual.

El equipo de Rx, su sistema de TV y el monitor de salida de la memoria digital deben estar encendidos.

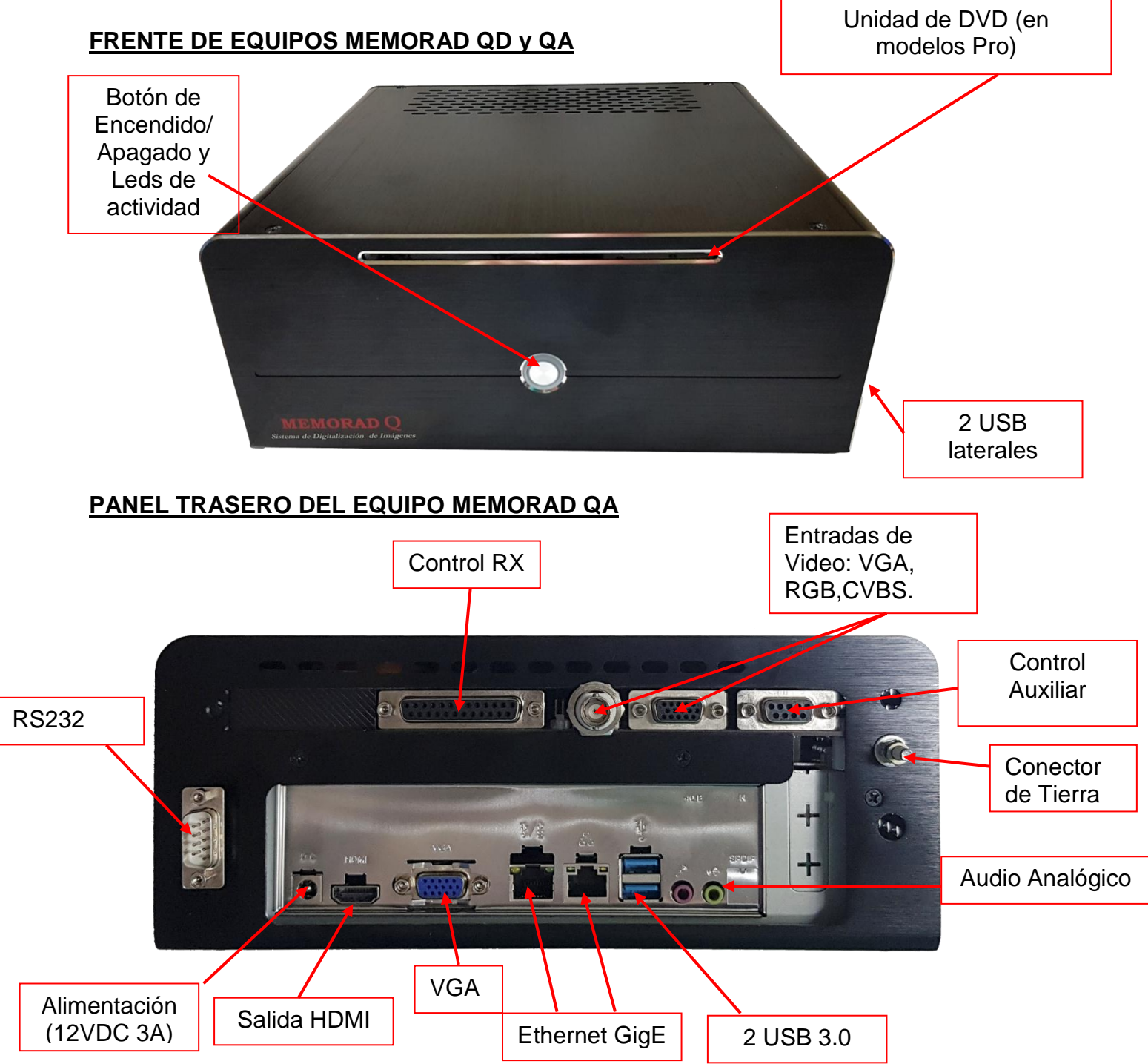

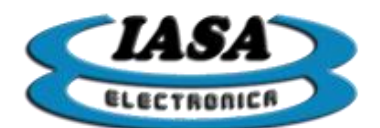

IASA ELECTRONICA S.R.L.

### PANEL TRASERO DEL EQUIPO MEMORAD QD

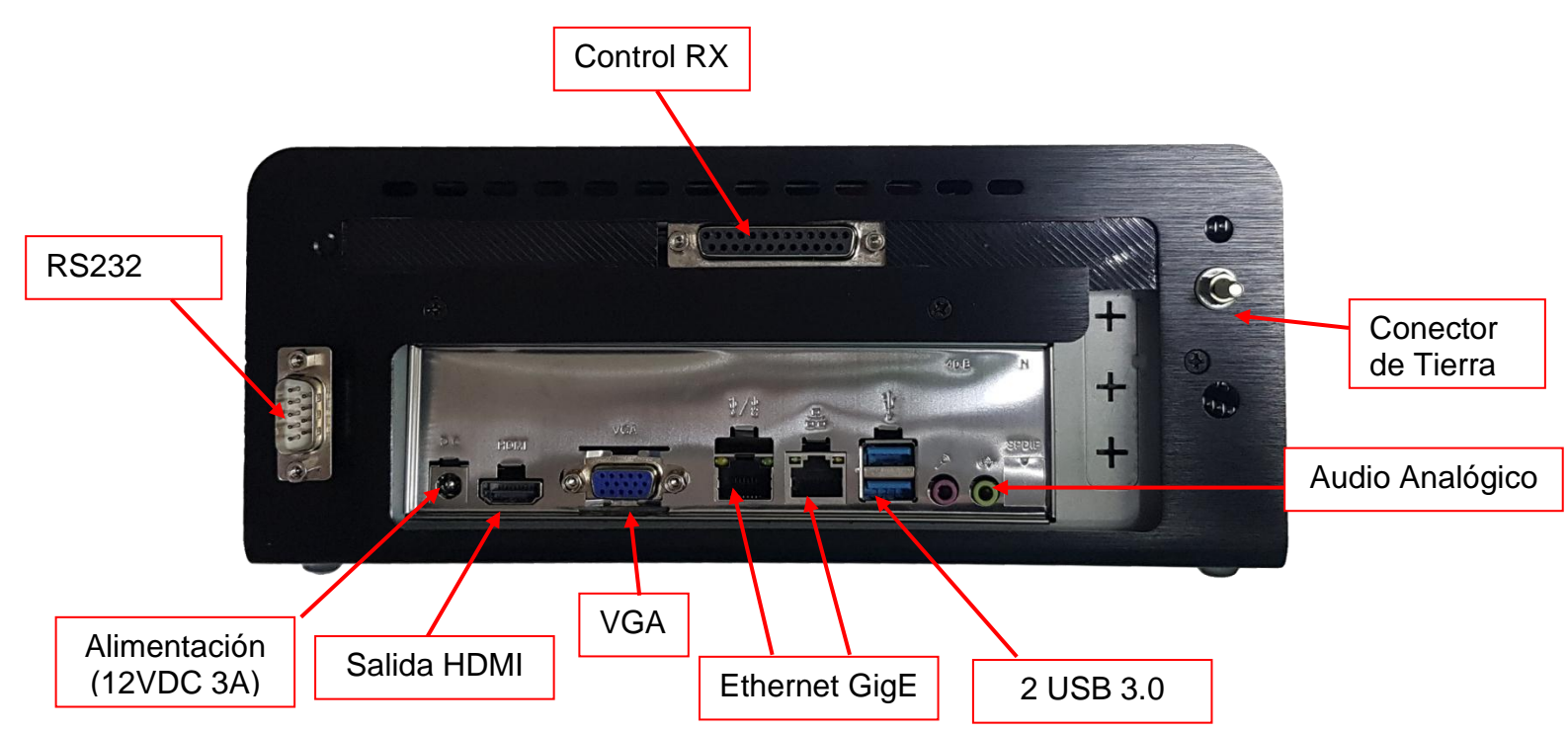

#### CONECTORES LATERALES DE EQUIPOA MEMORAD QD y QA

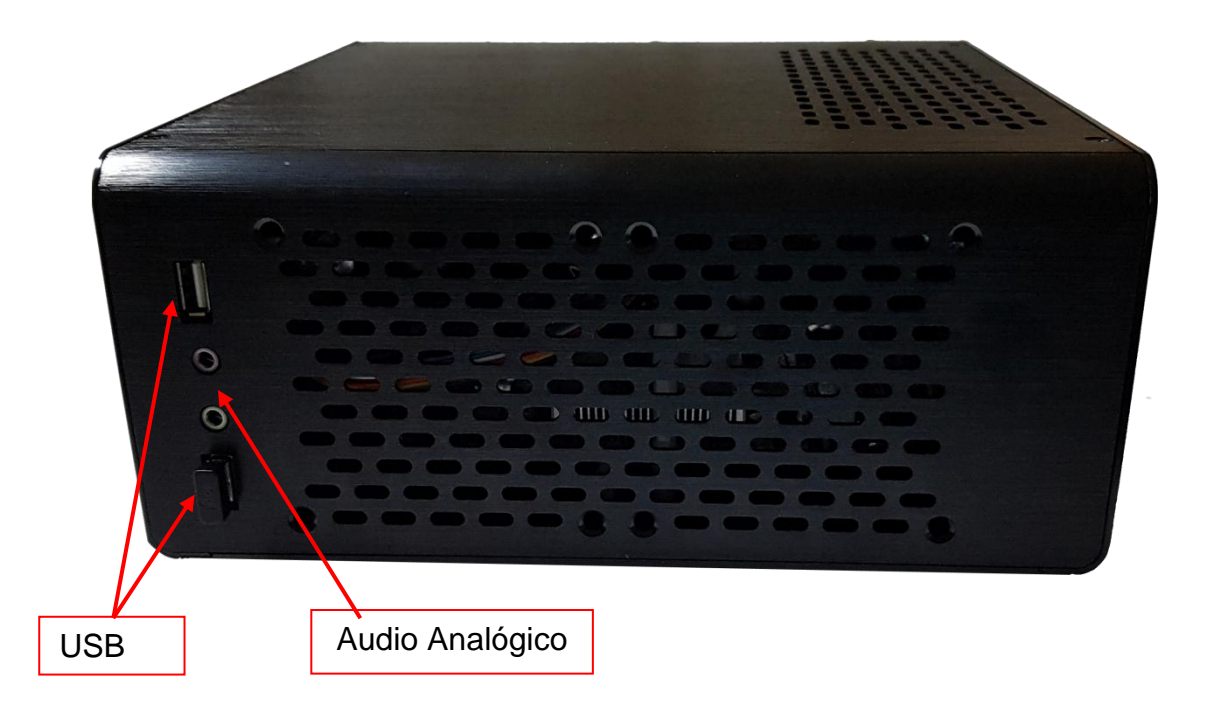

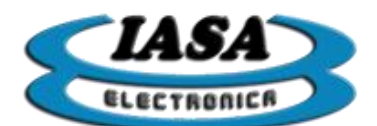

#### ENCENDIDO DEL EQUIPO

El equipo se encenderá al presionar el botón de encendido que se encuentra al frente del equipo.

Si la alimentación es correcta, se encenderá un led azul y en el monitor comenzará la inicialización del sistema.

En el momento de encendido, el equipo tendrá las configuraciones de inicio ingresadas por el usuario previamente.

#### INGRESO DE LOS DATOS DEL PACIENTE (SIN WORKLIST)

Luego del encendido del equipo, en el monitor aparecerá la ventana de ingreso del paciente (*WorkList deshabilitada*):

| Datos del paciente      |                                 |  |  |  |  |
|-------------------------|---------------------------------|--|--|--|--|
| Nombre (*):             | Nombre del Paciente             |  |  |  |  |
| ID (*):                 | Numero de DNI                   |  |  |  |  |
| № de acceso (*):        | 001                             |  |  |  |  |
| Tipo de estudio:        | Estudio Ejemplo                 |  |  |  |  |
| Nombre del médico:      | Nombre del Médico               |  |  |  |  |
| Fecha de nacimiento:    | lunes .20 de enero de 1947 , ■▼ |  |  |  |  |
| Sexo:                   | M ~                             |  |  |  |  |
| Espacio disponible:     | 19 %                            |  |  |  |  |
| (*) campos obligatorios |                                 |  |  |  |  |
| Modo de urgencia        | Aceptar                         |  |  |  |  |

Una vez completada la información con los datos válidos (obligatoriamente deberán ser completados el nombre de paciente, una identificación y un número de acceso), se deberá presionar en el botón 'Aceptar'. El nombre del paciente podrá tener un máximo de 25 caracteres, el tipo de estudio 25 caracteres y el número de acceso hasta 16 caracteres.

Si los datos ingresados fueran de un estudio ya existente, el equipo abrirá el estudio ya almacenado.

En caso de no querer completar la información, al presionar sobre el botón 'Modo de urgencia', el equipo abrirá automáticamente un estudio temporal, cuya numeración irá aumentando a medida que dichos estudios se vayan creando, de forma tal que el usuario podrá acceder a la información del estudio en base a su numeración.

Al cerrarse la ventana de ingreso del paciente, el equipo estará listo para comenzar con el estudio.

En caso de tener menos de 1GBytes de espacio disponible en el disco, el programa se cerrará con un cartel de advertencia pidiéndole al usuario que borre estudios.

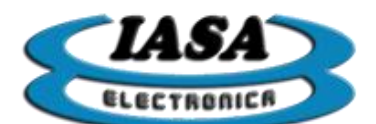

# INGRESO DE LOS DATOS DEL PACIENTE (CON WORKLIST) \*

Luego del encendido del equipo, en el monitor aparecerá la ventana de ingreso del paciente (solo para equipos con WorkList habilitada):

| t                                                                                   |                                         |                                            |                                                                                                |                                                        |
|-------------------------------------------------------------------------------------|-----------------------------------------|--------------------------------------------|------------------------------------------------------------------------------------------------|--------------------------------------------------------|
| tudios<br>Paciente                                                                  | ID                                      | Médico                                     | Tipo de estudio                                                                                | Fecha de ingreso                                       |
|                                                                                     | Permite filtrar por la fecha de ingreso |                                            | Lista de los pacient<br>disponibles                                                            | tes                                                    |
| <b></b>                                                                             | Permite filtrar por la<br>modalidad     | ]                                          | Espacio disponible en e<br>Disco Rígido                                                        | el Permite actualizar<br>lista de pacientes            |
| Filtros<br>Modalidad: RF -<br>echa de ingreso: Hoy                                  | Radio fluoroscopía v                    | Disco Rígio<br>Espacio di<br>Porcentaje di | to<br>isponible: 83708 MBytes<br>isponible: 19 %                                               | Leer WorkList                                          |
| Datos del paciente y el<br>Nombre (*):<br>úmero de estudio (*):<br>Tipo de estudio: | estudio<br>ID del pac<br>Nombre de      | ciente (*):<br>I médico:<br>Sexo:          | Fecha de nac.: marte                                                                           | es , 24 de enero de 2017 🖙<br>Borrar Todo Editar Datos |
| Modo de Urgencia                                                                    |                                         |                                            |                                                                                                | Configuración Aceptar                                  |
|                                                                                     | Datos del pacier<br>campos (*)          | nte. Los<br>son                            | Borra todos los campos                                                                         |                                                        |
| doborá ologi                                                                        | obligatorio                             | 05                                         | Permite configurar los<br>datos del servidor de la<br>WorkList (solo para<br>personal técnico) |                                                        |
|                                                                                     |                                         |                                            | Permite editar los                                                                             |                                                        |
| Por moda  XA  R                                                                     | alidad:<br>A: Angiografía por ray       | yos x.                                     | campos o ingresar un<br>paciente nuevo en<br>forma manual                                      |                                                        |

- **RF:** Radio fluoroscopia.
  **DX:** Radiografía digital.
- **CR:** Radiografía computada.
- Por fecha de ingreso:
  - Hoy: Solo lee los estudios ingresados en el día.
  - Desde hace una semana: Solo lee los estudios ingresados hace una semana.
  - **Deshabilitado:** no filtra por fecha.

Al presionar sobre el botón "Leer Work List", el equipo accederá a la lista de pacientes disponibles según los campos de filtrados ingresados:

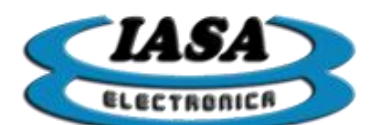

| WorkList |                   |                 |             |                 |            |             |     |                       |                          |
|----------|-------------------|-----------------|-------------|-----------------|------------|-------------|-----|-----------------------|--------------------------|
| Est      | udios             |                 |             |                 |            |             |     |                       |                          |
|          | Paciente          |                 | ID          |                 | Médico     |             | 1   | lipo de estudio       | Fecha de ingreso         |
| Þ        | Smith Emma M      | Aiss            | PAT003      |                 | Smith Dr   |             |     | eft Leg DSA           | 01/01/2001               |
|          | Huges Amy M       | rs              | PAT007      | I               | Davison Dr |             | R   | Right Leg DSA         | 20/12/2005               |
|          |                   |                 |             |                 |            |             |     |                       |                          |
|          |                   |                 |             |                 |            |             |     |                       |                          |
| Filtr    | ros               |                 |             |                 | Disco Ríg  | ido         |     |                       |                          |
|          | Modalidad:        | RF - Radio flu  | oroscopía v |                 | Espacio    | disponible: | 83  | MBytes                | Leer WorkList            |
| Fech     | na de ingreso:    | Deshabilitar    | ~           | 1               | Porcentaje | disponible: |     | 19 %                  |                          |
| Dat      | tos del pacient   | te y el estudio |             |                 |            |             |     |                       |                          |
|          | Nombre (          | *): Smith E     | mma Miss    | ID del paciente | ə (*):     | PAT003      |     | Fecha de nac.: jueves | , 3 de junio de 1948 🔍   |
| Núm      | iero de estudio ( | *):             | 126         | Nombre del méd  | dico:      | Smith Dr    |     |                       |                          |
|          | Tipo de estud     | io: Left L      | .eg DSA     | S               | exo: F     |             | (*) | campos obligatorios   | Borrar Todo Editar Datos |
| Мо       | odo de Urgencia   |                 |             |                 |            |             |     |                       | Configuración Aceptar    |

Al seleccionar un paciente de la lista, los datos del paciente se copian automáticamente en los campos de datos de la parte inferior de la ventana.

Al presionar sobre el botón "Editar Datos", se podrá modificar los campos en forma manual.

En caso de no estar disponible el paciente en la WorkList, mediante la edición manual ("Editar Datos") se podrán ingresar los datos del paciente. Será obligatorio completar los siguientes campos:

- Nombre del paciente
- ID del paciente
- Número de estudio (relacionado con el Access Number)

En caso de no querer completar la información, al presionar sobre el botón 'Modo de Urgencia', el equipo abrirá automáticamente un estudio temporal, cuya numeración irá aumentando a medida que dichos estudios se vayan creando, de forma tal que el usuario podrá acceder a la información del estudio en base a su numeración.

Al cerrarse la ventana de ingreso del paciente, el equipo estará listo para comenzar con el estudio.

En caso de tener menos de 1GBytes de espacio disponible en el disco, el programa se cerrará con un cartel de advertencia pidiéndole al usuario que borre estudios.

Nota: \* Según el modelo del equipo adquirido.

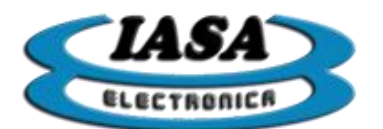

IASA ELECTRONICA S.R.L.

PANTALLA INICIAL

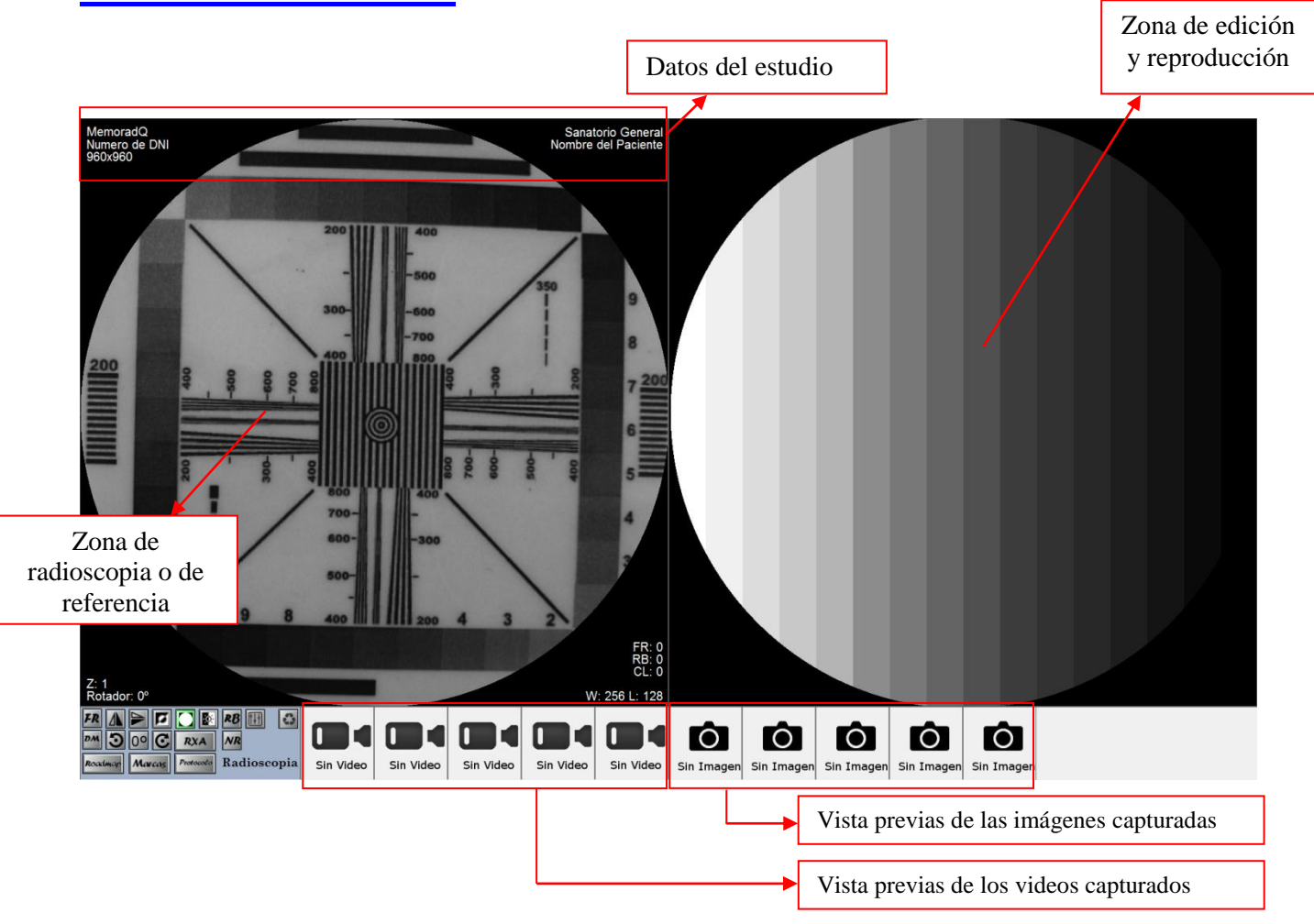

Tanto el teclado como el mouse estarán disponibles para seleccionar las distintas opciones.

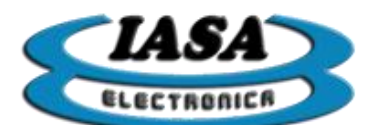

# VISUALIZACIÓN DE IMÁGENES EN RADIOSCOPÍA

Presionando el pedal de radioscopia se podrá ver en vivo la imagen emitida por la cámara del equipo de RX en el lado izquierdo del monitor. El lado derecho permanecerá en negro.

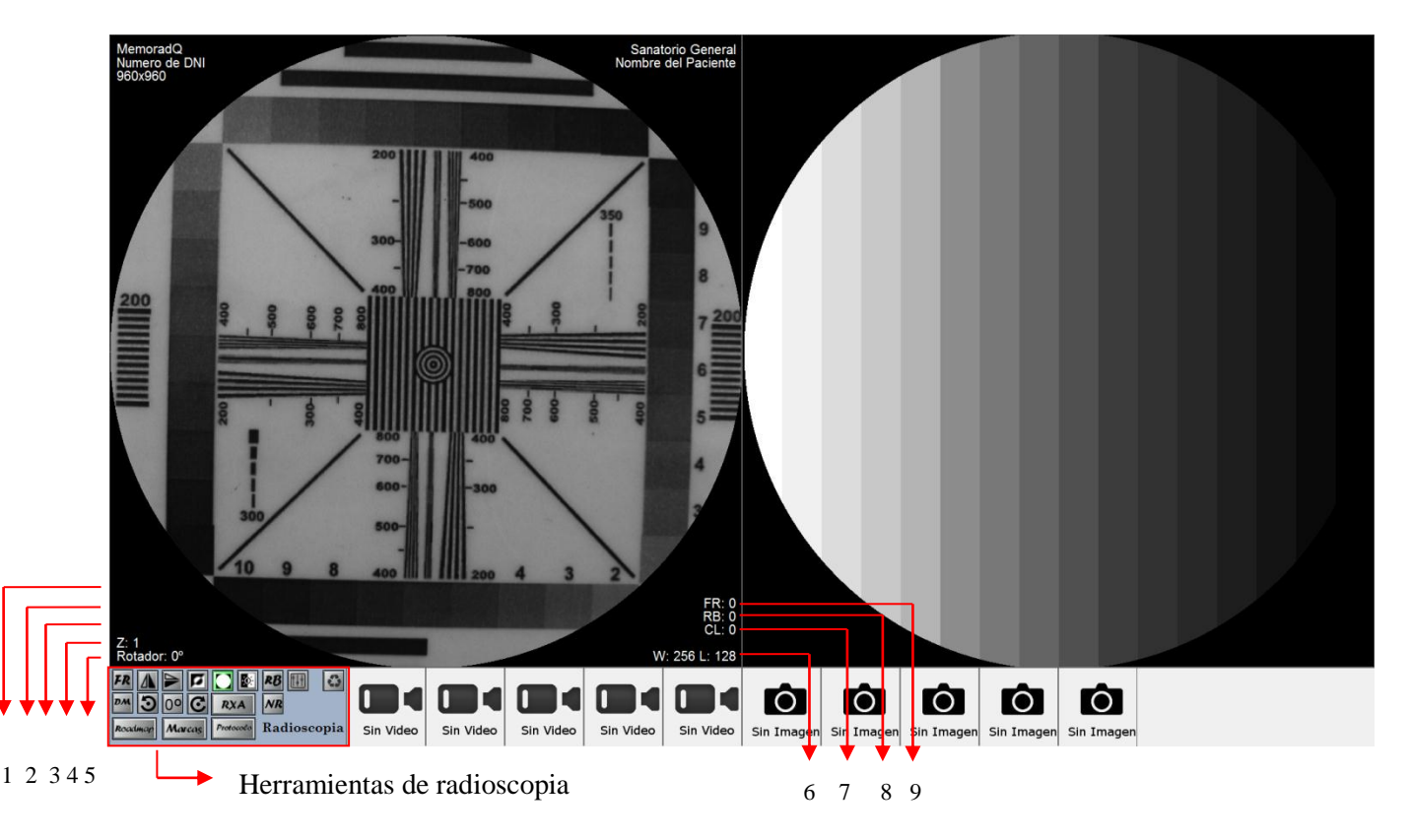

Los carteles indicadores (OSD) tienen el siguiente significado:

- 1. Inversión horizontal (IH/" ").
- 2. Inversión vertical (IV/" ").
- 3. Inversión de color (IC/" ").
- 4. Zoom (valor fijo en 1 durante radioscopia).
- 5. Ángulo de rotación (0º a 355º).
- 6. Realce de contraste. W: ventana, L: nivel.
- 7. Factor de Realce de contraste Automático (CLAHE: 0, 0.5, 1, ..., 5).
- 8. Factor de realce de bordes (0, 1, 2, 3, 4, 5, 6, 7).
- 9. Factor de realce del filtro recursivo (0, 2, 4, 8, 16, 32)

Los valores iniciales de los filtros, las inversiones y la rotación podrán ser modificados desde el menú de **Configuración** (solo por personal técnico autorizado).

Al soltar el pedal de radioscopia, la imagen quedará congelada en el **lado izquierdo de la pantalla**.

Mediante el mouse se puede acceder a las diversas funciones de procesamiento digital en tiempo real. La aplicación de dichas herramientas podrá observarse en la última imagen capturada (salvo el filtro recursivo que requiere de una serie de imágenes para actuar).

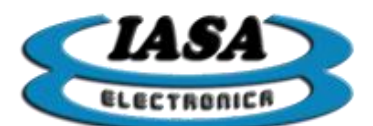

IASA ELECTRONICA S.R.L.

Herramientas de radioscopia:

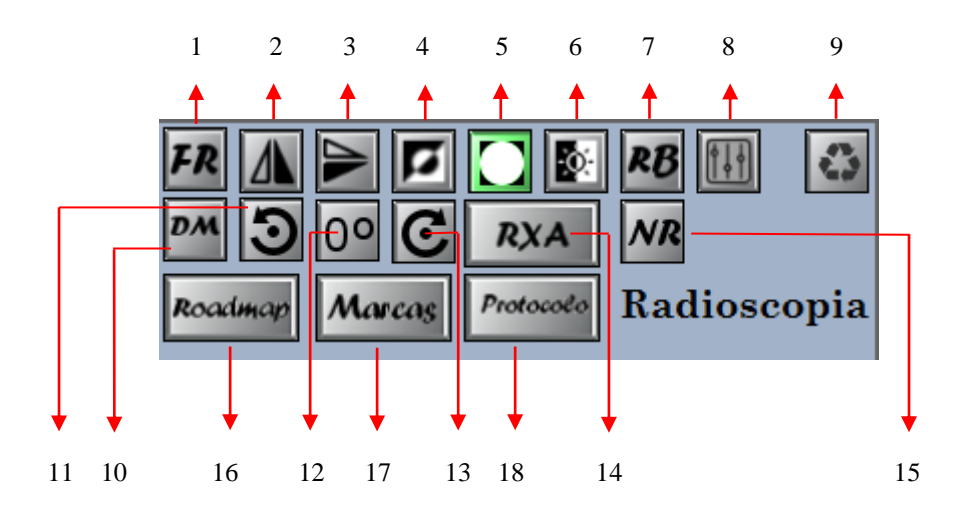

- 1. Fijar el factor del filtro recursivo.
- 2. Habilitar/Deshabilitar inversión horizontal.
- 3. Habilitar/Deshabilitar inversión vertical.
- 4. Habilitar/Deshabilitar inversión de color.
- 5. Habilitar/Deshabilitar círculo.
- 6. Habilitar/Deshabilitar realce de contraste.
- 7. Fijar el factor del realce de bordes.
- 8. Fijar el factor de CLAHE (realce de contraste automático por zonas).
- 9. Deshabilitar todas las herramientas de procesamiento.
- 10. Detector de movimiento (habilita/deshabilita el filtro recursivo).
- 11. Rotar 3º en sentido anti horario.
- 12. Cancelar rotación, fijar 0º.
- 13. Rotar 3º en sentido horario.
- 14. Radioscopia con tiempo de exposición automática.
- 15. Reducción de ruidos.
- 16. Mapea el camino en base a una máscara de referencia.
- 17. Agrega una marca que identifica el tipo de imagen.
- Selección del protocolo para definir las condiciones de captura <u>(ver la sección</u> protocolo).

# CAMBIO DEL NIVEL DE FILTROS (RADIOSCOPÍA) \*

El mouse o el teclado permiten cambiar los factores de los filtros: Recursivo, Realce de Bordes y CLAHE.

Métodos para cambiar el factor del filtro recursivo:

- Mouse: se deberá presionar el botón izquierdo sobre el icono **FR** (herramientas de radioscopia).
- Teclado: se deberá presionar la tecla 'Q' para modificar el factor del filtro.

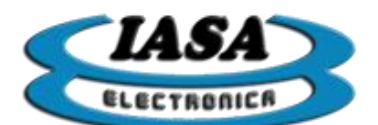

Métodos para cambiar el factor del filtro de realce de bordes:

- Mouse: se deberá presionar el botón izquierdo sobre el icono **RB** (herramientas de radioscopia).
- Teclado: se deberá presionar la tecla 'W' para modificar el factor del filtro.

Métodos para cambiar el factor del filtro CLAHE:

- Mouse: se deberá presionar el botón izquierdo sobre el icono 🛄 (herramientas de radioscopia).
- Teclado: se deberá presionar la tecla 'E' para modificar el factor del filtro.

Cada vez que se presione unos de estos botones los indicadores del OSD se verán actualizados.

Nota: \* Según el modelo del equipo adquirido.

#### DETECTOR DE MOVIMIENTO (RADIOSCOPÍA) \*

El filtro recursivo posee la opción de ser habilitado/deshabilitado en forma automática según el movimiento que se detecte en la imagen; en caso de una imagen estática el filtro se habilitará y viceversa.

Métodos para habilitar el detector de movimiento:

- Mouse: se deberá presionar el botón izquierdo sobre el icono (herramientas de radioscopia).
- Teclado: se deberá presionar la tecla 'V' para modificar el factor del filtro.

Nota: \* Según el modelo del equipo adquirido.

# AGREGAR/QUITAR CÍRCULO (RADIOSCOPÍA)

Métodos para agregar o quitar el círculo de máscara:

- Mouse: se deberá presionar el botón izquierdo sobre el icono 🎑 (herramientas de radioscopia).
- Teclado: se deberá presionar la tecla 'R' para modificar el factor del filtro.

#### CAMBIO DEL NIVEL DE VENTANA (RADIOSCOPÍA)

El cambio de nivel de ventana afectará la distribución de niveles de gris de la imagen transformándolos mediante una tabla, en la cual a cada valor de nivel de gris de entrada se le asignará un nuevo valor de nivel de gris de salida.

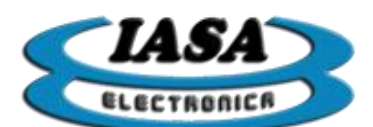

La asignación en este equipo puede ser del tipo lineal (mediante una recta de transferencia), cúbica (mediante un polinomio de tercer grado) y del tipo sigma (mediante una curva exponencial). Los valores que indicará el equipo serán el tamaño de la ventana o contraste (W) y el nivel de brillo (L).

Al aumentar o disminuir la ventana se incrementará o decrementará el contraste aparente de la imagen y al desplazar la recta a la izquierda o derecha se aumentará o disminuirá el brillo.

El valor para una tabla de transferencia lineal con corrección es de Brillo = 128 y Contraste = 128.

El software ofrecerá la posibilidad de observar el histograma de la imagen a medida que se verá afectado por la curva de transferencia. El histograma nos ofrece la información útil de saber la cantidad de píxeles que tiene un cierto nivel de brillo.

La siguiente imagen presentará el siguiente histograma, en dicho histograma se puede ver lo que representa c/eje:

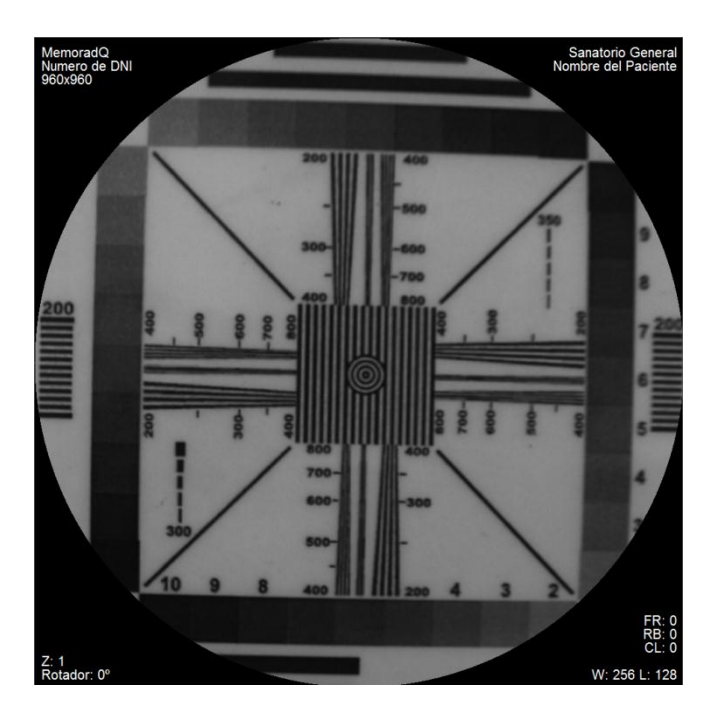

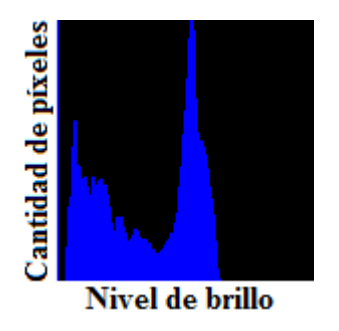

El histograma de la figura de arriba indica que la imagen casi no tiene píxeles en los niveles altos de grises y que la mayoría de los píxeles se encuentran entre los niveles mínimos y medios.

Para mejorar la imagen, será necesario aumentar la pendiente de la curva de transferencia y de esta forma expandir el histograma a lo largo de los distintos niveles.

Para lo cual se deberá presionar con el botón izquierdo del mouse sobre el icono (herramientas de radioscopia). Aparecerán en la siguiente ventana de control:

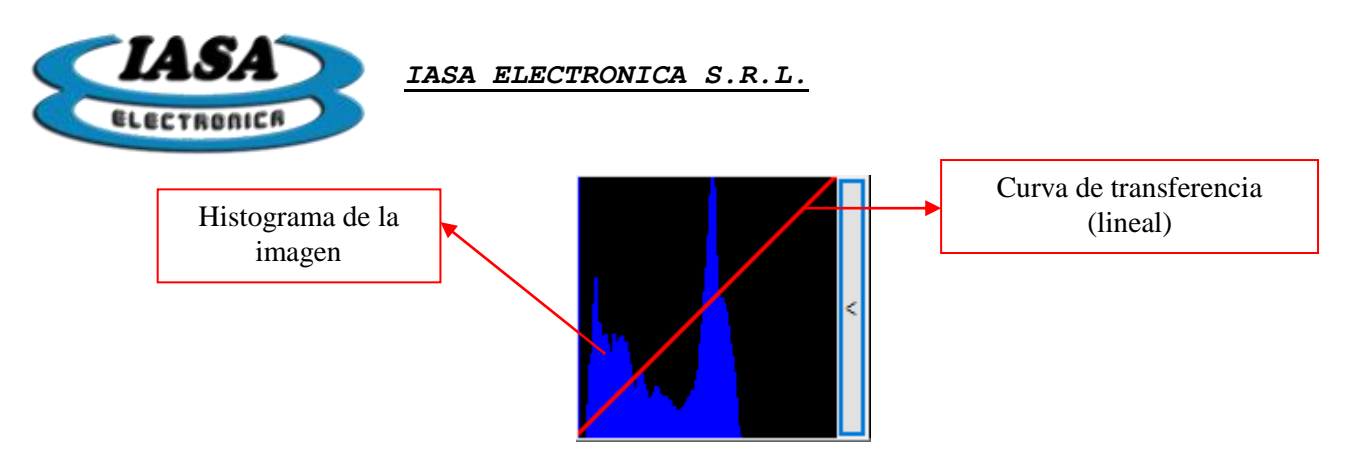

Al posicionarse sobre la imagen, se podrá observar que el puntero del mouse cambia de aspecto (,), lo que indicará que la herramienta de Realce de Contraste se encuentra activa. Al mantener apretado el botón izquierdo del mouse y al mismo tiempo al desplazarlo para arriba/abajo (mayor/menor pendiente) o izquierda/derecha (mayor/menor brillo), se podrá modificar la curva de transferencia la cual se verá reflejada en la ventana de control, hasta alcanzar el histograma buscado. La imagen resultante será la siguiente:

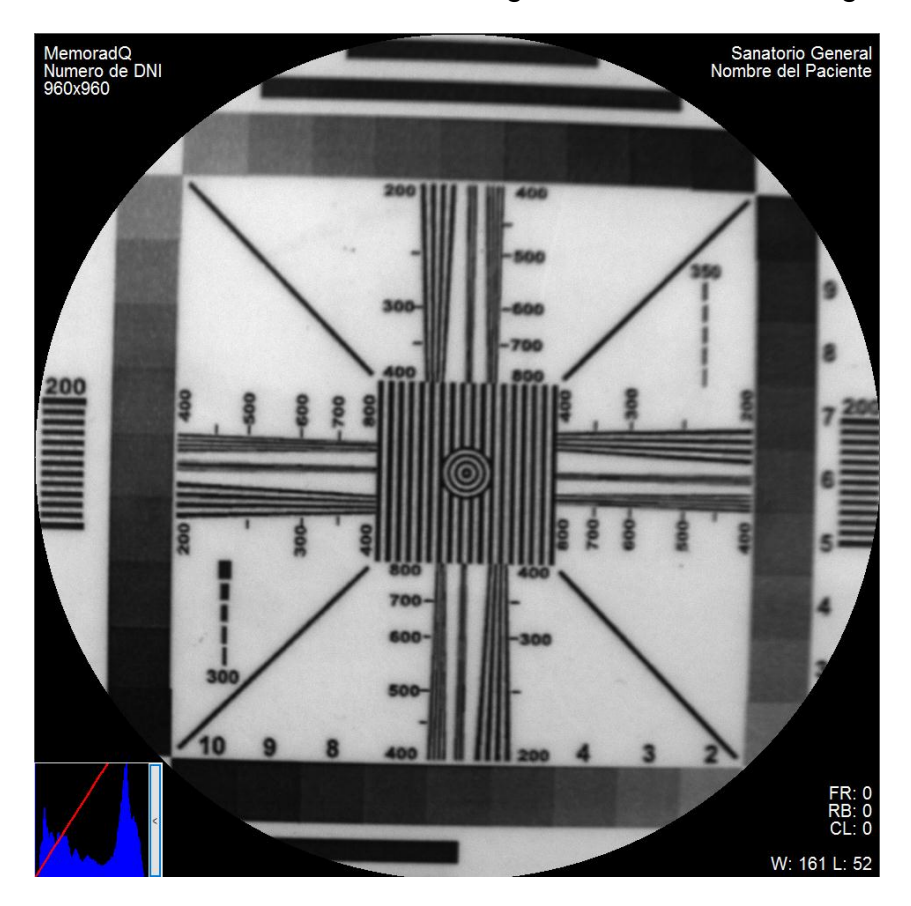

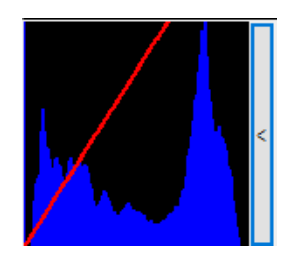

Se puede observar que la ventana resultante es W:161 y L:52.

En caso de querer reestablecer el realce original, será necesario presionar el botón derecho del mouse sobre la imagen.

Para cambiar el tipo de curva de transferencia, será necesario realizar un doble clic izquierdo sobre la imagen. El orden del cambió será cúbica, sigma y finalmente se vuelve a una curva lineal. El uso será similar al caso anterior.

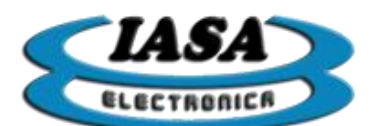

Al finalizar la edición del realce de contraste, será necesario deshabilitar la herramienta de control presionando nuevamente sobre el icono 💽 (herramientas de radioscopia). El puntero del mouse volverá a su estado original al posicionarse sobre la imagen.

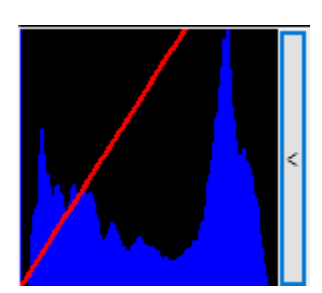

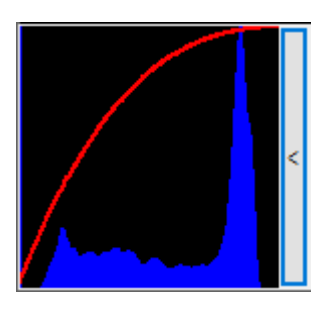

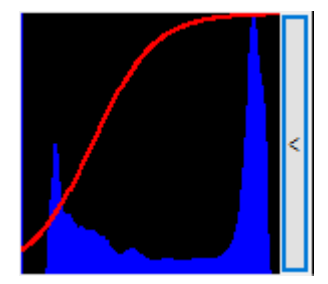

LINEAL

CÚBICA

SIGMA

### INVERSIÓN ESPECULAR DE LA IMAGEN (RADIOSCOPÍA)

Permite realizar una inversión tanto horizontal como vertical de la imagen.

Métodos para habilitar/deshabilitar la inversión horizontal:

- Mouse: se debe presionar el botón izquierdo sobre el icono \Lambda (herramientas de radioscopia).
- Teclado: se debe presionar la tecla 'Z'.

Métodos para habilitar/deshabilitar la inversión vertical:

- Mouse: se debe presionar el botón izquierdo sobre el icono lo (herramientas de radioscopia).
- Teclado: se debe presionar la tecla 'X'.

# INVERSIÓN DE COLOR (RADIOSCOPÍA)

Permitirá obtener la imagen negativa.

Métodos para habilitar/deshabilitar la inversión color:

- Mouse: se deberá presionar el botón izquierdo sobre el icono 🧖 (herramientas de radioscopia).
- Teclado: se deberá presionar la tecla 'C'.

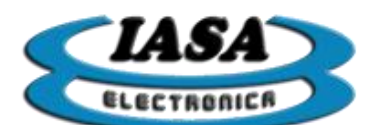

ROTACIÓN DE IMÁGENES EN TIEMPO REAL (RADIOSCOPÍA)

Se podrá rotar la imagen en vivo en el lado izquierdo de la pantalla en pasos de 3 grados los 360 grados.

Métodos para rotar la imagen:

- Mouse: se deberá presionar el botón izquierdo sobre los iconos 🗵 🖸 (herramientas de radioscopia) según el sentido de rotación.
- Teclado: se deberá presionar las teclas 'A' (sentido anti horario) o 'D' (sentido horario).

Métodos para anular la rotación:

- Mouse: se deberá presionar el botón izquierdo sobre el icono 09 (herramientas de radioscopia).
- Teclado: se deberá presionar las teclas 'S'.

#### QUITAR PROCESAMIENTOS (RADIOSCOPÍA)

Métodos para quitar los procesamientos:

- Mouse: se deberá presionar el botón izquierdo sobre el icono 🎑 (herramientas de radioscopia).
- Teclado: se deberá presionar la tecla 'T' para modificar el factor del filtro.

### GRABACIÓN DE IMÁGENES EN EL ESTUDIO

El equipo permitirá almacenar las imágenes capturadas durante la radioscopia en el Disco Rígido que contiene los estudios realizados. Las imágenes que aparecerán en el lado izquierdo de la pantalla se almacenarán automáticamente en el estudio al presionar el pedal de grabación o la tecla 'F' del teclado, a su vez se podrá visualizar la imagen capturada en el lado derecho de la pantalla.

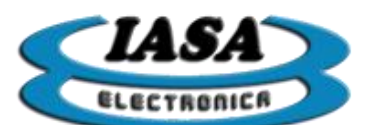

#### IASA ELECTRONICA S.R.L.

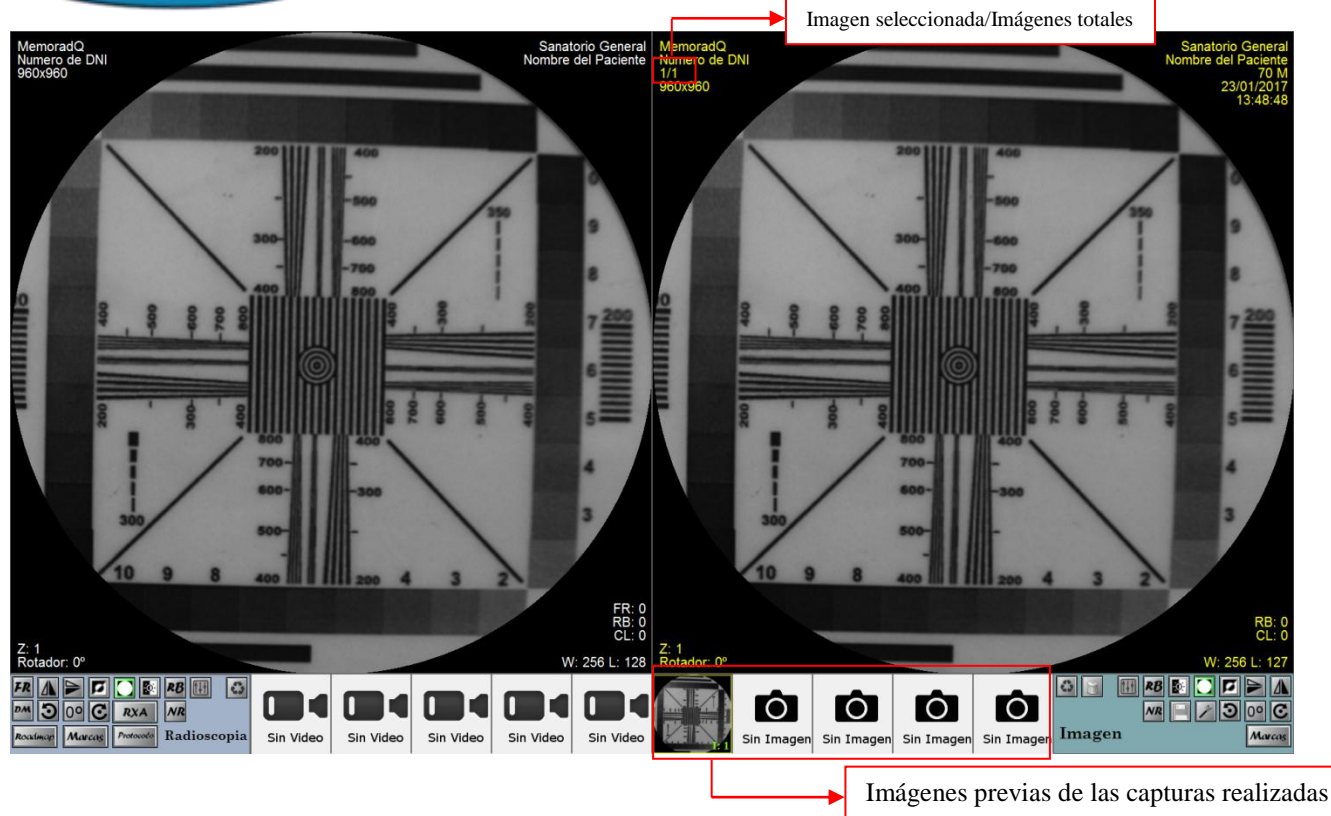

Las imágenes se almacenarán dentro del Disco Rígido en una carpeta cuyo nombre dependerá del nombre del paciente y el número de estudio (c:\Estudios\Nombre del Paciente – Número de estudio). Los nombres de las imágenes se irán incrementando a medida que se agreguen nuevas imágenes (Imagen\_0001.bmp, Imagen\_0002.bmp, etc).

Cada imagen será capturada sin procesamiento alguno (salvo el filtro recursivo), sin embargo la imagen será mostrada en pantalla según los parámetros de captura seleccionados. Esto permitirá al usuario, poder quitarle un procesamiento a la imagen y recuperar la información original.

#### EXPLORACIÓN DE IMÁGENES EN EL ESTUDIO

Mediante el uso de las imágenes previas (zona imágenes) que se encuentran en la parte inferior de la pantalla, se podrán ver en el lado derecho de la pantalla las distintas imágenes que se encuentran almacenadas en el estudio.

Métodos de exploración:

- Mouse: se deberá presionar el botón izquierdo sobre la imagen previa que se desea abrir. En el caso de haber más de 5 imágenes en el estudio, para acceder a las imágenes que no se encuentran en pantalla de las imágenes previas, será necesario desplazar las imágenes para la derecha/izquierda según corresponda (< o >).
- Teclado: se deberá presionar la teclas del numpad '4'/'6' para desplazar el cursor y elegir las distintas imágenes (deberá estar activado el Numlock o Bloq Num).

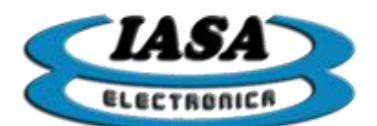

IASA ELECTRONICA S.R.L.

# EDICIÓN DE IMÁGENES CAPTURADAS\*

Permitirá realizar modificaciones a las imágenes ya capturadas y se podrá almacenar aquellos casos donde la imagen editada se quiera conservar en el estudio. Al ser las imágenes capturadas sin procesamiento alguno, la edición permitirá quitar o agregar procesamientos (salvo el filtro recursivo que solo puede habilitarse durante la radioscopia).

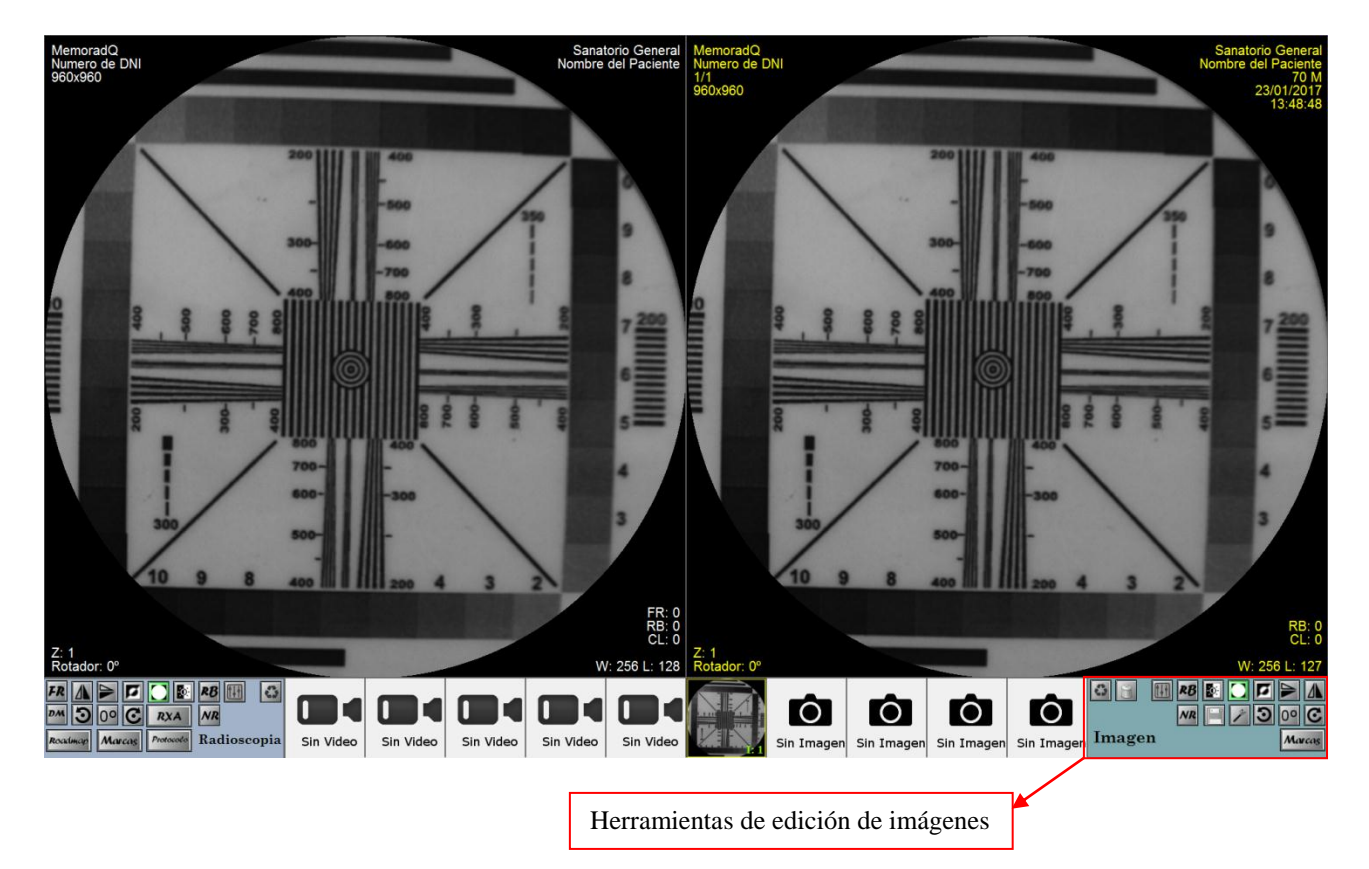

El funcionamiento de las herramientas de edición es similar al visto en las herramientas de radioscopia.

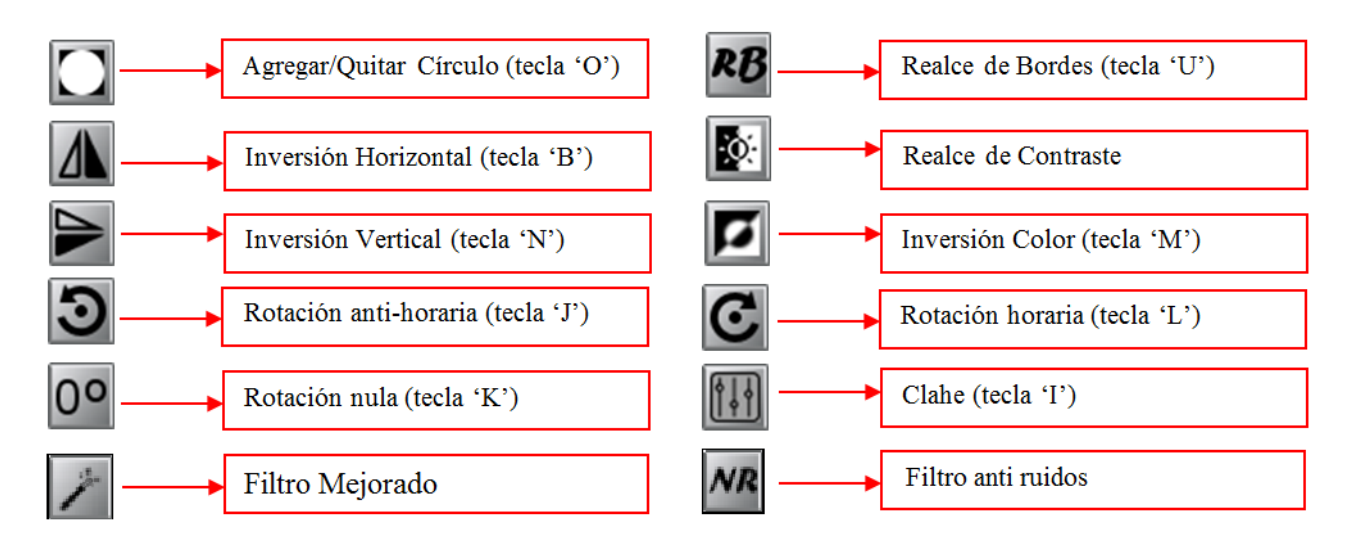

Nota: \* Según el modelo del equipo adquirido.

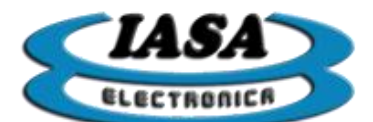

Además se agregan:

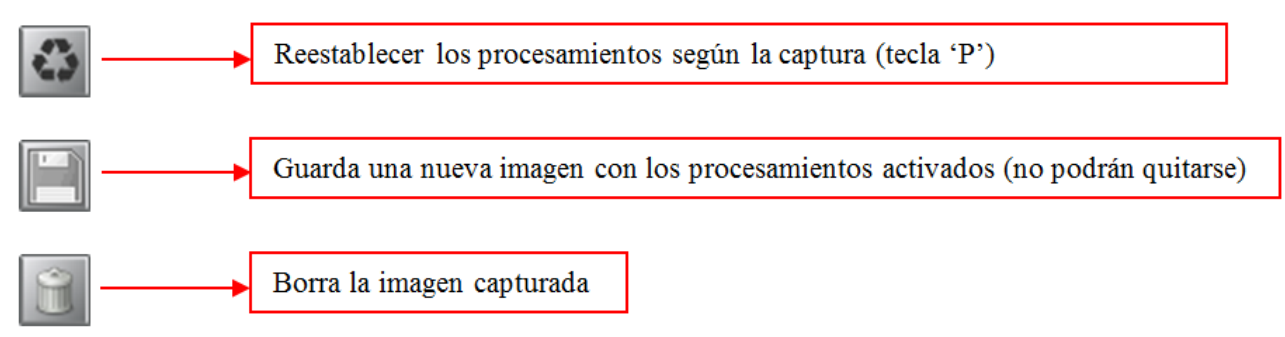

# SELECCIÓN DE IMÁGENES DE REFERENCIA

La pantalla izquierda además de funcionar como radioscopia, puede funcionar como imagen/video de referencia. Para seleccionar una imagen de referencia, será necesario mantener apretado el botón izquierdo del mouse sobre la vista previa de la imagen y arrastrarla al lado izquierdo de la pantalla.

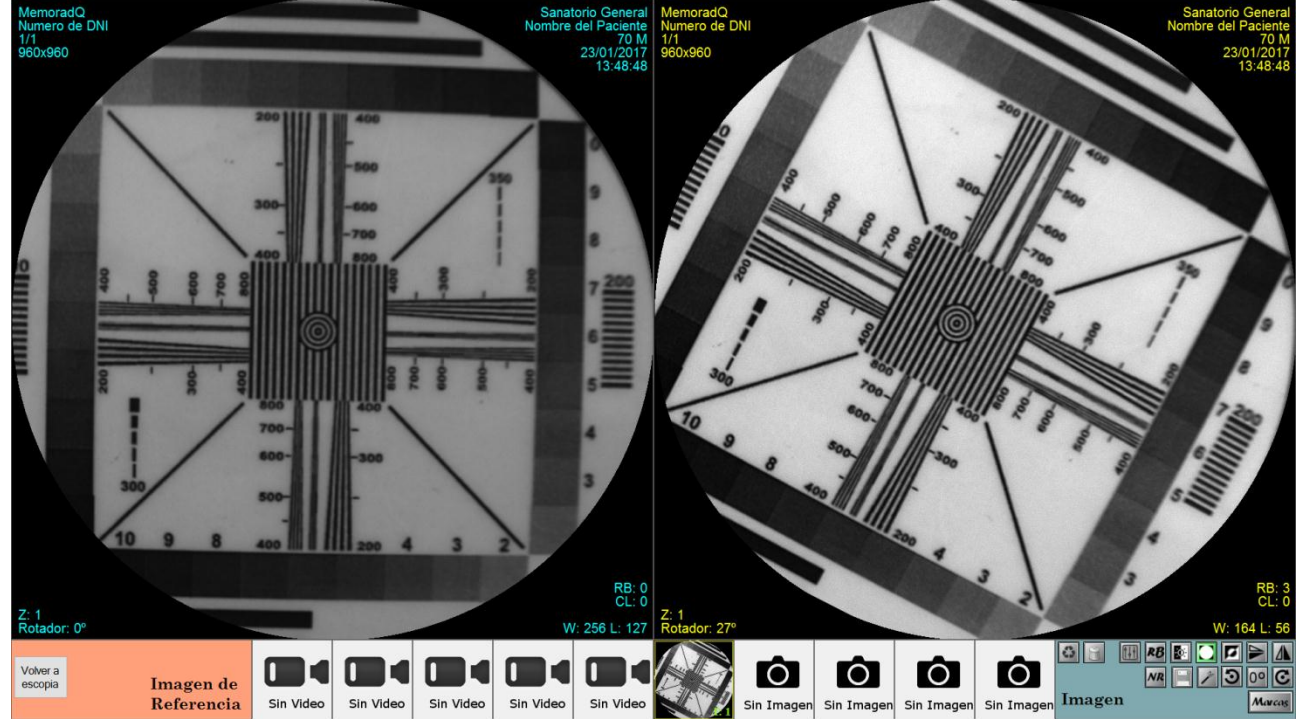

La imagen de referencia no podrá ser editada y siempre mantendrá el estado en el que se encontraba al momento de arrastrar la imagen. Para cambiar de imagen, puede utilizarse las flechas derecha/izquierda para ir cambiando la imagen de referencia.

Del lado derecho se puede seguir manipulando la imagen y comparar los resultados con la imagen anterior.

Se podrá volver a radioscopia de dos formas:

- Al presionar sobre el botón "Volver a escopia" (vuelve a la última imagen congelada).
- Al presionar el pedal de radioscopia (se pierde la última imagen congelada).

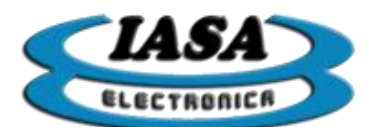

# GRABACIÓN DE VIDEOS EN EL ESTUDIO.

El equipo permitirá almacenar los videos capturados durante la radioscopia en el Disco Rígido que contiene los estudios realizados. Las imágenes que aparecerán en el lado izquierdo de la pantalla durante la radioscopia se almacenarán automáticamente en el estudio al presionar el pedal de cine, a su vez se podrá visualizar el video capturado en el lado derecho de la pantalla.

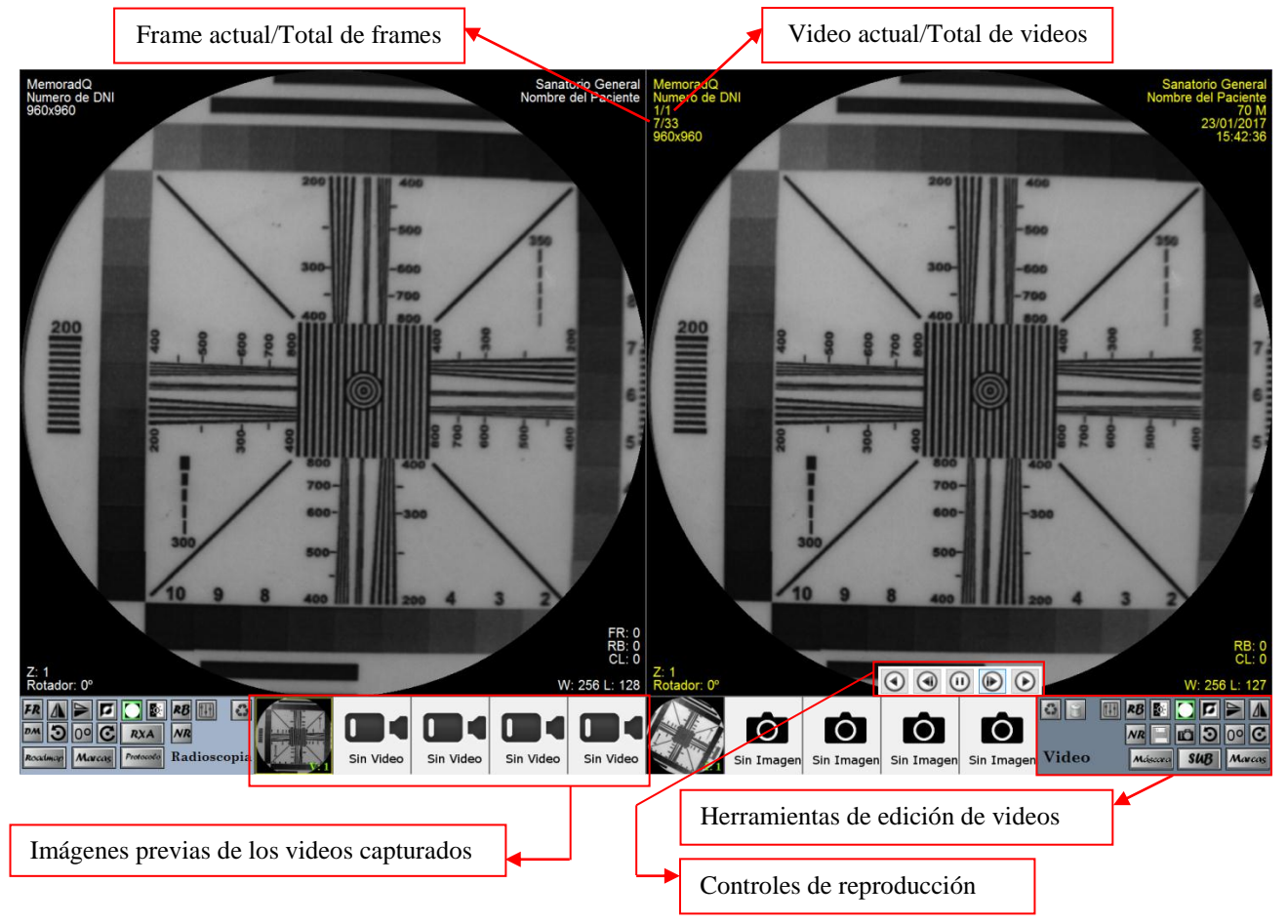

Durante la captura, el equipo informará con un cartel su estado 'Capturando Video'. Al finalizar la captura, en el lado izquierdo (radioscopia) se reproducirá por única vez el video capturado mientras con un cartel se informará 'Generando video AVI' y al finalizar el video empezará a reproducirse del lado derecho.

# CONTROLES DE REPRODUCCIÓN DE VIDEO

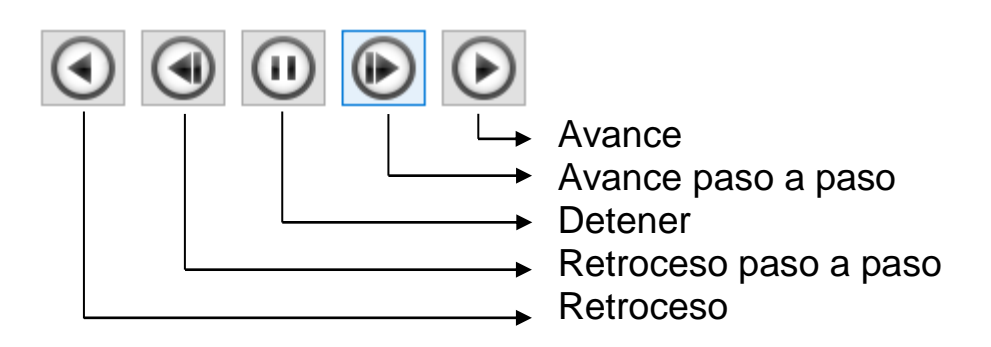

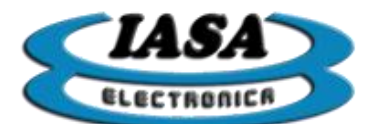

Métodos para usar los controles de reproducción:

- Mouse: al posicionar el mouse en la parte inferior del video, aparecerán los controles de reproducción, se deberá presionar el botón izquierdo sobre el icono deseado.
- Teclado:
  - Avance paso a paso: se deberá presionar la tecla numpad '8'.
  - Retroceso paso a paso: se deberá presionar la tecla numpad '2'.
  - Avance: se deberá presionar la tecla numpad '9'.
  - Retroceso: se deberá presionar la tecla numpad '7'.
  - Detener: se deberá presionar la tecla numpad '5'.

#### EXPLORACIÓN DE VIDEOS EN EL ESTUDIO

Mediante el uso de las imágenes previas (zona videos) que se encuentran en la parte inferior de la pantalla, se podrán en el lado derecho de la pantalla los distintos videos que se hay almacenados en el estudio.

Métodos de exploración:

- Mouse: se deberá presionar el botón izquierdo sobre la imagen previa del video que se desea reproducir. En el caso de haber más de 5 videos en el estudio, para acceder a los videos que no se encuentran en pantalla de las imágenes previas, será necesario desplazar las imágenes para la derecha/izquierda según corresponda (< o >).
- Teclado: se deberá presionar la teclas del numpad '4'/'6' para desplazar el cursor y elegir las distintas imágenes (deberá estar activado el Numlock o Bloq Num).

#### EDICIÓN DE VIDEOS CAPTURADOS\*

Permitirá realizar modificaciones a los videos ya capturados y se podrá almacenar aquellos casos donde el video editado se quiera conservar en el estudio. Al ser los videos capturados sin procesamiento alguno, la edición permitirá quitar o agregar procesamientos (salvo el filtro recursivo que solo puede habilitarse durante la radioscopia).

Nota: \* Según el modelo del equipo adquirido.

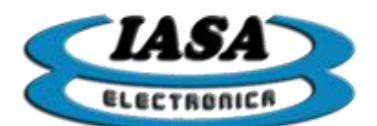

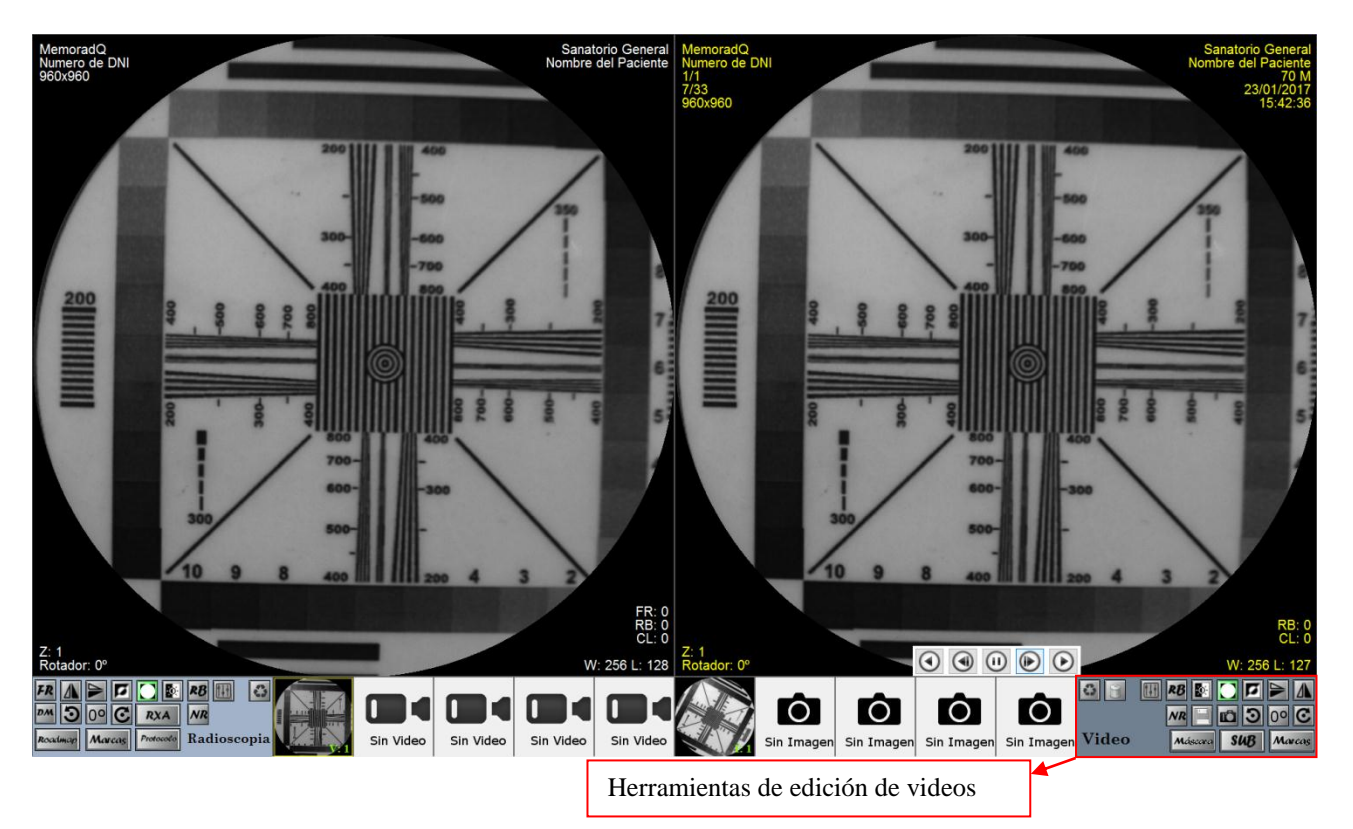

El funcionamiento de las herramientas de edición es similar al visto en las herramientas de radioscopia y en imágenes.

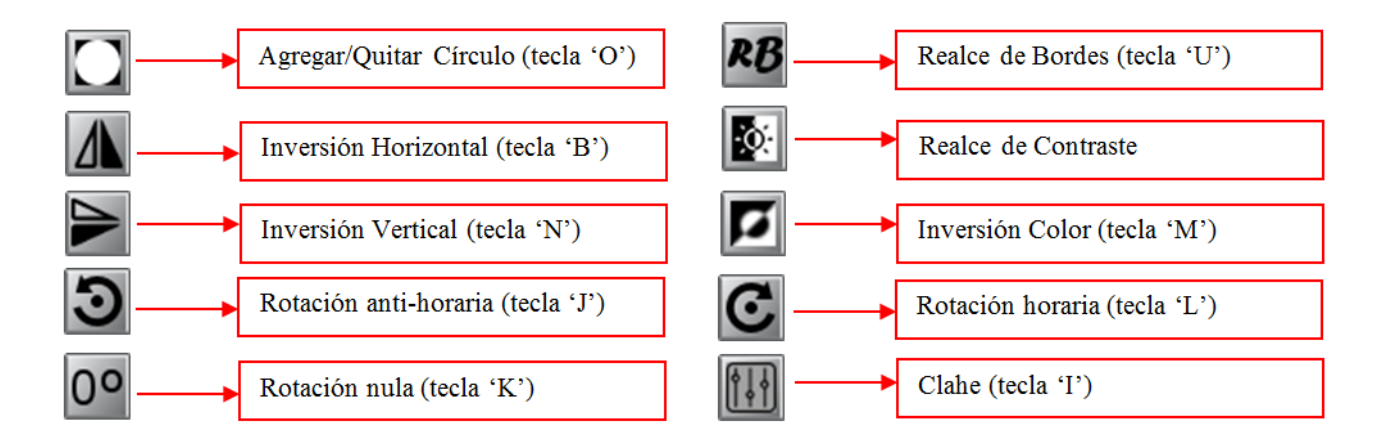

#### Además se agregan:

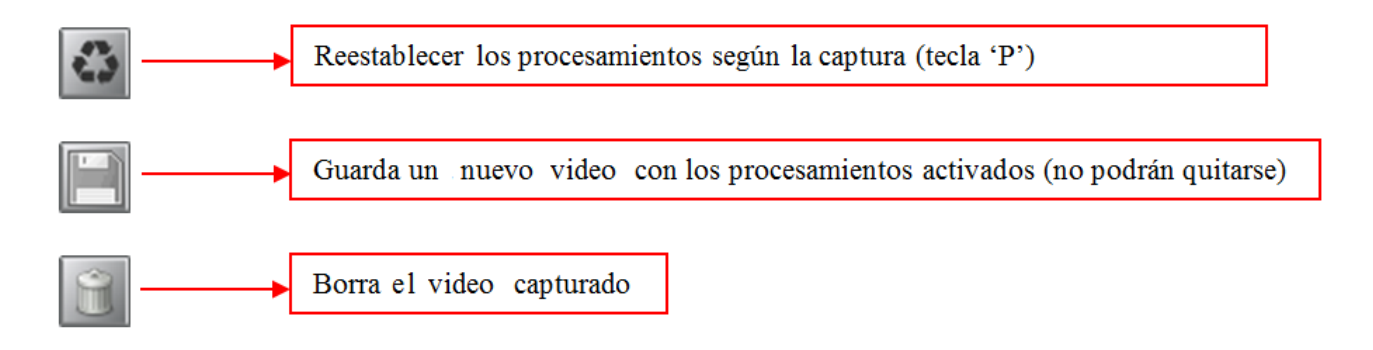

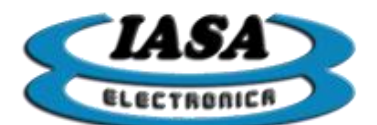

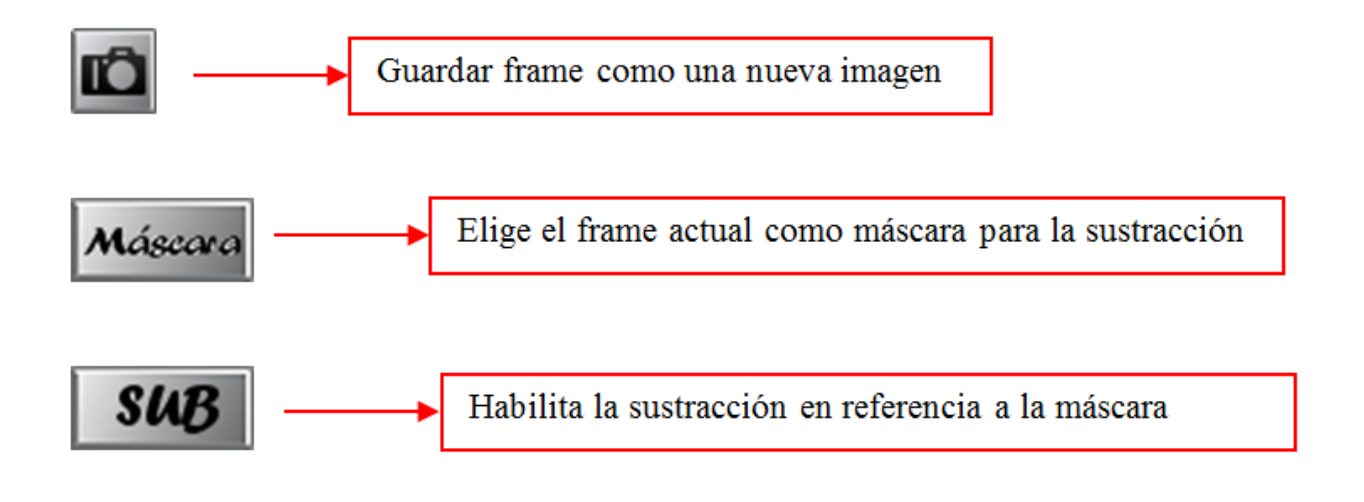

# SELECCIÓN DE VIDEOS DE REFERENCIA

La pantalla izquierda además de funcionar como radioscopia, puede funcionar como imagen/video de referencia. Para seleccionar un video de referencia, será necesario mantener apretado el botón izquierdo del mouse sobre la vista previa del video y arrastrarla al lado izquierdo de la pantalla.

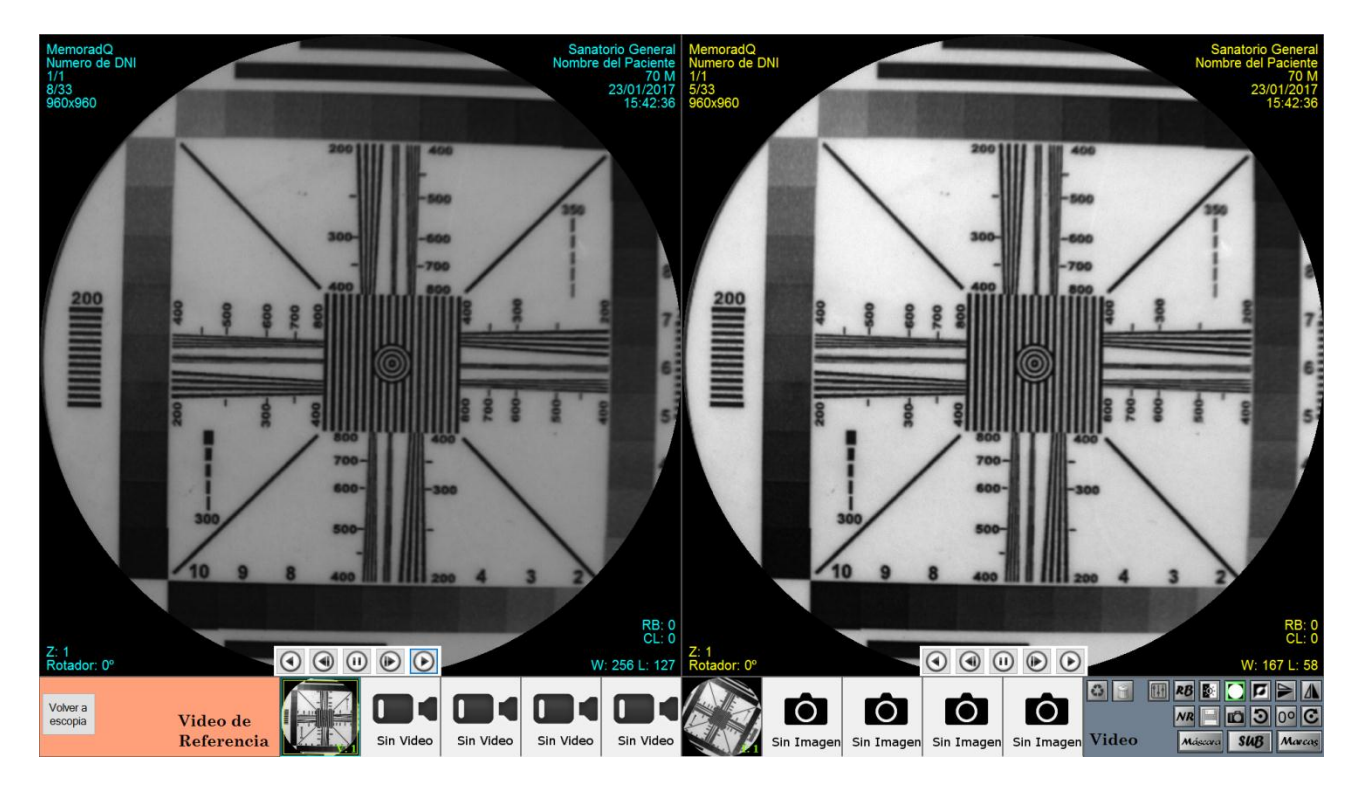

El video de referencia no podrá ser editado y siempre mantendrá el estado en el que se encontraba al momento de ser arrastrado. Para cambiar de video, puede utilizarse las flechas derecha/izquierda para ir cambiando de video de referencia.

Del lado derecho se puede seguir manipulando el video y comparar los resultados con el video anterior.

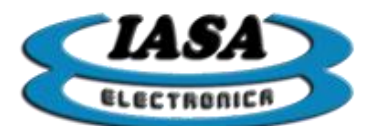

Se podrá volver a radioscopia de dos formas:

- Al presionar sobre el botón "Volver a escopia" (vuelve a la última imagen congelada).
- Al presionar el pedal de radioscopia (se pierde la última imagen congelada).

CONTROLES DE REPRODUCCIÓN DEL VIDEO DE REFERENCIA

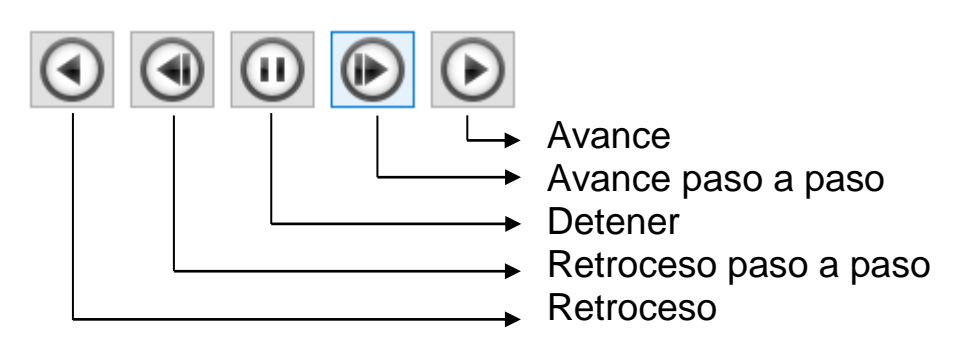

Métodos para usar los controles de reproducción:

- Mouse: al posicionar el mouse en la parte inferior del video, aparecerán los controles de reproducción, se deberá presionar el botón izquierdo sobre el icono deseado.
- Teclado:
  - Avance paso a paso: se deberá presionar la tecla 'flecha arriba'.
  - Retroceso paso a paso: se deberá presionar la tecla 'flecha abajo'.
  - Avance: se deberá presionar la tecla 'PageDown' (AvPag).
  - Retroceso: se deberá presionar la tecla 'Delete' (Supr).
  - Detener: se deberá presionar la tecla 'End' (Fin).

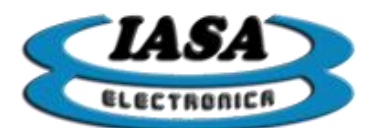

# ZOOM IMÁGENES/VIDEOS

El Zoom solo estará disponible en la zona derecha de la pantalla (edición), en radioscopia estará fijo en 1, mientras que en el modo de referencia el valor del zoom dependerá del valor asignado previamente durante la edición.

Para modificar el Zoom, será necesario posicionar el mouse en el área que se desea ampliar y utilizar la rueda del mouse adelante/atrás (Zoom +/Zoom -). Para desplazarse sobre la imagen se deberá mantener apretado el botón derecho del mouse y desplazarlo en la dirección deseada. Al presionar sobre la rueda, se restablece el zoom en 1.

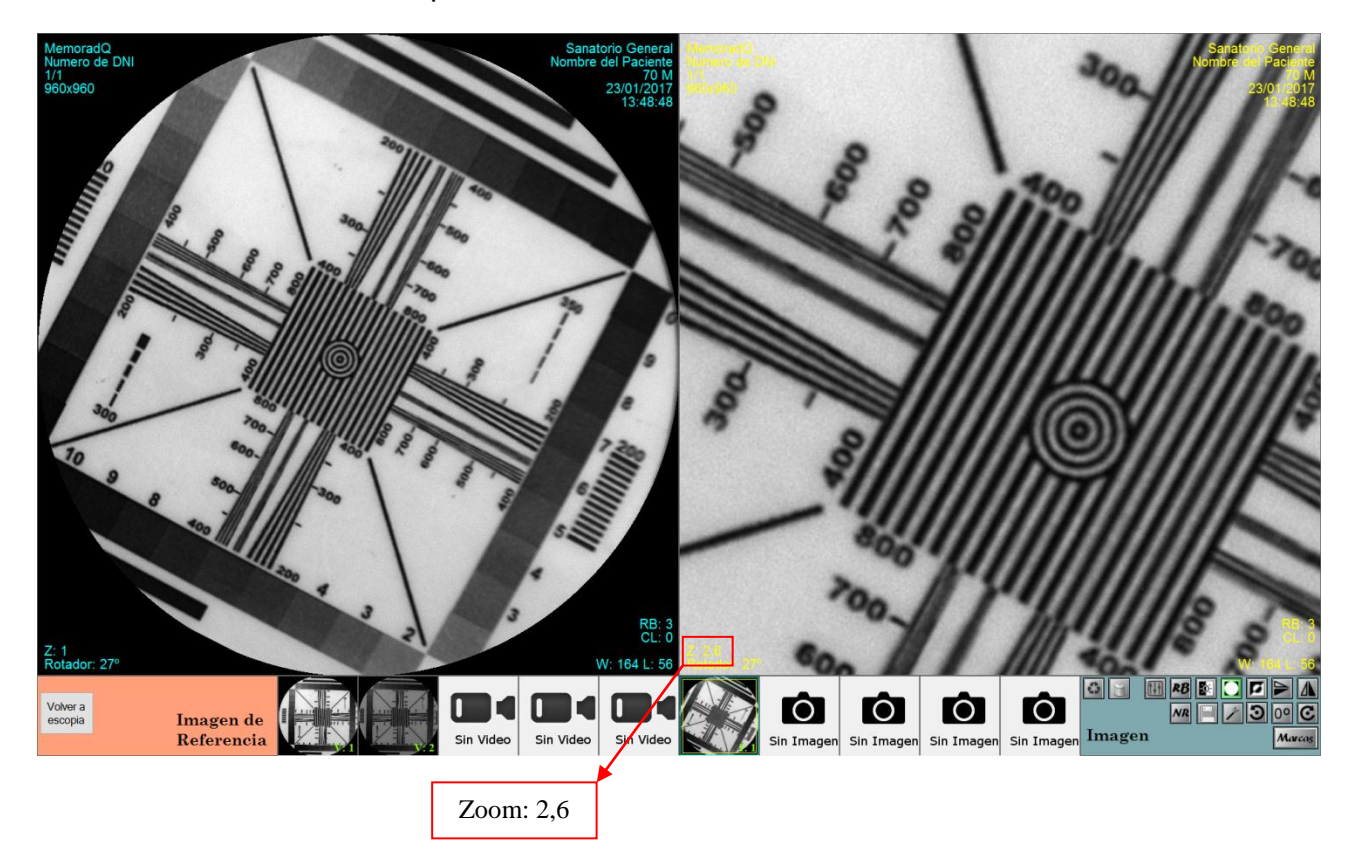

El uso del Zoom será el mismo tanto en imágenes como en videos.

#### PROTOCOLOS DE VIDEO

Permitirá definir los parámetros de captura durante la grabación de video, tales como los cuadros por segundos, si se activa la sustracción (y el tipo de sustracción a realizar), la ganancia de la cámara, el tiempo de exposición, la calidad de grabación y la cantidad máxima de cuadros que podrá tener un video (900 máximo sin compresión).

Al presionar sobre el botón protocolo *Protocolo* en las herramientas de radioscopia se accederá a la siguiente ventana:

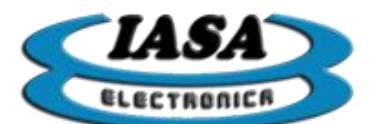

Selección de protocolo:

|    | Protocolo        | Cantidad de<br>Imágenes | Cuadros por<br>segundo | Tiempo de<br>exposición | Ganancia (dB) | Compresión | Filtro Recusivo | Sustracción      | Sustracción (Pico) |
|----|------------------|-------------------------|------------------------|-------------------------|---------------|------------|-----------------|------------------|--------------------|
|    | 003FS            | 500                     | 3,12                   | 0,04                    | 0             | Off        |                 |                  |                    |
|    | 006FS            | 500                     | 6,25                   | 0,04                    | 0             | Off        |                 |                  |                    |
|    | 012FS            | 500                     | 12,5                   | 0,04                    | 0             | Off        |                 |                  |                    |
| •  | 025FS            | 500                     |                        | 0,04                    |               | Off        |                 |                  |                    |
|    |                  |                         |                        |                         |               |            |                 |                  |                    |
| Ag | regar <u>Q</u> u | itar                    |                        |                         |               |            |                 | <u>C</u> ancelar | <u>A</u> ceptar    |

Los cuatro primeros protocolos serán los que se encuentre por defecto, estos protocolos por defecto dependerán del dispositivo de captura (serán múltiplos de 30 cuadros/seg o de 25 cuadros/seg).

| Nombre del | Cuadros por segundos | Cuadros máximos | Tiempo de       |
|------------|----------------------|-----------------|-----------------|
| Protocolo  | [fps]                |                 | grabación (seg) |
| 003FS      | 3,75                 | 500             | 133             |
| 007FS      | 7,5                  | 500             | 66              |
| 015FS      | 15                   | 500             | 33              |
| 030FS      | 30                   | 500             | 16              |

| Nombre del<br>Protocolo | Cuadros por segundos<br>[fps] | Cuadros máximos | Tiempo de<br>grabación (seg) |
|-------------------------|-------------------------------|-----------------|------------------------------|
| 003FS                   | 3,125                         | 500             | 160                          |
| 006FS                   | 6,25                          | 500             | 80                           |
| 012FS                   | 12,5                          | 500             | 40                           |
| 025FS                   | 25                            | 500             | 20                           |

El protocolo además permitirá fijar:

- Tiempo de exposición (no se usa en equipos analógicos).
- Ganancia de la cámara digital (no se usa en equipos analógicos).
- Compresión de video.
- Tipo de sustracción\*:
  - Con un filtro recursivo suave.
  - Normal.
  - Pico.

El usuario podrá agregar sus propios protocolos al presionar sobre el botón agregar, accediendo a la siguiente pantalla:

Nota: \* Según el modelo del equipo adquirido.

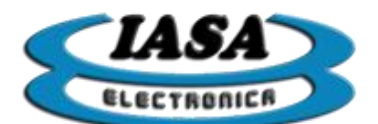

| Agregar protocolo    |                      |                  |
|----------------------|----------------------|------------------|
| Datos generales      |                      |                  |
| Nombre:              | Nombre del protocolo |                  |
| Número de imágenes:  |                      | 5000 Imag        |
| Cuadros por segundo: |                      | 25,00 ~ Imag/Seg |
| Calidad de video:    | Alta 🔘               | Baja 🔿           |
| Tiempo de exposición |                      |                  |
|                      | 0.04                 | Seg Auto         |
| Ganancia             |                      |                  |
|                      | 8                    | dB Auto          |
| Sustracción          |                      |                  |
| Normal 🗹             | Filtro recursivo     | Pico             |
| <u>C</u> ancelar     |                      | <u>A</u> ceptar  |

Los parámetros a controlar son:

- Número de imágenes: cantidad máximas de cuadros que tendrán los videos. Hasta 900 imágenes se grabará sin compresión alguna, de 900 a 5000 imágenes se podrá utilizar una compresión de alta calidad (HQ) y de 5000 a 27000 imágenes solo estará disponible la compresión de baja calidad (LQ).
- Cuadros por segundos (según el dispositivo de captura): velocidad de captura.
- Tiempo de exposición (según el dispositivo de captura): aumenta notoriamente el brillo de la imagen y está relacionado con los cuadros por segundos. A mayor tiempo de exposición, menor serán los cuadros por segundos. Este parámetro ofrece la posibilidad de controlarse en forma automática por la cámara.
- Ganancia (según el dispositivo de captura): aumentará el brillo de las imágenes, como contrapartida aumenta también el ruido. Este parámetro ofrece la posibilidad de controlarse en forma automática por la cámara.
- Tipo de sustracción.

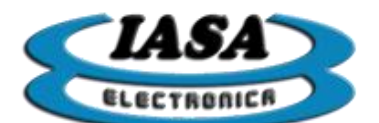

| Se | lección                         | de protocolo:        |                         |                        |                         |               |            |                 |             |                    |
|----|---------------------------------|----------------------|-------------------------|------------------------|-------------------------|---------------|------------|-----------------|-------------|--------------------|
|    |                                 | Protocolo            | Cantidad de<br>Imágenes | Cuadros por<br>segundo | Tiempo de<br>exposición | Ganancia (dB) | Compresión | Filtro Recusivo | Sustracción | Sustracción (Pico) |
|    |                                 | 003FS                | 500                     | 3,12                   | 0.04                    | 0             | Off        |                 |             |                    |
|    |                                 | 006FS                | 500                     | 6,25                   | 0,04                    | 0             | Off        |                 |             |                    |
|    |                                 | 012FS                | 500                     | 12,5                   | 0,04                    | 0             | Off        |                 |             |                    |
|    |                                 | 025FS                | 500                     | 25                     | 0,04                    | 0             | Off        |                 |             |                    |
|    | Þ                               | Nombre del protocolo | 5000                    |                        | 0.04                    |               | HQ         |                 |             |                    |
|    |                                 |                      |                         |                        |                         |               |            |                 |             |                    |
|    |                                 |                      |                         |                        |                         |               |            |                 |             |                    |
|    |                                 |                      |                         |                        |                         |               |            |                 |             |                    |
|    |                                 |                      |                         |                        |                         |               |            |                 |             |                    |
|    |                                 |                      |                         |                        |                         |               |            |                 |             |                    |
|    | <                               |                      |                         |                        |                         |               |            |                 |             | >                  |
|    |                                 |                      |                         |                        |                         |               |            |                 |             |                    |
|    | Agregar Quitar Cancelar Aceptar |                      |                         |                        |                         |               |            |                 |             |                    |

Al seleccionar el protocolo y presionando el botón 'Aceptar', la captura queda configurada para la próxima radioscopia.

Al presionar sobre el botón 'Quitar', se elimina un protocolo agregado (los protocolos por defecto no pueden ser eliminados).

#### CAPTURA DE VIDEO CON SUSTRACCIÓN\*

Con el protocolo adecuado (restador activado), será necesario presionar el pedal de cine e inyectar el contraste. Al terminar la captura, el video se almacenará con ese modo.

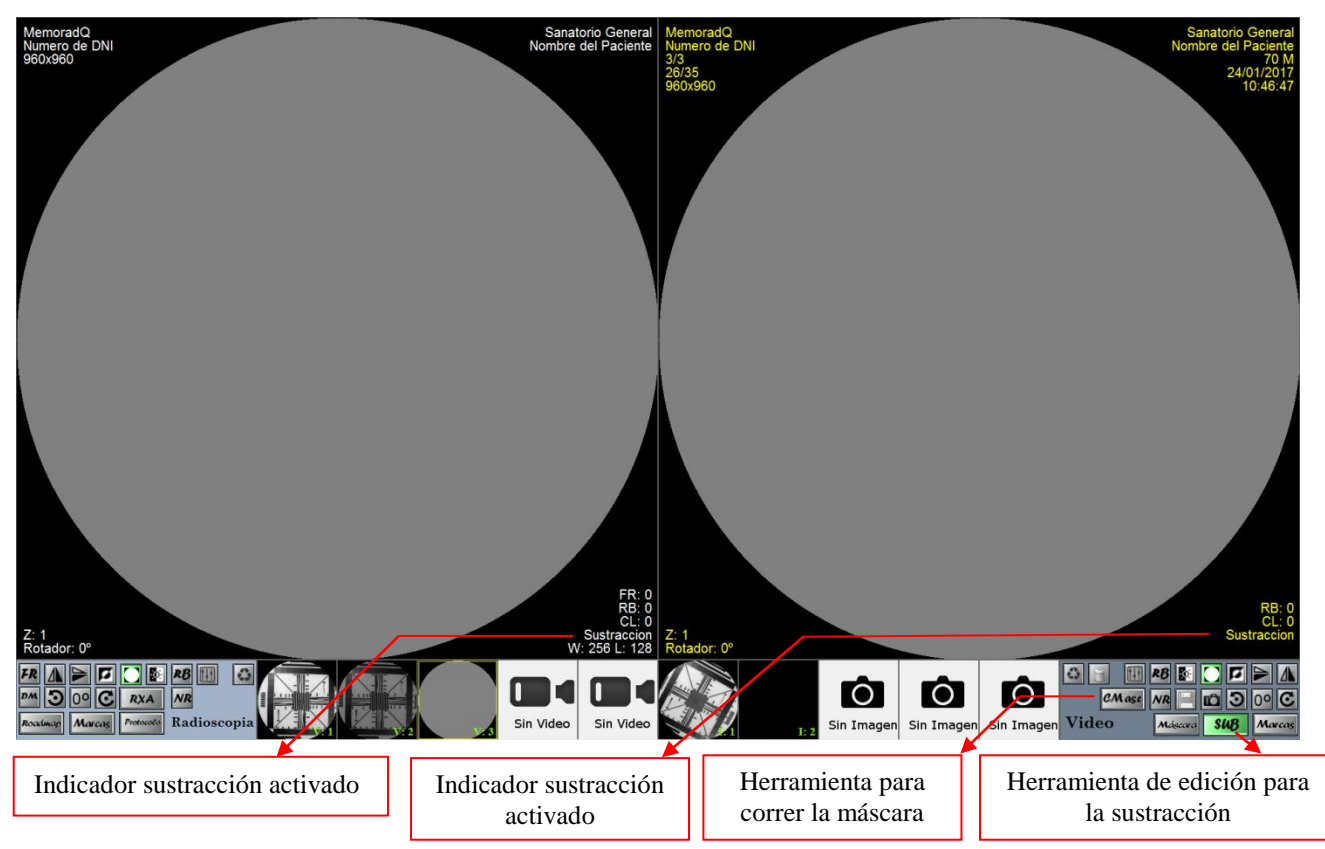

Nota: \* Según el modelo del equipo adquirido.

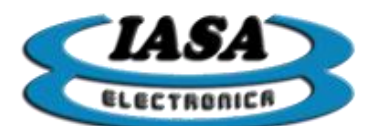

Durante la reproducción se puede deshabilitar o cambiar el tipo de sustracción mediante el botón 'Sub'. Las opciones de sustracciones a editar serán:

- SubR: Sustracción con un filtro recursivo suave.
- SubP: Sustracción pico.
- SubRP: Sustracción pico con un filtro recursivo suave.

Utilizando el botón 'Máscara', se podrá fijar la máscara de referencia en relación a un cierto frame, será necesario posicionarse sobre el frame deseado y luego apretar el botón 'Máscara'. Al presionar el botón 'CMasc' se habilitará la herramienta para poder correr la máscara +/-10 píxeles tanto en X como en Y, para su uso será necesario posicionarse arriba del video (zona de edición), mantener apretado el botón izquierdo y desplazarlo. Con doble click izquierdo se cancela el desplazamiento de la máscara.

#### CAPTURA EN MODO ROAD MAP\*

Se deberá mantener presionado el pedal de radioscopia e inyectar el contraste, cuando la arteria se llene, será necesario soltar el pedal de radioscopia para fijar la referencia de Road Map, luego entrar en el modo Road Map haciendo clic izquierdo sobre el botón 'RoadMap'.

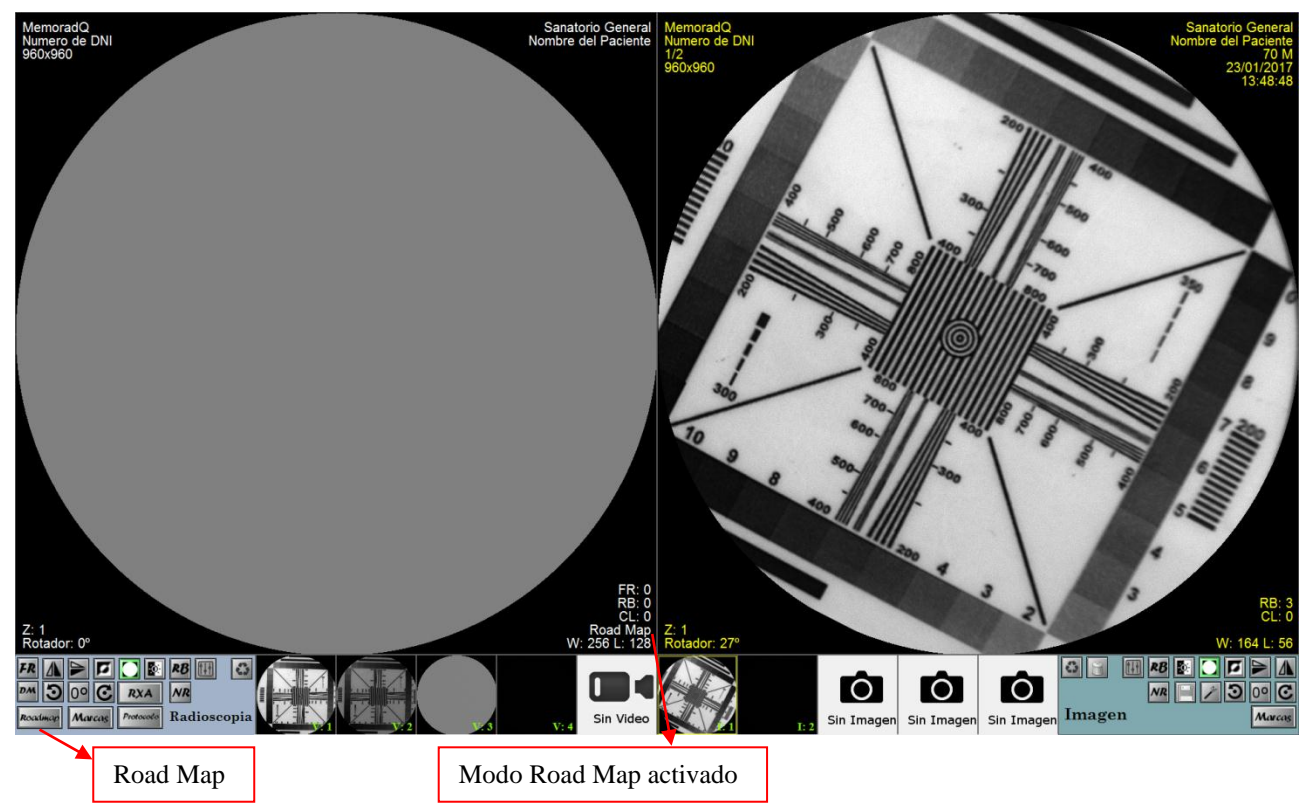

Con el modo Road Map habilitado, el equipo estará en condiciones de trabajar con la referencia en pantalla.

**Nota:** el uso del Road Map no permite grabar videos en ese modo, solo una imagen. Nota: \* Según el modelo del equipo adquirido.

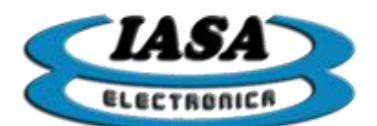

#### ALMACENAR FRAME DE VIDEO COMO IMAGEN

Mediante el uso de los controles de reproducción (avance, avance paso a paso, retroceso y retroceso paso a paso) en el modo de edición, se deberá posicionar sobre el frame deseado y presionar el botón izquierdo del mouse sobre el icono

El frame será almacenado como una nueva imagen en el estudio.

#### ACCEDER AL MENU PRINCIPAL

Se deberá posicionar el mouse sobre la parte superior de la zona de radioscopia/referencia hasta que aparezca el menú principal desplegable.

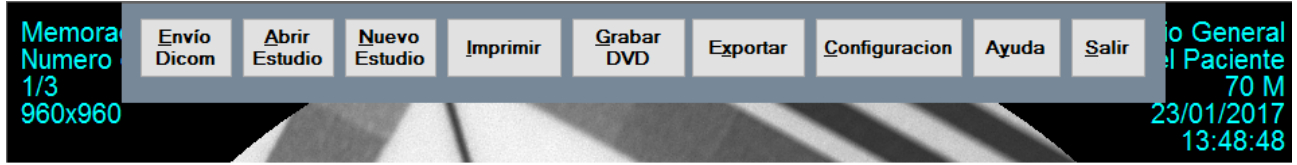

El menú se esconderá automáticamente cuando el mouse salga del menú.

#### CREAR NUEVO ESTUDIO (SIN WORKLIST)

Métodos para entrar crear un nuevo estudio.

- Mouse: se deberá posicionar el mouse sobre la parte superior de la zona de radioscopia/referencia hasta que aparezca el menú principal y presionar sobre el botón 'Nuevo Estudio'.
- Teclado: se deberá presionar la tecla 'F3'.

Aparecerá la siguiente ventana:

| Datos del paciente                                                                    |                      |             |
|---------------------------------------------------------------------------------------|----------------------|-------------|
| Nombre (*):<br>ID (*):<br>Nº de acceso (*):<br>Tipo de estudio:<br>Nombre del médico: |                      |             |
| Fecha de nacimiento:                                                                  | martes , 24 de enero | de 2017 🔍 🗸 |
| Sexo:                                                                                 |                      | M ~         |
| Espacio disponible:                                                                   |                      | 19 %        |
| (*) campos obligatorios<br>Modo de urgencia                                           | Cancelar             | Aceptar     |

Una vez completada la información con datos válidos (debe haber un nombre de paciente, una identificación y un número de acceso), se deberá presionar en el botón 'Aceptar'.

En caso de no querer completar la información, al presionar sobre el botón 'Cancelar', el equipo volverá al estudio anterior.
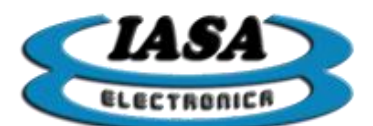

Si los datos ingresados fueran de un estudio ya existente, el equipo advertirá al usuario.

Como alternativa, el usuario podrá utilizar el 'Modo de urgencia' para crear un estudio temporal nuevo.

Al cerrarse la ventana de ingreso del paciente, el equipo estará listo para comenzar con el estudio.

#### CREAR NUEVO ESTUDIO (CON WORKLIST) \*

Métodos para entrar a la ventana de crear un nuevo estudio:

- Mouse: se deberá posicionar el mouse sobre la parte superior de la zona de radioscopia/referencia hasta que aparezca el menú principal y presionar sobre el botón 'Nuevo Estudio'.
- Teclado: se deberá presionar la tecla 'F3'.

Aparecerá la siguiente ventana:

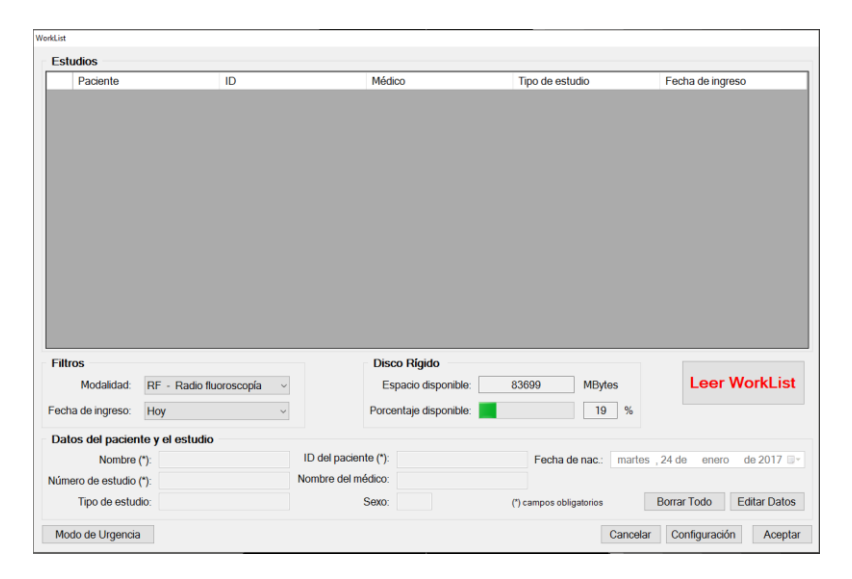

Una vez completada la información con datos válidos (debe haber un nombre de paciente, una identificación y un número de acceso), se deberá presionar en el botón 'Aceptar'.

En caso de no querer completar la información, al presionar sobre el botón 'Cancelar', el equipo volverá al estudio anterior.

Si los datos ingresados fueran de un estudio ya existente, el equipo advertirá al usuario.

Como alternativa, el usuario podrá utilizar el 'Modo de urgencia' para crear un estudio temporal nuevo.

Al cerrarse la ventana de ingreso del paciente, el equipo estará listo para comenzar con el estudio.

Nota: \* Según el modelo del equipo adquirido.

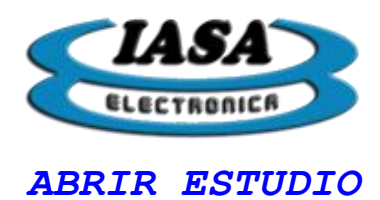

Métodos para abrir un estudio:

- Mouse: se deberá posicionar el mouse sobre la parte superior de la zona de radioscopia/referencia hasta que aparezca el menú principal y presionar sobre el botón 'Abrir Estudio'.
- Teclado: se deberá presionar la tecla 'F4'.

Aparecerá la siguiente ventana con los estudios ordenado por fecha de ingreso:

| ertura | de estudio          |      |               |                      |                          |                             |                   |                            |                             |             |
|--------|---------------------|------|---------------|----------------------|--------------------------|-----------------------------|-------------------|----------------------------|-----------------------------|-------------|
| Est    | udios               |      |               |                      |                          |                             |                   |                            |                             |             |
| Γ      | Paciente            | Edad | ID            | Número de<br>estudio | Fecha de nacimiento      | Médico                      | Tipo de estudio   | Fecha del estudio          | Almacenamiento              | Borrar      |
|        | Temporal            |      | 001           | 001                  | 24/01/2017               |                             |                   | 24/01/2017 11:57           | c:\Estudios\Temporal - 001  |             |
|        | Temporal            |      | 007           | 007                  | 24/01/2017               |                             |                   | 24/01/2017 11:56           | c:\Estudios\Temporal - 007  |             |
| •      | Nombre del Paciente | 70   | Numero de DNI | 001                  | 20/01/1947               | Nombre del Médico           | Estudio Ejemplo   | 20/01/2017 11:12           | c:\Estudios\Nombre del P    |             |
|        | Huges Amy Mrs       | 52   | PAT007        | 129                  | 17/02/1964               | Davison Dr                  | Right Leg DSA     | 30/12/2016 17:16           | c:\Estudios\Huges Amy       |             |
|        | Smith Emma Miss     | 68   | PAT003        | 126                  | 03/06/1948               | Smith Dr                    | Left Leg DSA      | 30/11/2016 15:25           | c:\Estudios\Smith Emma      |             |
|        | Demo                | 0    | 001           | 001                  | 19/10/2016               | Dr. X                       | Imágenes y videos | 19/10/2016 11:44           | c:\Estudios\Demo - 001      |             |
|        |                     |      |               |                      |                          |                             |                   |                            |                             |             |
| Bu     | scar por            |      | ID del eveie  |                      | Nombre del r             | médico:                     | Fecha de est      | udio (D): sábado 1 de      | enero de 2000 🖛             | Juitor Filt |
|        | Nombre:             |      | ID del pacie  | ite:                 | Nombre den               | neuco.                      |                   |                            |                             |             |
| Nún    | nero de estudio:    |      | Tipo de estu  | dio:                 | Cumplen cor              | n el criterio de búsqueda:  | 6 Fecha de est    | udio [H]: miércoles, 25 de | enero de 2017               |             |
| С      | ancelar             |      |               | P                    | acientes dispoi<br>fecha | nibles ordena<br>de ingreso | dos por           | Idios temporales Bo        | rrar estudios seleccionados | Ab          |

Se deberá seleccionar el estudio y luego presionar el botón 'Abrir'. Para cancelar la apertura de un estudio anterior, será necesario presionar el botón 'Cancelar'.

Se podrán filtrar los estudios disponibles utilizando los distintos campos.

Los estudios temporales pueden ser eliminados al presionar el botón 'Borrar estudios temporales', lo que permitirá liberar espacio en el Disco Rígido.

Para eliminar uno o varios estudios, será necesario tildar los estudios en el campo 'Borrar' y presionar el botón 'Borrar estudios seleccionados'.

Nota: No podrá borrarse el estudio que se encuentre abierto.

AGREGAR NUEVAS IMÁGENES A UN ESTUDIO ANTERIOR

Bastará con abrir el estudio anterior, realizar nuevas capturas o incluso editar imágenes anteriores.

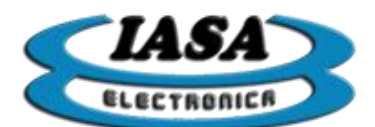

AGREGAR NUEVOS VIDEOS A UN ESTUDIO ANTERIOR

Bastará con abrir el estudio anterior y realizar nuevas capturas o incluso editar videos anteriores.

#### EXPORTAR ESTUDIOS A UN PENDRIVE

Se deberá presionar sobre el botón "Exportar" del menú principal. Aparecerá la siguiente ventana con los estudios ordenado por fecha de ingreso:

| restudios                                     |      |        |                      |                     |                         |                    |                            |                     |            |
|-----------------------------------------------|------|--------|----------------------|---------------------|-------------------------|--------------------|----------------------------|---------------------|------------|
| studios                                       |      |        |                      |                     |                         |                    |                            |                     |            |
| Paciente                                      | Edad | ID     | Número de<br>estudio | Fecha de nacimiento | Médico                  | Tipo de estudio    | Fecha del estudio          | Almacenamiento      | A exporta  |
| Temporal                                      |      | 015    | 015                  | 10/07/2017          |                         |                    | 10/07/2017 11:18           | C:\ESTUDIOS - MEMOR |            |
| Temporal                                      |      | 014    | 014                  | 10/07/2017          |                         |                    | 10/07/2017 11:17           | C:\ESTUDIOS - MEMOR |            |
| Temporal                                      |      | 013    | 013                  | 10/07/2017          |                         |                    | 10/07/2017 10:36           | C:\ESTUDIOS - MEMOR |            |
| Temporal                                      |      | 012    | 012                  | 10/07/2017          |                         |                    | 10/07/2017 10:27           | C:\ESTUDIOS - MEMOR |            |
| Temporal                                      |      | 011    | 011                  | 10/07/2017          |                         |                    | 10/07/2017 10:10           | C:\ESTUDIOS - MEMOR |            |
| Temporal                                      |      | 010    | 010                  | 10/07/2017          |                         |                    | 10/07/2017 10:07           | C:\ESTUDIOS - MEMOR |            |
| Temporal                                      |      | 009    | 009                  | 07/07/2017          |                         |                    | 07/07/2017 16:10           | C:\ESTUDIOS - MEMOR |            |
| Temporal                                      |      | 008    | 008                  | 07/07/2017          |                         |                    | 07/07/2017 15:53           | C:\ESTUDIOS - MEMOR |            |
| Temporal                                      |      | 007    | 007                  | 07/07/2017          |                         |                    | 07/07/2017 15:51           | C:\ESTUDIOS - MEMOR |            |
| Temporal                                      |      | 006    | 006                  | 07/07/2017          |                         |                    | 07/07/2017 15:49           | C:\ESTUDIOS - MEMOR |            |
| Temporal                                      |      | 005    | 005                  | 07/07/2017          |                         |                    | 07/07/2017 15:44           | C:\ESTUDIOS - MEMOR |            |
| Temporal                                      |      | 004    | 004                  | 07/07/2017          |                         |                    | 07/07/2017 15:40           | C:\ESTUDIOS - MEMOR |            |
| Temporal                                      |      | 003    | 003                  | 07/07/2017          |                         |                    | 07/07/2017 15:33           | C:\ESTUDIOS - MEMOR |            |
| Temporal                                      |      | 002    | 002                  | 07/07/2017          |                         |                    | 07/07/2017 15:31           | C:\ESTUDIOS - MEMOR |            |
| Temporal                                      |      | 001    | 001                  | 07/07/2017          |                         |                    | 07/07/2017 15:23           | C:\ESTUDIOS - MEMOR |            |
| Demo                                          |      | 001    | 001                  | 18/05/2017          |                         |                    | 18/05/2017 16:21           | C:\ESTUDIOS - MEMOR |            |
|                                               |      |        |                      |                     |                         |                    |                            |                     |            |
| Iscar por<br>Nombre:                          |      | ID de  | I paciente:          | Nombre del          | médico:                 | Fecha de es        | studio [D]: sábado , 1 de  | enero de 2000 🕞 🗸   | Quitar Fil |
| nero de estudio:                              |      | Тіро с | de estudio:          | Cumplen co          | n el criterio de búsque | da: 16 Fecha de es | studio [H]: martes , 11 de | julio de 2017 🛛 🕶   |            |
| Cancelar Estudios seleccionados para exportar |      |        |                      |                     |                         | Estudios sel       | eccionados pa              | ra exportar         | Expo       |

Será necesario seleccionar los estudios a exportar mediante el uso de una tilde en la columna "A exportar...". Al presionar sobre el botón "Exportar", se le dará la opción al usuario de elegir el Pendrive de destino:

| Seleccionar unidad    |     |           |         |
|-----------------------|-----|-----------|---------|
| Unidades disponibles: | D:\ | [MEMORAD] | ~       |
| Cancelar              |     |           | Aceptar |

El equipo permite utilizar varios Pendrives a la vez, se le recomienda al usuario que dichos Pendrives tengan nombres distintos para su fácil identificación.

Al presionar el botón "Aceptar", el equipo empezará a copiar el estudio en el Pendrive. Al finalizar, si el Pendrive no tuviera el visor DicView10 instalado, se le ofrecerá al usuario la posibilidad de instalarlo en el Pendrive.

Finalmente, para abrir el visor desde el Pendrive, será necesario abrir el directorio principal del mismo y ejecutar el archivo "Visor.exe".

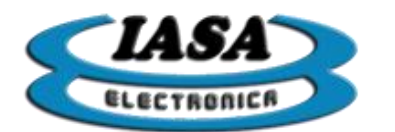

#### ENVIAR IMÁGENES Y VIDEOS DICOM.\*

Métodos para entrar a la ventana de enviar imágenes/videos Dicoms:

- Mouse: se deberá posicionar el mouse sobre la parte superior de la zona de radioscopia/referencia hasta que aparezca el menú principal y presionar sobre el botón 'Envío Dicom'.
- Teclado: se deberá presionar la tecla 'F5'.

Aparecerá la siguiente ventana:

|                                                                                                    | Cantidad de cuadros<br>que tiene el video                         |
|----------------------------------------------------------------------------------------------------|-------------------------------------------------------------------|
| Inágenes:<br>1-1<br>Information (Information)<br>Information (Information)<br>Infor | Videos:                                                           |
| Todas las imágenes                                                                                                    | Todos los videos                                                  |
| del estudio<br>□ Seleccionar todas las imágenes del estudio                                                                                                    | Selecconar todos los videos del estudio                           |
| Salr                                                                                                    | Modalidad: RF - Radio fluoroscopia Convertir a Dicom Enviar Dicom |
| Modalidad Dicom                                                                                                    |                                                                   |

Del lado izquierdo aparecerán las imágenes que contiene el estudio y del lado derecho los videos.

Antes de realizar el envío, será necesario convertir las imágenes y/o videos en formato Dicom, por tal motivo se deberán seleccionar los objetos a convertir presionando el botón izquierdo del mouse sobre las imágenes y/o videos. Las tildes indicarán los objetos seleccionados.

Nota: \* Según el modelo del equipo adquirido.

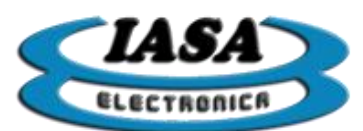

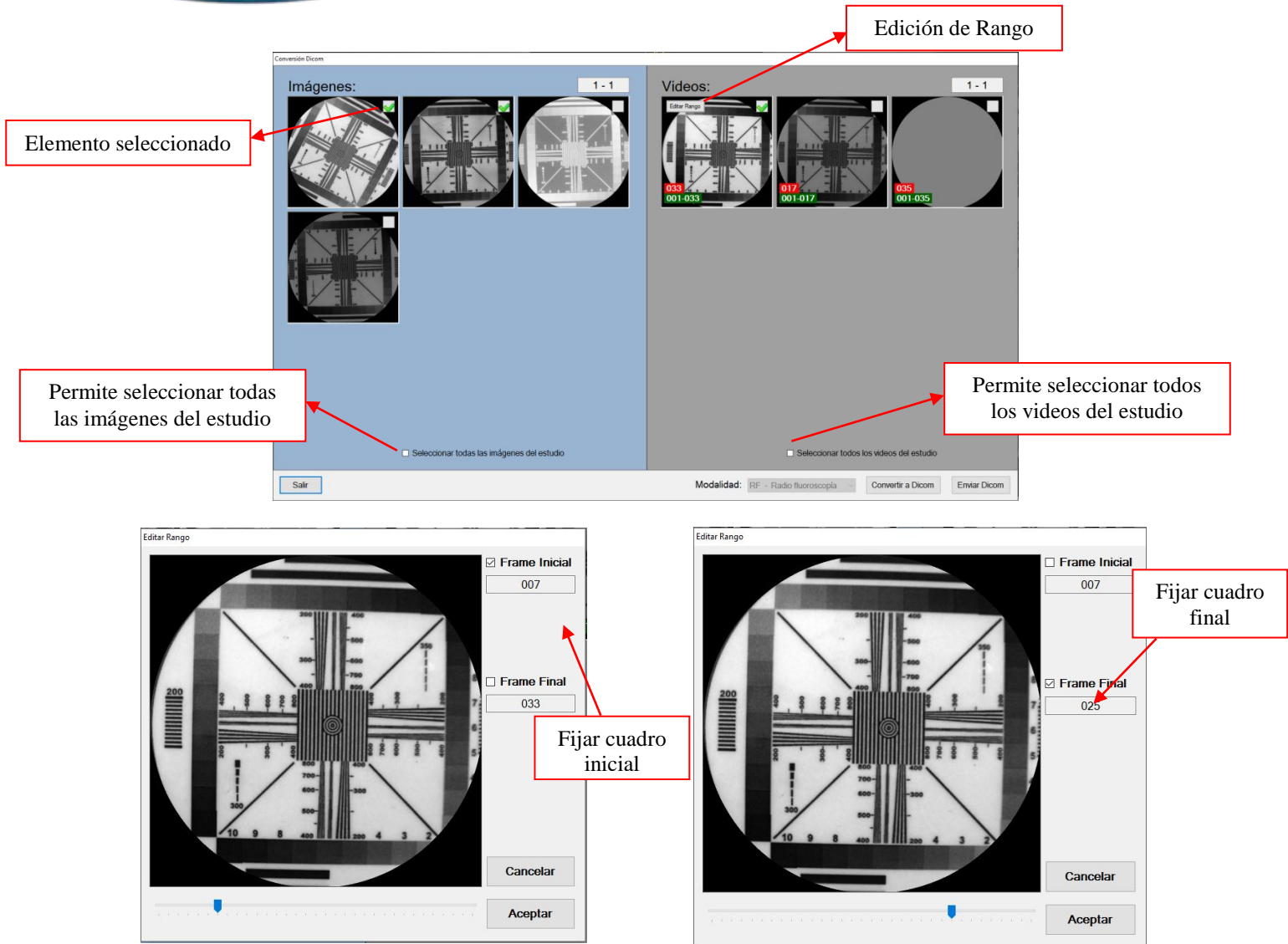

Al seleccionar un video, se habilita la opción de seleccionar el rango de cuadros que se desean convertir, permitiendo al usuario convertir solo una parte del video. Al presionar sobre el botón 'Editar Rango' aparecerá la siguiente ventana:

Al presionar sobre 'Frame Inicial', se estará fijando el límite inferior utilizando la barra de desplazamiento. Luego, al seleccionar 'Frame Final', se estará fijando el límite superior utilizando la barra de desplazamiento. Al aceptar, el video aparecerá con el rango editado:

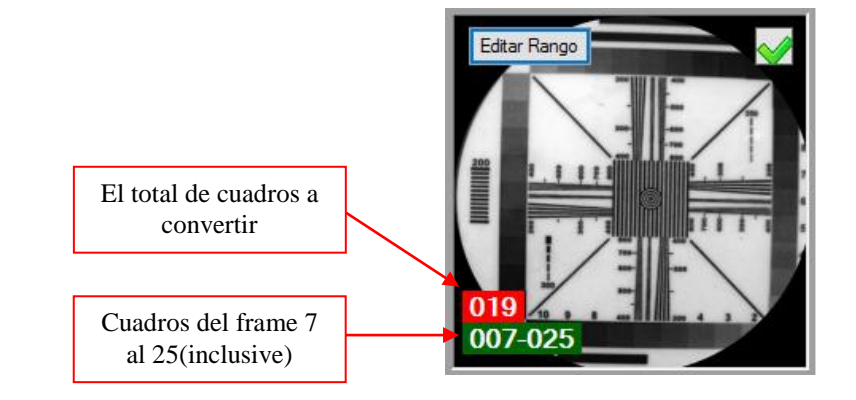

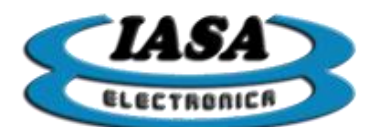

Al presionar el botón 'Convertir a Dicom', los objetos seleccionados serán convertidos en formato Dicom. Al finalizar la conversión, aparecerán los objetos con un cartel indicando su previa conversión:

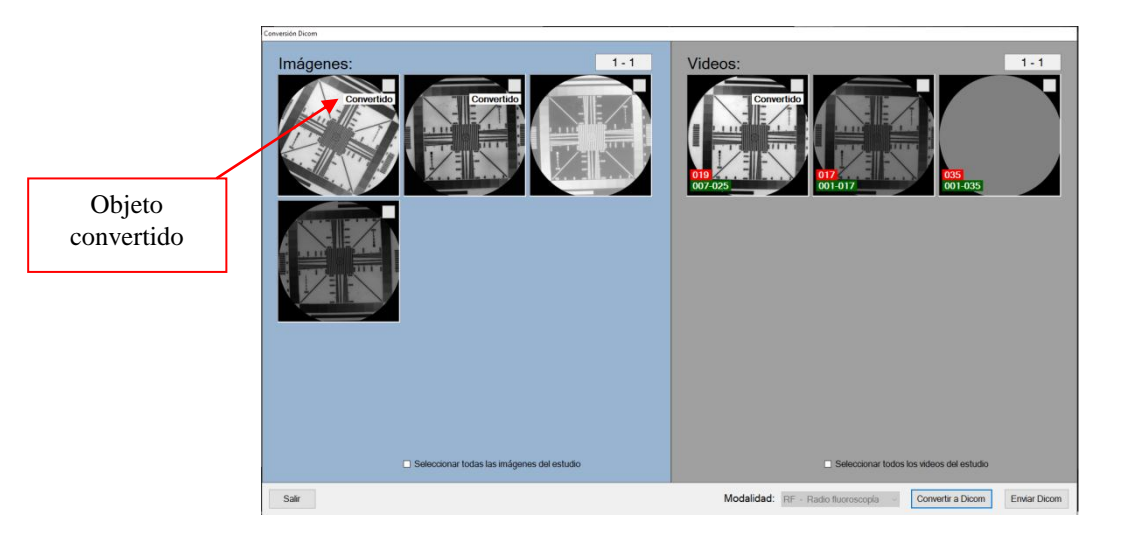

**Nota:** El equipo permitirá que al reabrir un estudio que contenga archivos Dicoms convertidos previamente, le advierta al usuario y le pregunte si desea reutilizarlos o borrarlos.

Con los objetos convertidos, el usuario podrá enviarlos a un servidor Dicom Pacs al presionar sobre el botón 'Enviar Dicom' donde aparecerá la siguiente ventana:

|                                                                                                    | Enviar Dicom                                                                        |                                                                                |                                                                                 |
|----------------------------------------------------------------------------------------------------|-------------------------------------------------------------------------------------|--------------------------------------------------------------------------------|---------------------------------------------------------------------------------|
| Datos del servidor Dicom<br>previamente configurados<br>por el personal técnico                                                          | Datos del Servidor<br>Dirección IP: 192.168.1.24<br>Puerto: 11112<br>AE Title: TEST | Datos del Equipo<br>Puerto: 11113<br>AE Title: MemoradQ<br>Habilitar escucha ☑ | Identificación del equipo<br>previamente configurado<br>por el personal técnico |
| Almacenar los datos<br>completados con la nueva<br>configuración del<br>servidor/equipo.<br>Disponible solo para el<br>personal técnico. | Estado<br>Salir Guardar Dato                                                        | os Seleccionar Elementos Enviar                                                | Permite seleccionar<br>algunos de los elementos<br>convertidos.                 |

Al presionar enviar, el equipo empezará la comunicación con el servido, para finalmente mostrar un mensaje con el resultado del envío:

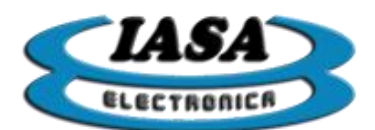

| Datos del Sen                                                                                                    | vidor        | Datos del Equ | iipo                |  |  |  |
|----------------------------------------------------------------------------------------------------|--------------|---------------|---------------------|--|--|--|
| Dirección IP:                                                                                                    | 192.168.1.24 | Puerto: 11113 |                     |  |  |  |
| Puerto:                                                                                                    | 11112        | AE Title:     | MemoradQ            |  |  |  |
| AE Title:                                                                                                    | TEST         |               | Habilitar escucha 🗹 |  |  |  |
| Estado<br>kuid=12.826.0.13680043.2.1418.11.20170120.1414290770.03692760050<br>ts=12.840.1008.12.4.70/JPEG Lossless, Non-Hierarchical, First-Order Prediction (Process<br>14 [Selection Value 1]]]<br>14/3652.6891NF0 - TEST(1) >> 3.C-STORE-RSP[pcid=3, status=0H<br>cuid=12.826.0.13680043.2.1418.11.20170120.1414250770.03692760050]<br>Sent 3 objects (=10.864751MB) in 2.275s (=4,7757144MB/s)<br>14/36522700 INF0 - TEST(1) << A-RELEASE-R0<br>14/36532.700 INF0 - TEST(1) :> A-RELEASE-R0<br>14/36532.700 INF0 - TEST(1) :> A-RELEASE-R0<br>14/36532.700 INF0 - TEST(1) :> A-RELEASE-R0<br>14/36532.700 INF0 - TEST(1) :> A-RELEASE-R0<br>14/36532.700 INF0 - TEST(1) :> A-RELEASE-R0<br>14/36532.700 INF0 - TEST(1) :> A-RELEASE-R0<br>14/36532.700 INF0 - TEST(1) :> A-RELEASE-R0<br>14/36532.700 INF0 - TEST(1) :> A-RELEASE-R0<br>14/36532.700 INF0 - TEST(1) :> A-RELEASE-R0<br>14/36532.700 INF0 - TEST(1) :> A-RELEASE-R0<br>14/36532.700 INF0 - Statistening on 0.000.000.01011113 |              |               |                     |  |  |  |

En el ejemplo se puede ver la confirmación del envío de tres objetos con un tamaño total de 10,87 MBytes. En caso de fallar el envío, los datos enviados serán 0 Bytes.

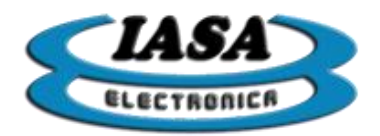

# IMPRESIÓN DICOM/LOCAL\*

Métodos para entrar a la ventana de impresión:

- Mouse: se deberá posicionar el mouse sobre la parte superior de la zona de radioscopia/referencia hasta que aparezca el menú principal y presionar sobre el botón 'Imprimir'.
- Teclado: se deberá presionar la tecla 'F6'.

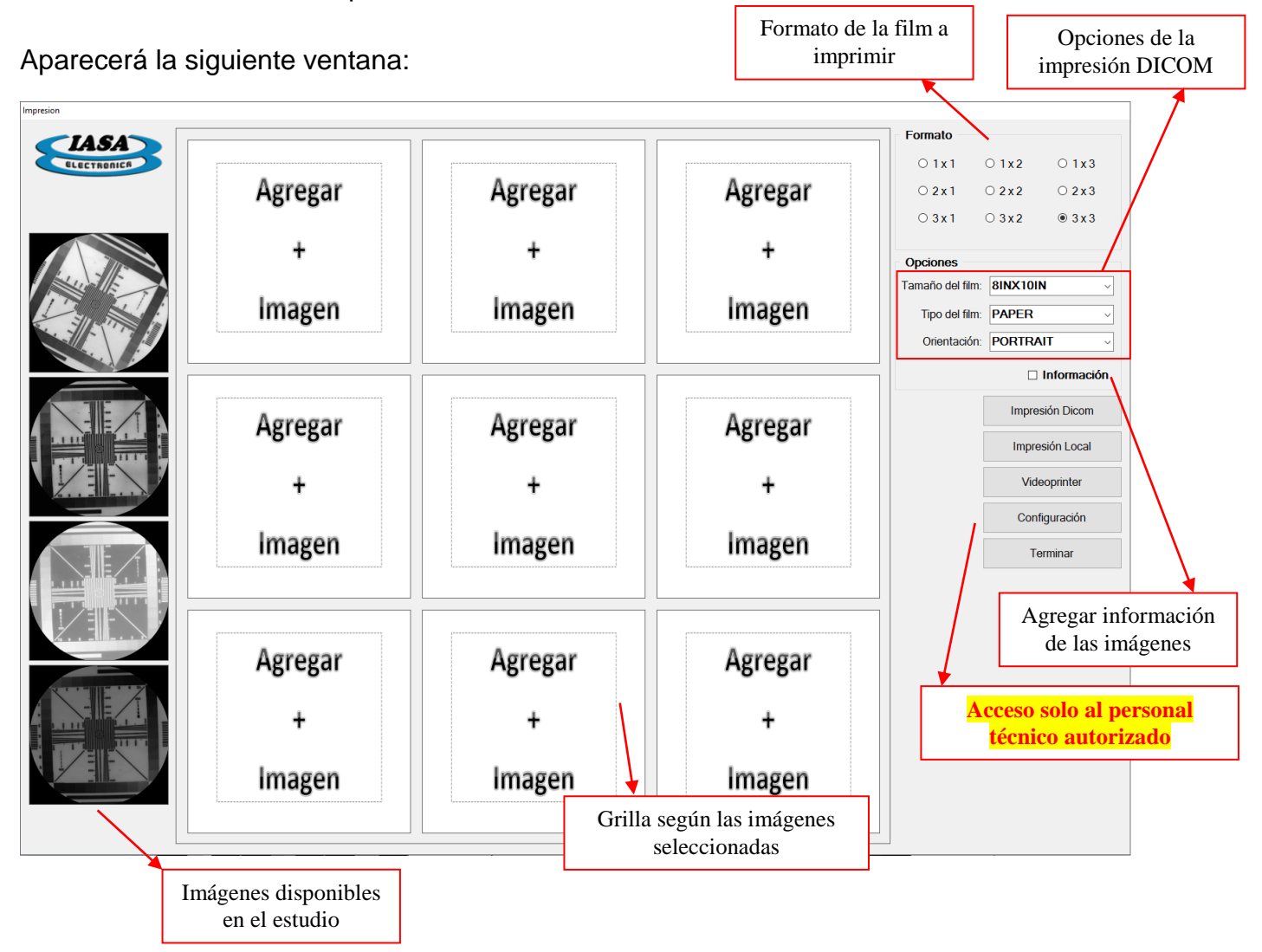

Se deberá elegir el formato, el tamaño, el tipo de film (la dos últimas solo durante la impresión Dicom), la orientación y finalmente si se desea agregar la información de las imágenes en la impresión.

Con la grilla configurada, será necesario seleccionar una imagen presionando el botón izquierdo del mouse sobre dicha imagen y luego presionar el botón izquierdo sobre una de las casillas libres de la grilla. Se deberá repetir el proceso hasta completar la grilla.

Nota: \* Según el modelo del equipo adquirido.

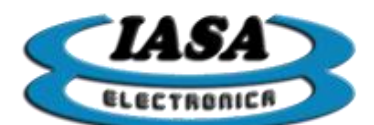

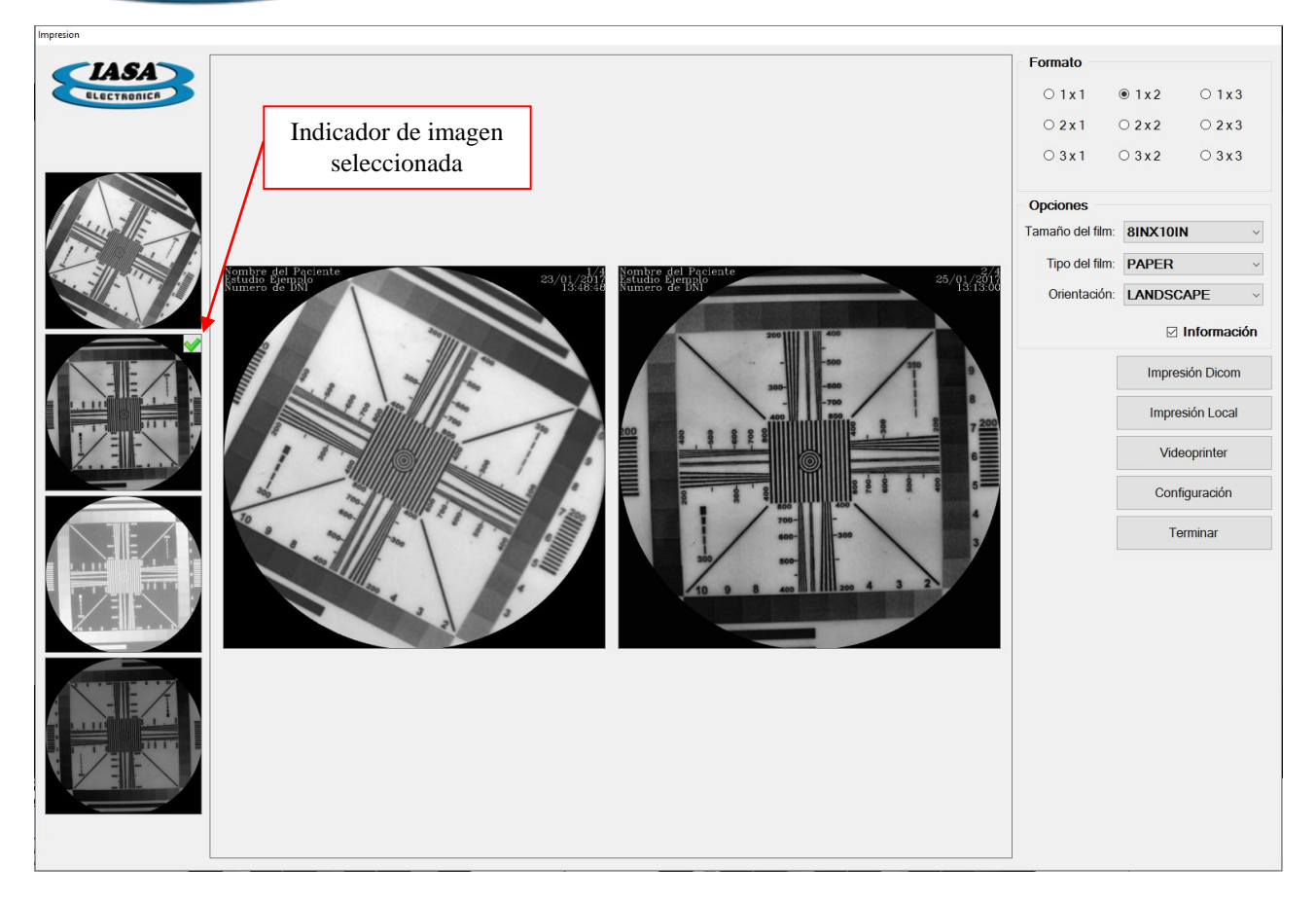

Al presionar sobre el botón 'Impresión Dicom' la grilla será enviada a la impresora, finalizando el proceso de impresión.

Al presionar sobre el botón 'Impresión Local'/'Videoprinter', se abrirá una ventana con una vista previa de como quedará dicha impresión. Es muy importante tener en cuenta la orientación (Portrait/Landscape). Ventana de vista previa:

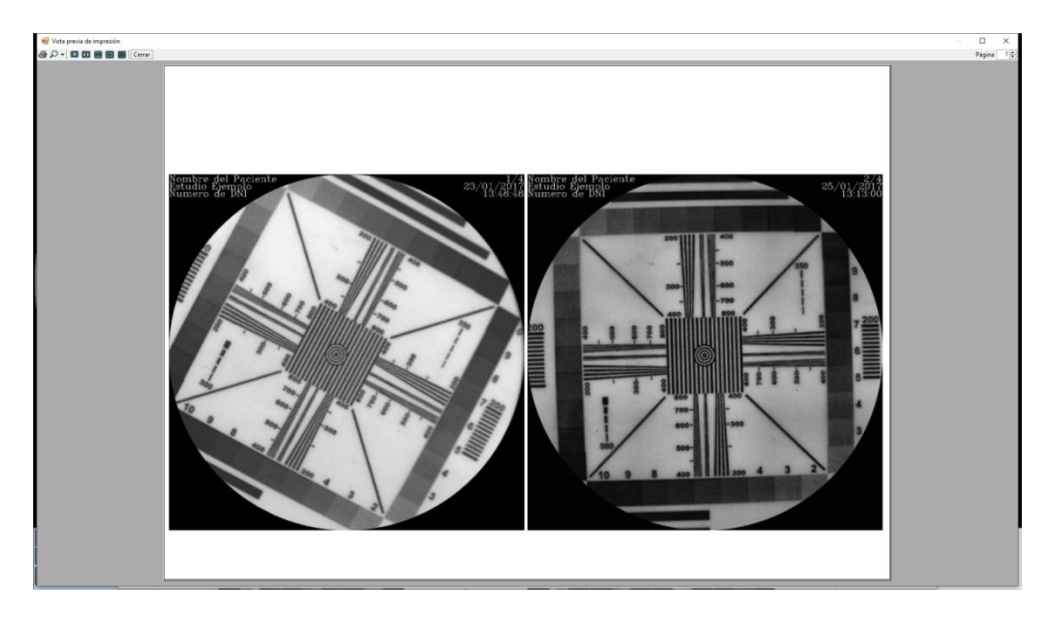

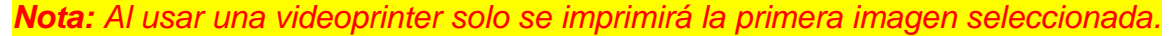

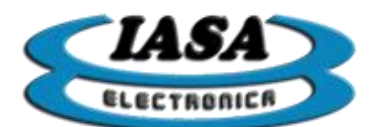

# HABILITAR MEDICIONES EN IMÁGENES/VIDEOS

El equipo permitirá realizar mediciones tanto en imágenes como en videos almacenados. Para acceder al panel de medición será necesario activar el botón "Medir" que se encuentra en el panel de edición:

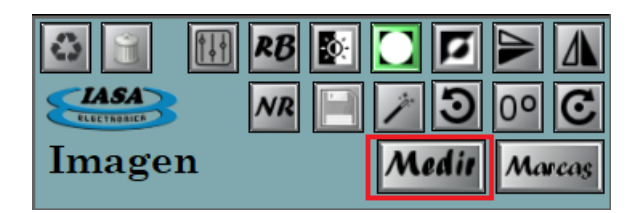

| 🗿 🛐 🔢 RB 💽 🕻        |     |        |
|---------------------|-----|--------|
|                     | a 3 | 0° C   |
| Video Medie Máscara | SUB | Marcas |

Desplazando el cursor del mouse sobre el margen derecho de la imagen/video aparecerá el panel de mediciones.

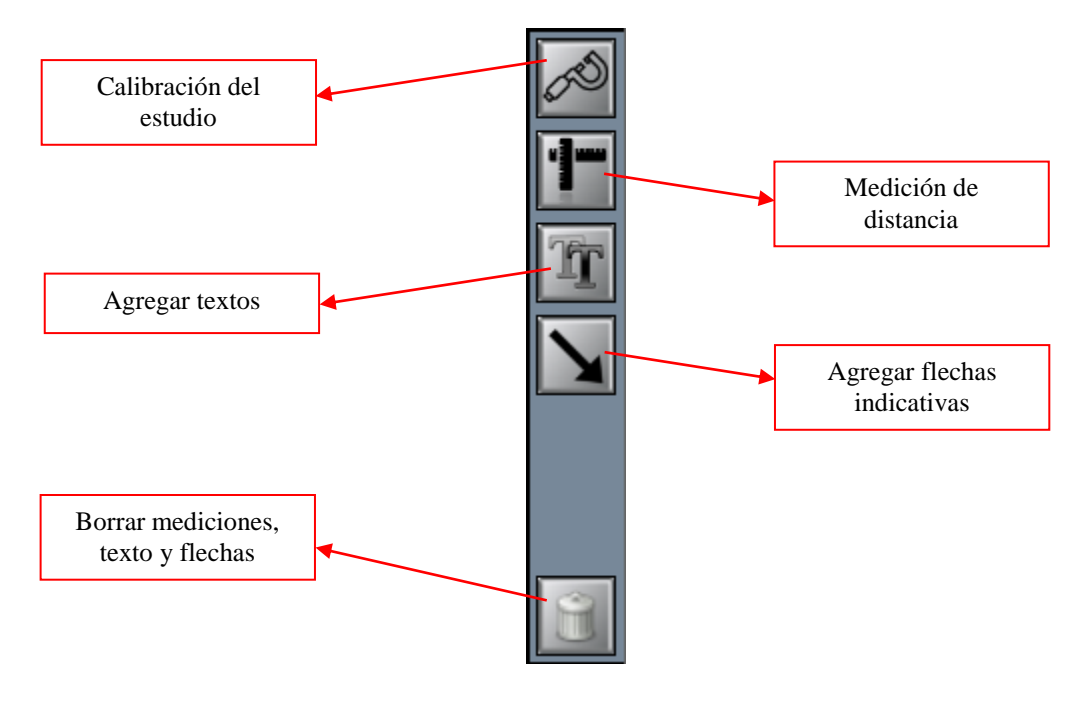

# CALIBRAR ESTUDIOS EN IMÁGENES/VIDEOS

Antes de comenzar a medir será necesario calibrar el estudio, esto requiere que se capture una imagen que contenga una escala de referencia (por ej. un diámetro conocido de un catéter). Utilizando esa imagen de referencia, se elige la herramienta de calibración presionando sobre su icono (

Sobre la imagen se deberá elegir el primer punto de referencia de la escala posicionándose con el mouse y presionando el botón izquierdo del mouse. Luego será necesario desplazar el mouse al segundo punto de referencia y presionar nuevamente el botón izquierdo del mouse. Se recomienda agrandar la imagen mediante el uso del zoom para mejorar la calidad de la medición de referencia.

Inmediatamente se le pedirá que ingrese el valor real de la distancia de referencia y su unidad (french o mm).

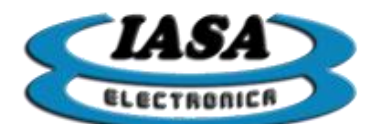

#### MEDIR DISTANCIA EN IMÁGENES/VIDEOS

Se deberá eligir la herramienta de medición de distancia presionando sobre su icono (11).

Sobre la imagen se deberá elegir el primer punto posicionándose con el mouse y presionando el botón izquierdo del mouse. Luego será necesario desplazar el mouse al segundo punto y presionar nuevamente el botón izquierdo del mouse. Se recomienda agrandar la imagen mediante el uso del zoom para mejorar la calidad de la medición.

Si al momento de seleccionar el segundo punto se presionara el botón derecho del mouse, automáticamente se anularía el primer punto de selección.

#### AGREGAR TEXTO EN IMÁGENES/VIDEOS

Se deberá eligir la herramienta de agregar texto presionando sobre su icono (20).

Sobre la imagen se deberá elegir la ubicación del texto posicionándose con el mouse y presionando el botón izquierdo del mouse. Luego mediante una ventana de diálogo se deberá completar el texto que se desea agregar y elegir el tamaño del texto (pequeño, normal y grande).

Para modificar la posición del texto, será necesario presionar y mantener apretado el botón izquierdo del mouse sobre el texto, arrastrarlo a la nueva posición y soltar el botón izquierdo del mouse.

#### AGREGAR FLECHA EN IMÁGENES/VIDEOS

Se deberá eligir la herramienta de agregar flecha presionando sobre su icono ().

Sobre la imagen se deberá elegir el primer punto posicionándose con el mouse y presionando el botón izquierdo del mouse. Luego será necesario desplazar el mouse al segundo punto y presionar nuevamente el botón izquierdo del mouse.

Si al momento de seleccionar el segundo punto se presionara el botón derecho del mouse, automáticamente se anularía el primer punto de selección.

# BORRAR MEDICIÓN/TEXTO/FLECHA EN IMÁGENES/VIDEOS

Para borrar todas las mediciones, textos y flechas; se deberá presionar el icono () y luego confirmar la acción.

GUARDAR MEDICIÓN/TEXTO/FLECHA EN IMÁGENES/VIDEOS

Para guardar todas las mediciones, textos y flechas; se deberá presionar el icono (E) y luego confirmar la acción.

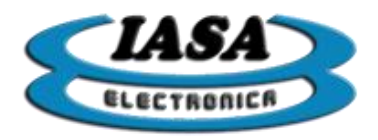

#### GRABAR CD/DVD\*

El equipo permitirá grabar las imágenes y los videos en formato Dicom en conjunto con un visor suministrado (DicView 10) para poder abrirse en cualquier PC.

Métodos para entrar a la ventana de grabación:

- Mouse: se deberá posicionar el mouse sobre la parte superior de la zona de radioscopia/referencia hasta que aparezca el menú principal y presionar sobre el botón 'Grabar DVD'.
- Teclado: se deberá presionar la tecla 'F7'.

Será necesario previamente convertir los archivos a grabar en formato Dicom, por tal motivo se usará la misma ventana de conversión Dicom ya vista en la sección "ENVIAR IMÁGENES Y VIDEOS DICOM". Con los objetos convertidos, al presionar el botón 'Continuar' se accede a la ventana de grabación:

| 🕙 Grabación                                        | – 🗆 X                              |
|----------------------------------------------------|------------------------------------|
| EN [DVDRAM GH24NS70]                               | LASA<br>ELECTRONICA                |
| Archivos a grabar                                  | Tipo de media seleccionada:        |
| 🔛 Imagen_0001.dcm                                  | Detectar Media<br>'Detectar Media' |
| Video_0001.dcm                                     | 0 0MB                              |
|                                                    |                                    |
| autorun.inf                                        | Progreso                           |
| Remover                                            |                                    |
| Cerrar sesion     Popular bandeja al tinalizar     |                                    |
| Volume Laber: 2017_1_25<br>Verificación: Ninguna ~ | Volver Grabar                      |
|                                                    |                                    |

Al presionar el botón 'Grabar' se grabarán los archivos en el DVD.

Nota: \* Según el modelo del equipo adquirido.

#### AYUDA

Permite acceder al manual del equipo, a un mapa con los accesos directos del teclado y a la información del programa.

Métodos para entrar a la ventana de ayuda:

- Mouse: se deberá posicionar el mouse sobre la parte superior de la zona de radioscopia/referencia hasta que aparezca el menú principal y presionar sobre el botón 'Ayuda'.
- Teclado: se deberá presionar la tecla 'F1'.

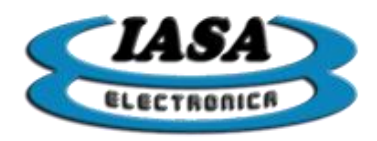

# TECLAS ÚTILES

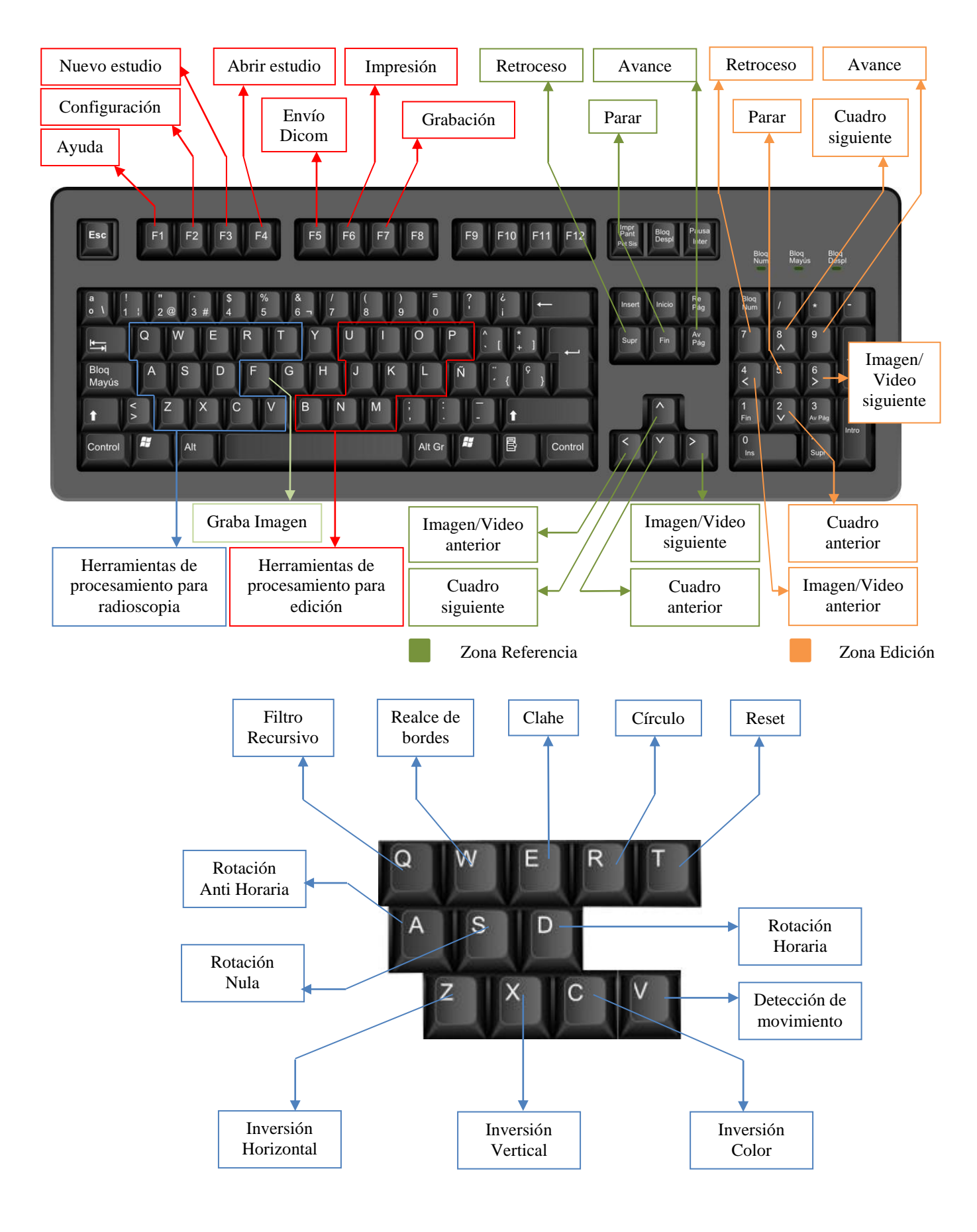

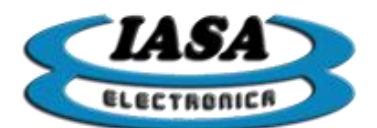

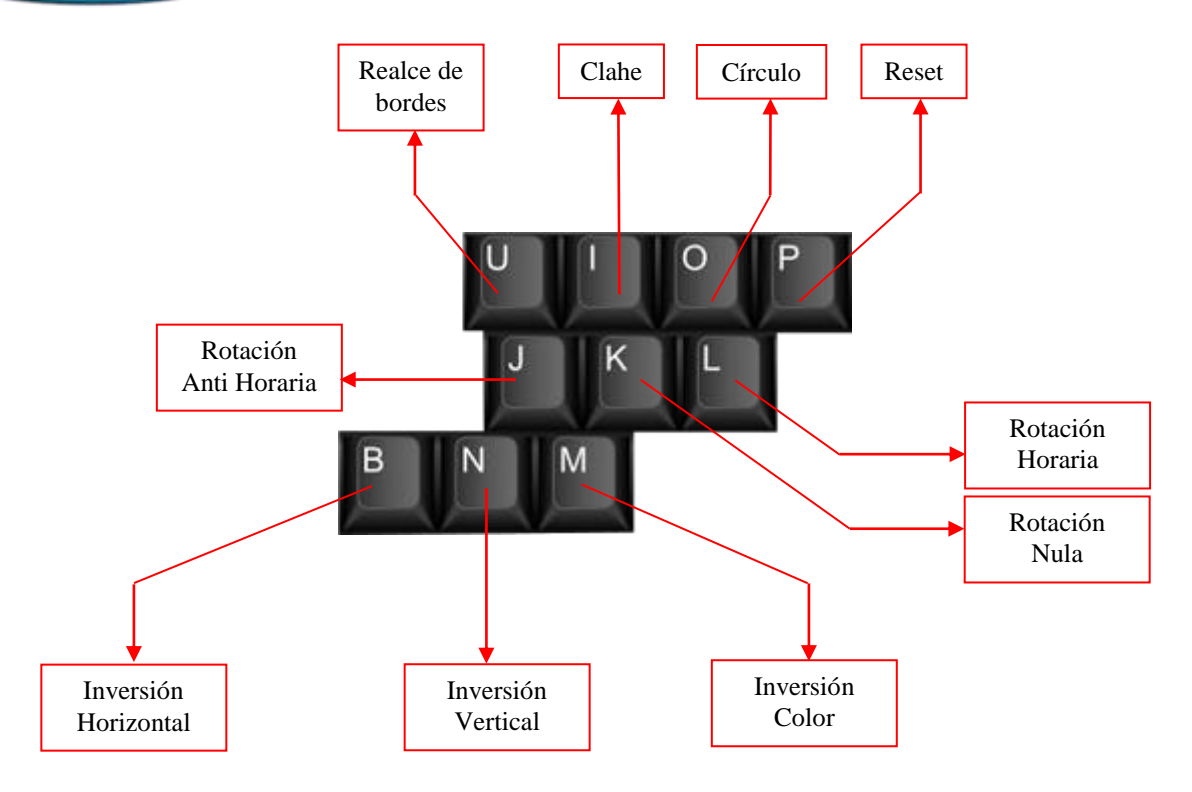

#### SALIR DEL PROGRAMA

Se deberá posicionar el mouse sobre la parte superior de la zona de radioscopia/referencia hasta que aparezca el menú principal y presionar sobre el botón 'Salir'.

**Nota:** ser recomienda apagar el equipo desde el menú de Windows o mediante el botón de encendido/apagado del equipo.

#### APAGAR EL EQUIPO

Método 1: presionar el botón "Inicio/Apagado" del menú de inicio de Windows y seleccionar la opción "Apagar".

Método 2: presionar el botón físico de encendido/apagado que se encuentra en el frente del equipo (este método no requiere salir previamente del programa).

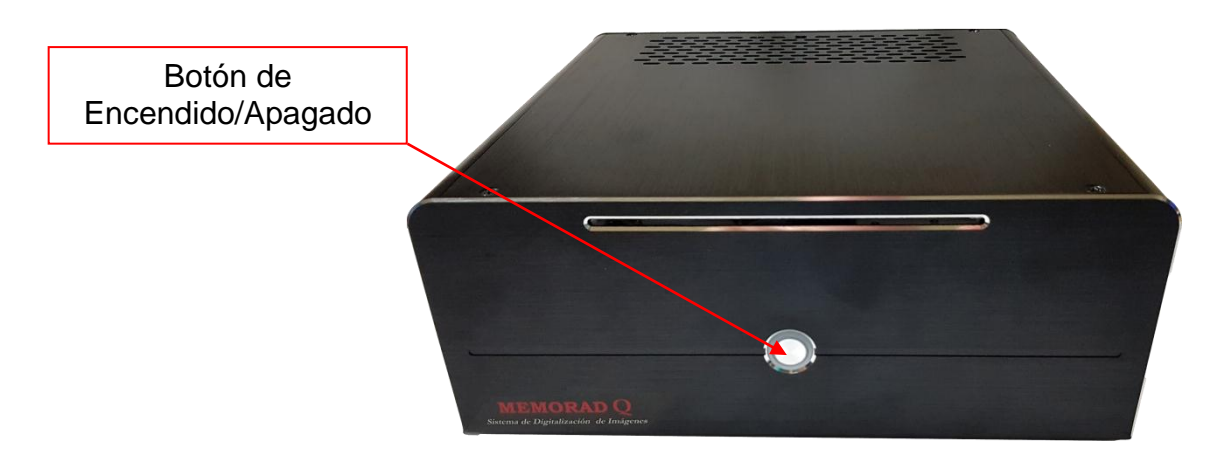

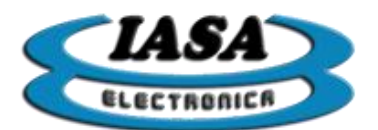

# **INSTALACIÓN**

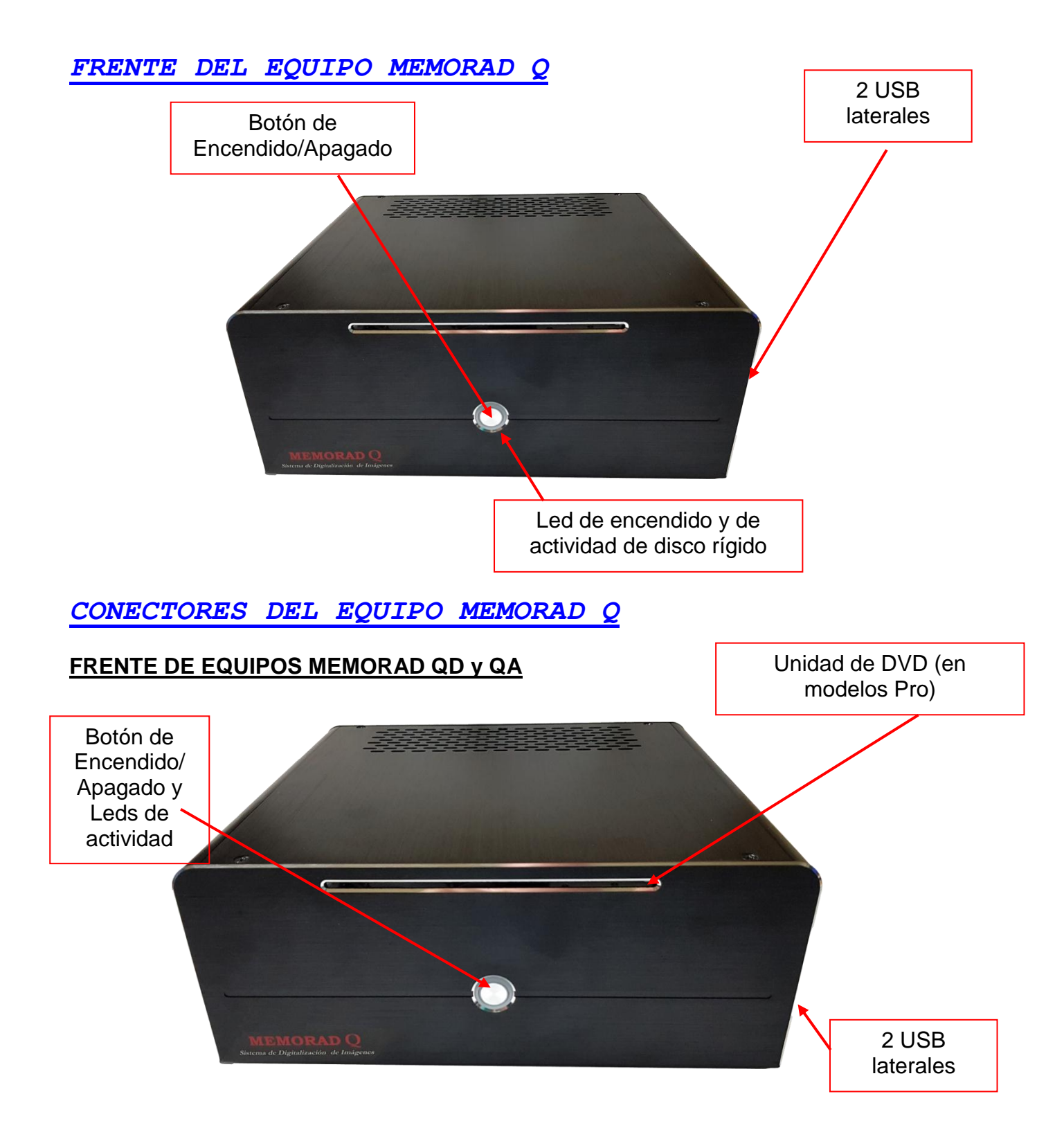

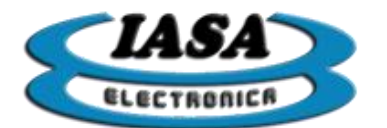

## PANEL TRASERO DEL EQUIPO MEMORAD QA

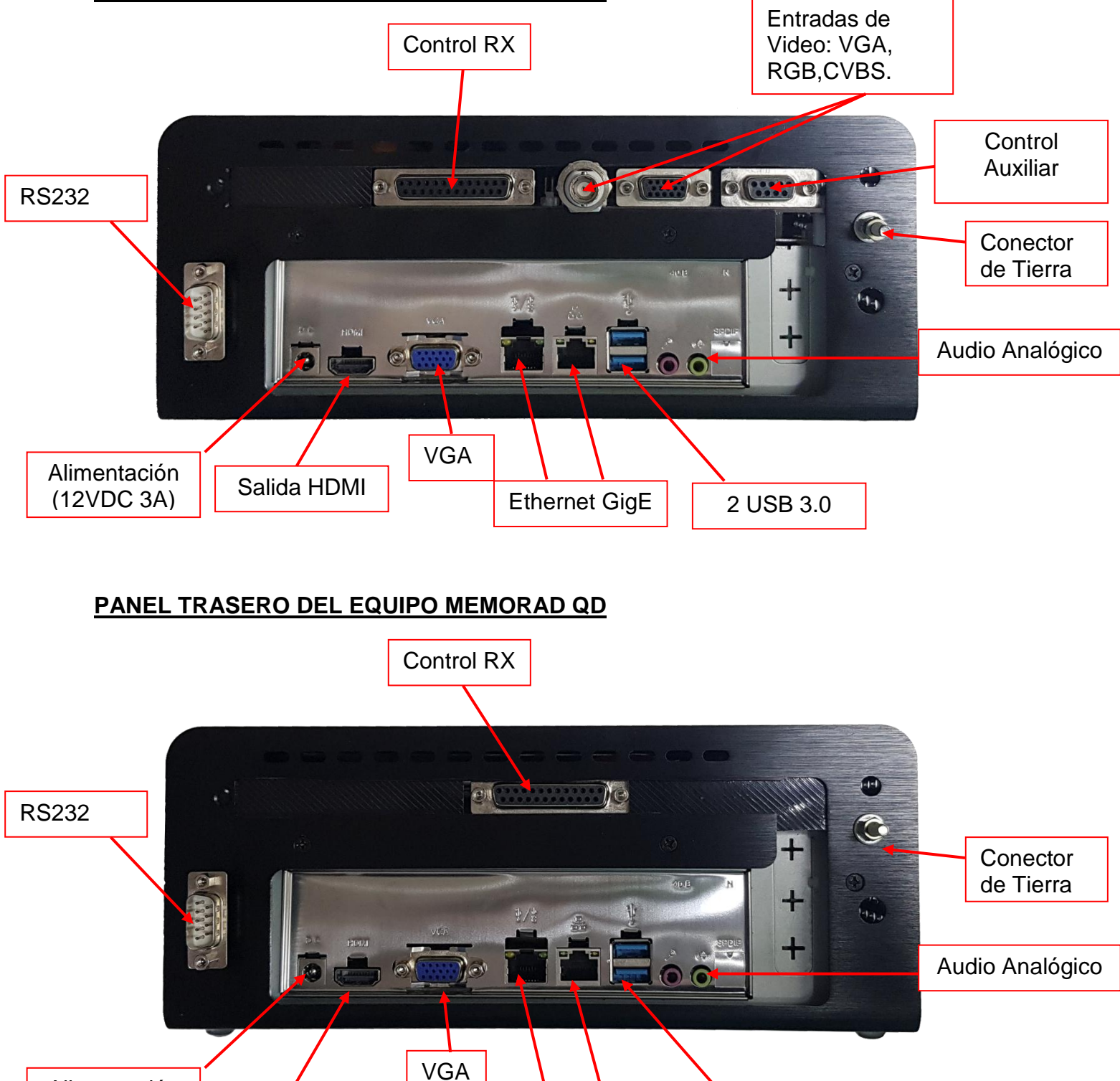

Salida HDMI

Alimentación

(12VDC 3A)

2 USB 3.0

Ethernet GigE

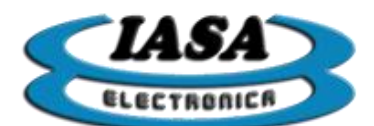

## INTERFACE MEMORAD QA

PCB vista desde arriba:

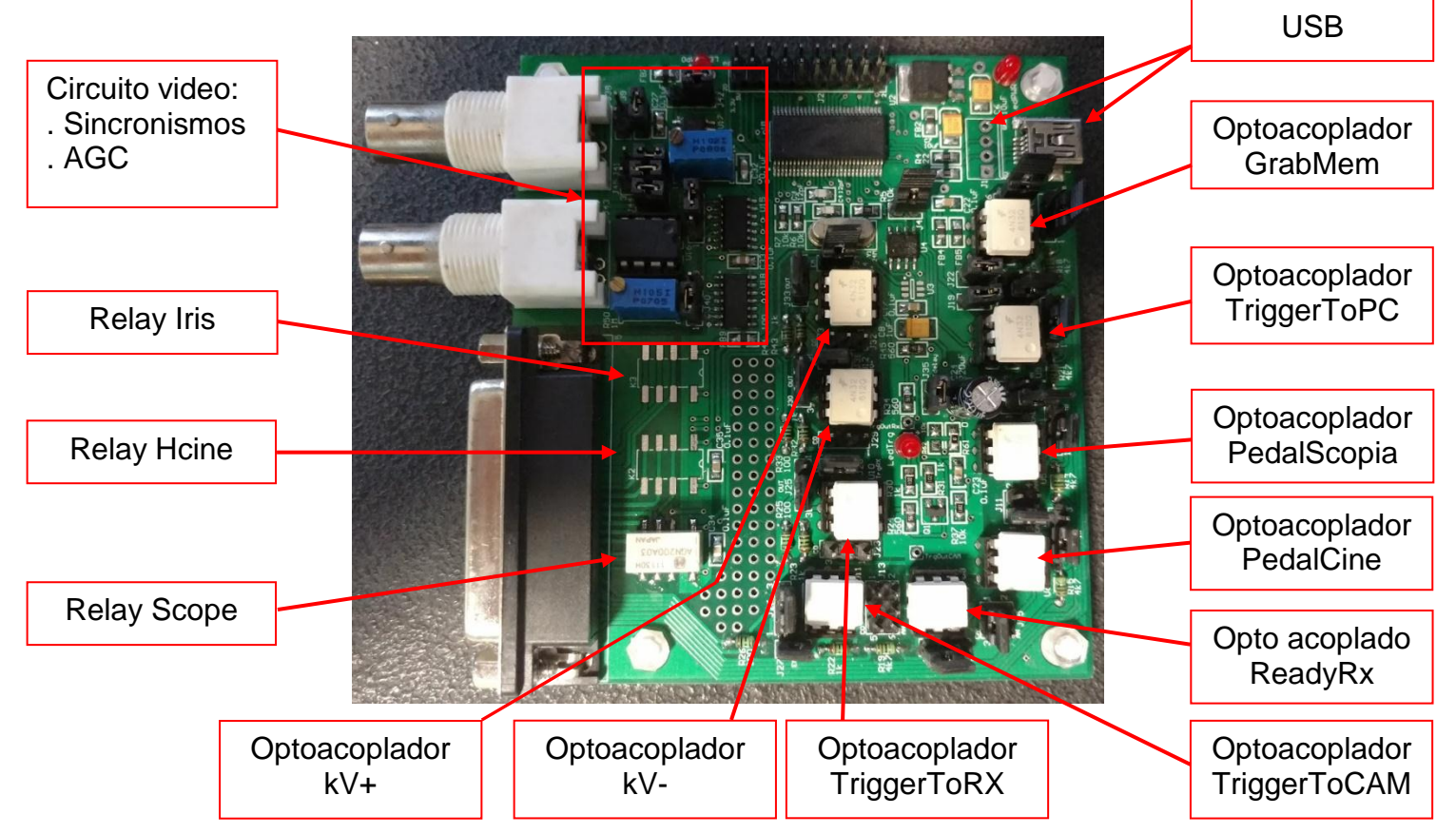

PCB vista desde los conectores:

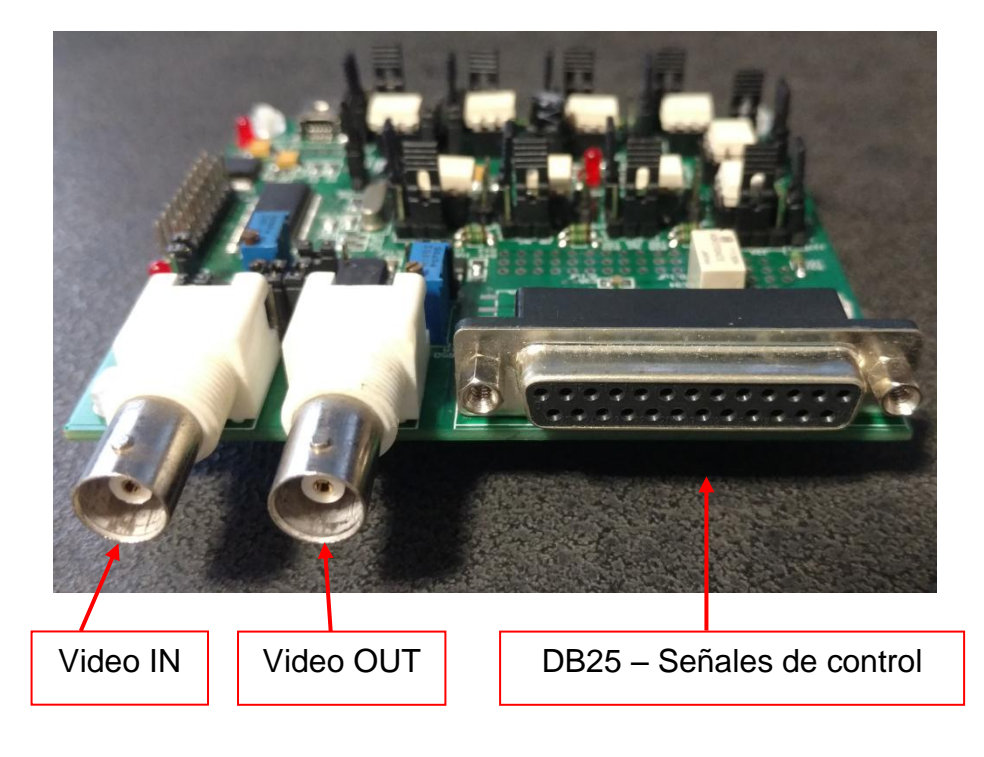

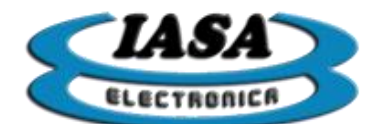

# INTERFACE MEMORAD QD

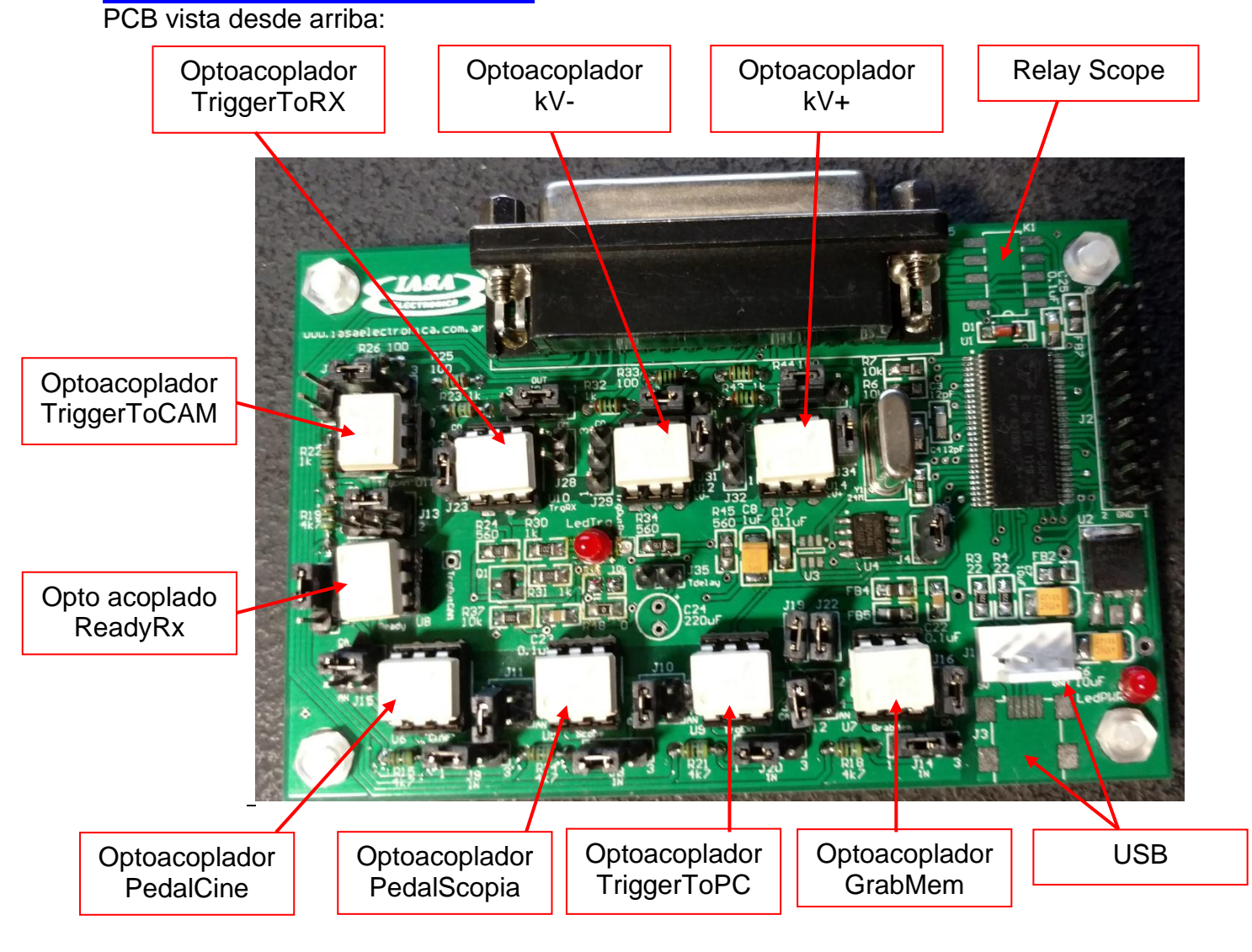

PCB vista desde los conectores:

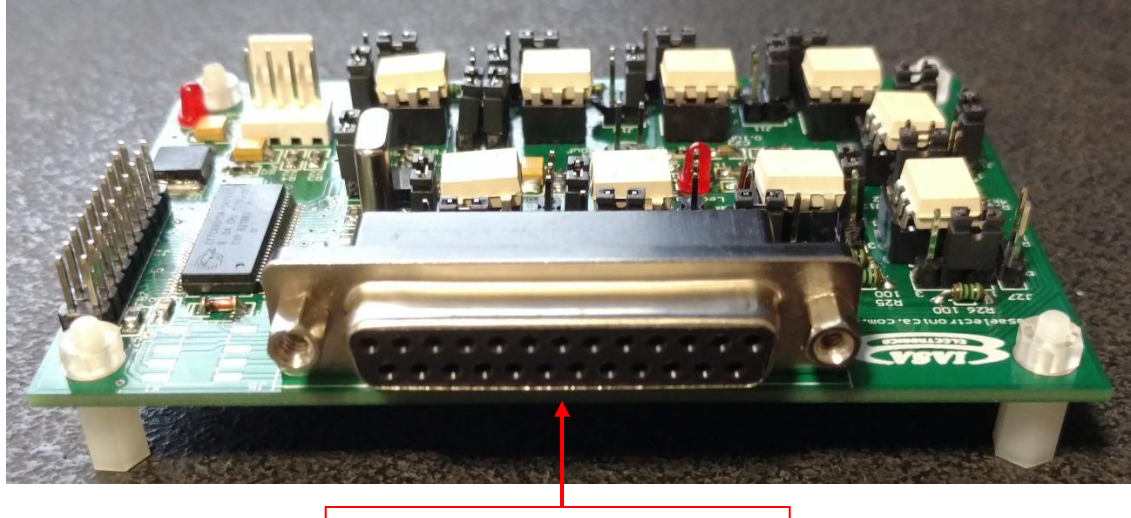

DB25 – Señales de control

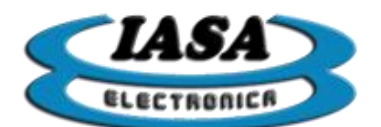

# CONFIGURACIÓN DE OPTOACOPLADORES DE ENTRADA

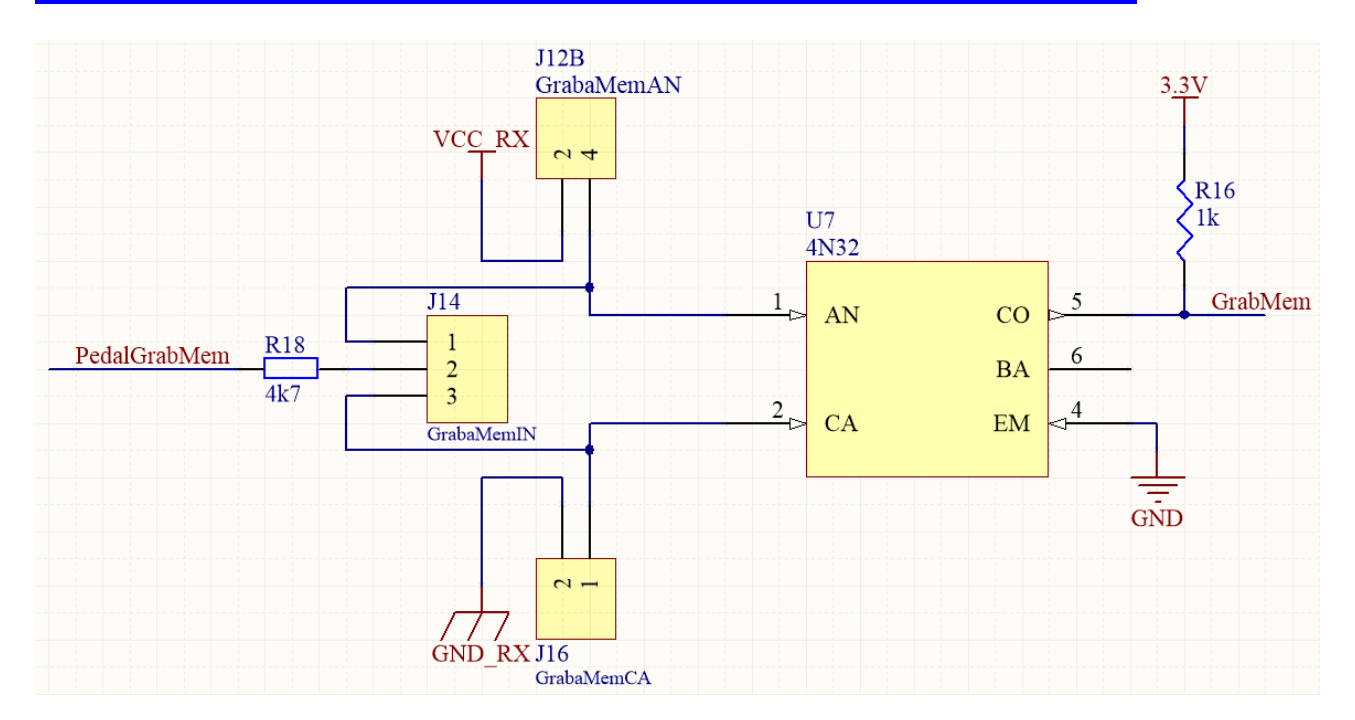

Valor adecuado de la resistencia de entrada:

- Corriente máxima de entrada: 60mA.
- Corriente mínima de entrada: 350uA.
- Resistencia de entrada (Rin):

$$R_{IN-min} = \frac{(V_{IN-max} - 1,5V)^2}{P_{R_{IN-min}}}$$
$$I_{IN} \rightarrow 350 uA \le \frac{V_{IN-max} - 1,5V}{R_{IN-min}} \le 60 mA$$

• Ejemplo de cálculo:

$$V_{IN-max} = 24V \ y \ P_{R_{IN-min}} = \frac{1}{8}W$$

$$R_{IN-min} = \frac{(24V - 1,5V)^2}{1/8} = 40500 \text{ hms} \rightarrow R_{IN-min} = 4,7k0 \text{ hms}$$

$$I_{IN} = \frac{24V - 1,5V}{4,7k0 \text{ hms}} = 4,7mA$$

.

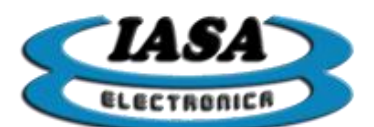

Configuración de Jumpers según la lógica de entrada:

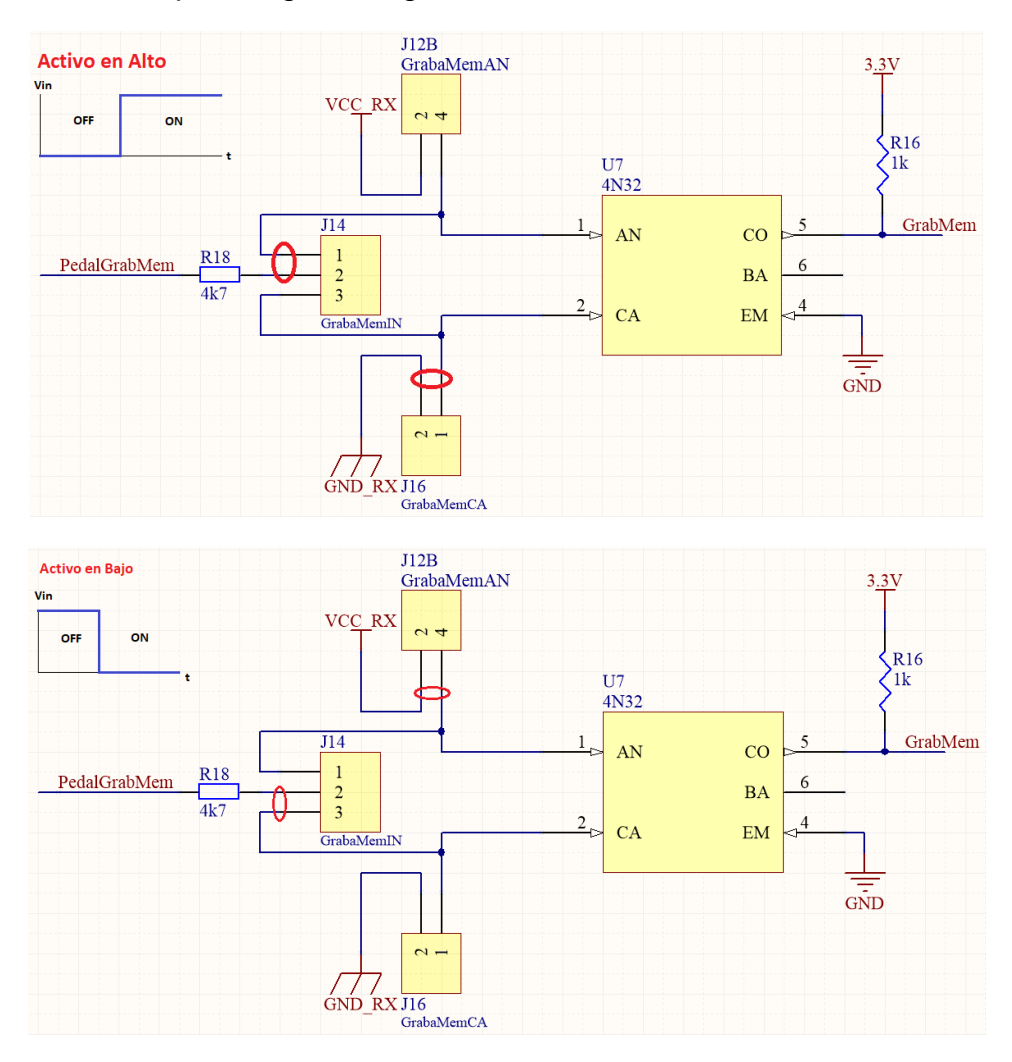

# LISTA DE OPTOACOPLADORES DE ENTRADA

• U5: PedalScopia

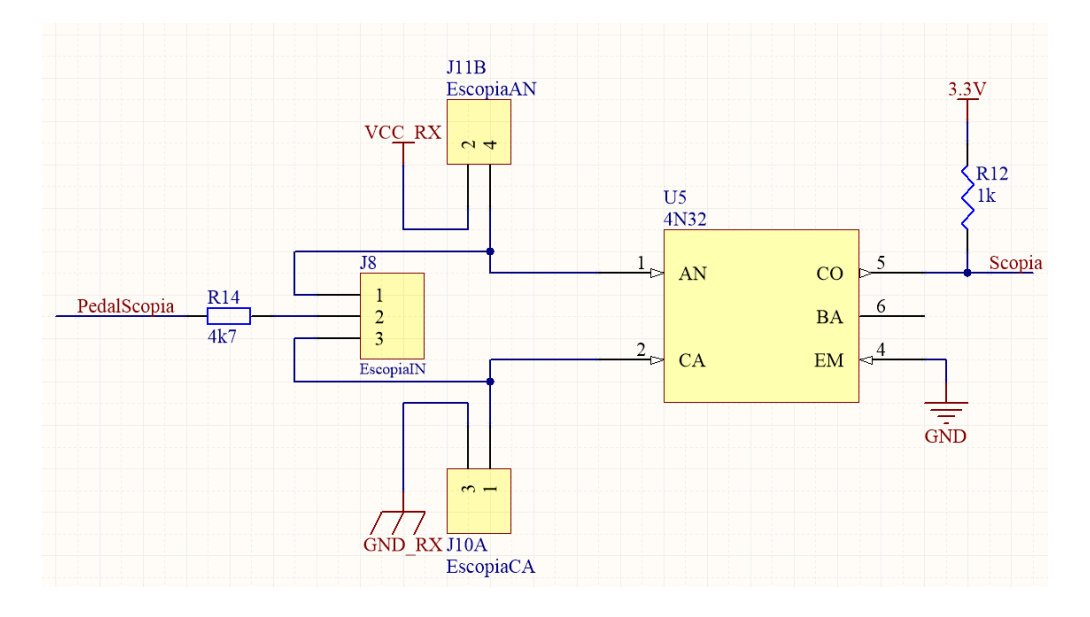

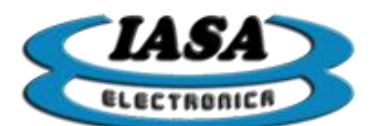

• U6: PedalCine

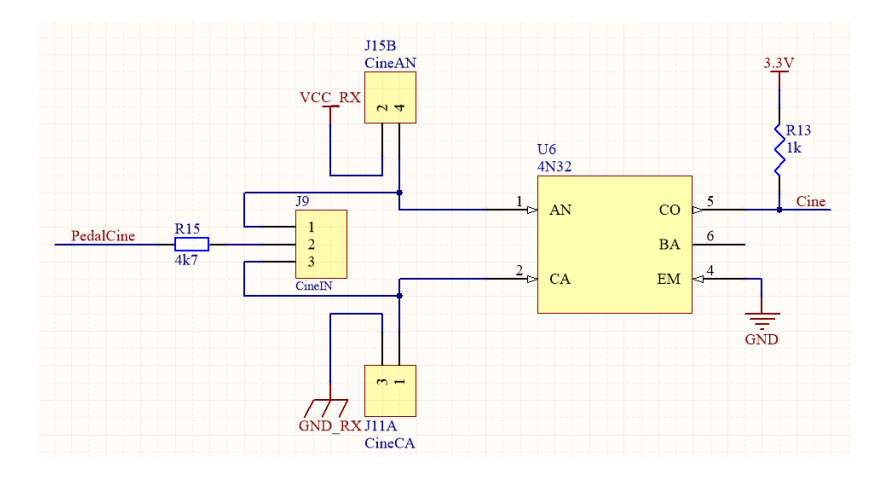

- **U7:** PedalGrabMem (ver ejemplo)
- U8: ReadyRX

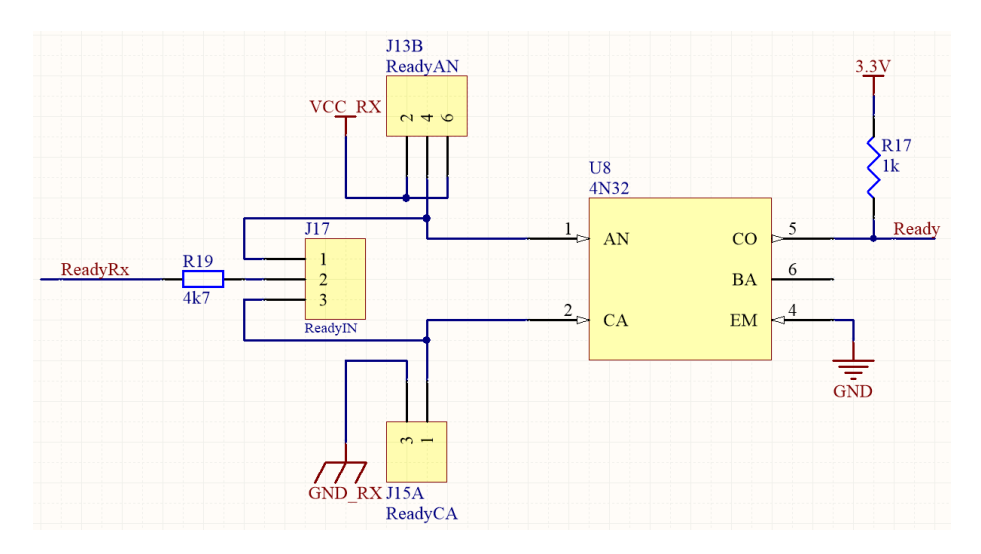

• U9: TriggerToPC

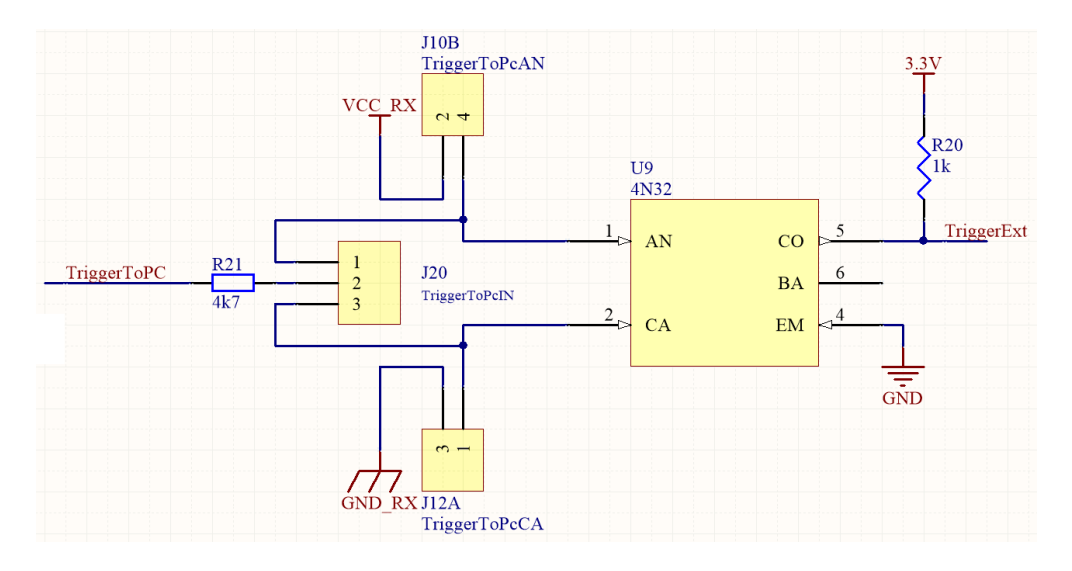

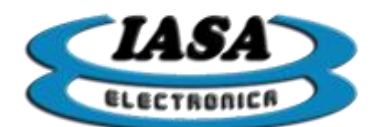

# CONFIGURACIÓN DE OPTOACOPLADORES DE SALIDA

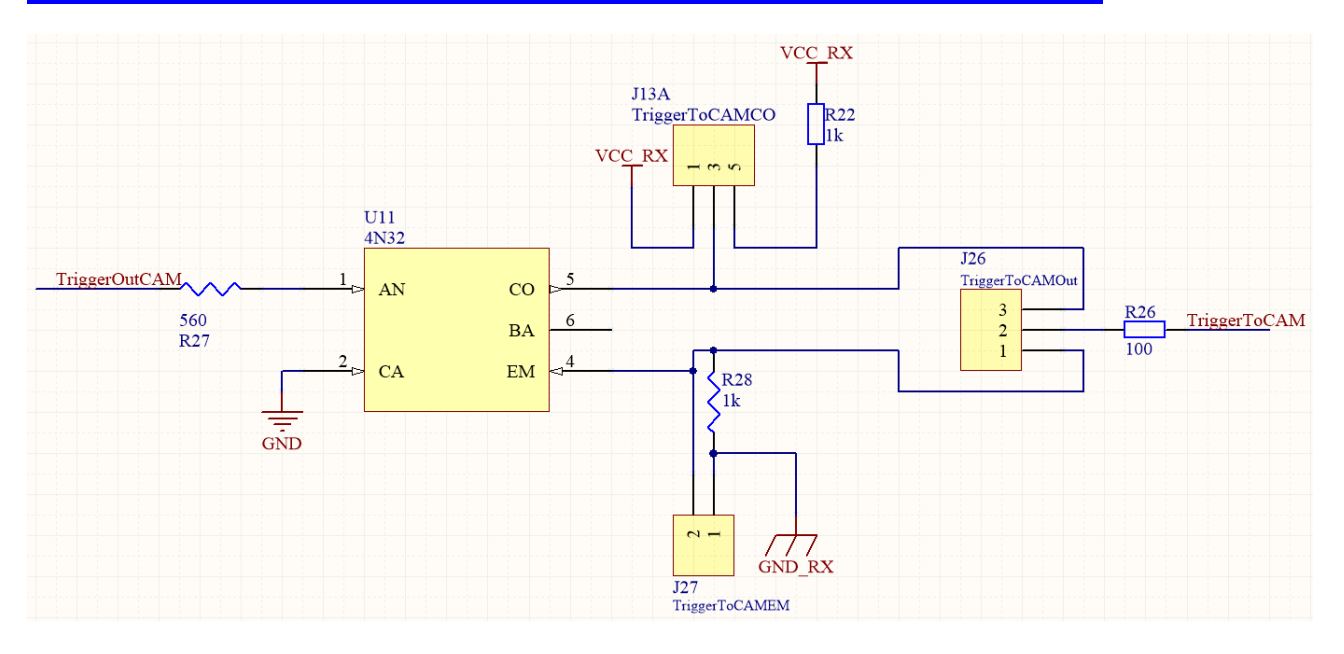

Configuración de Jumpers según la lógica de salida:

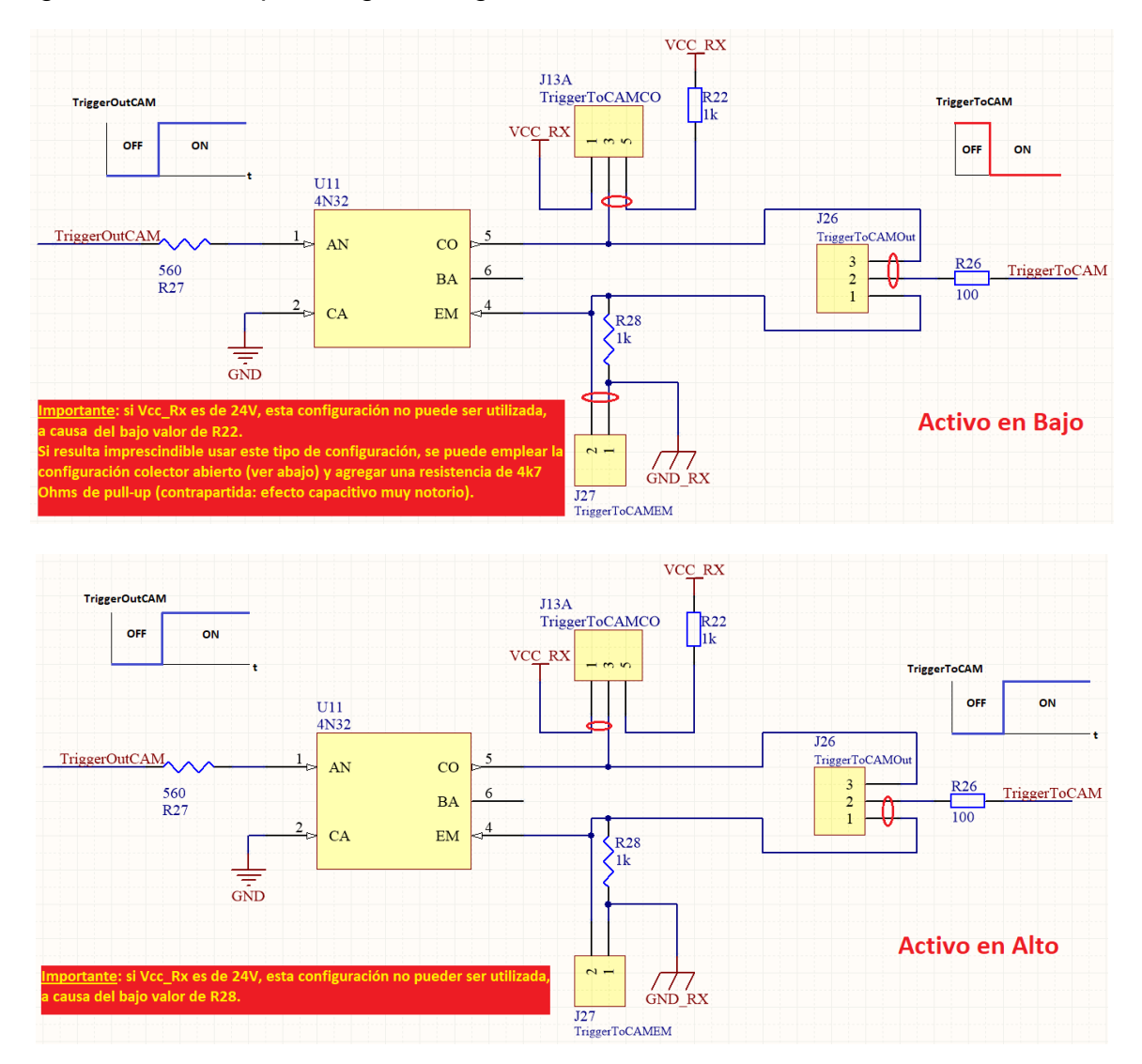

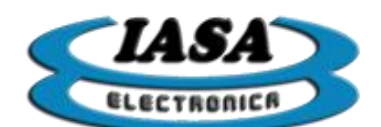

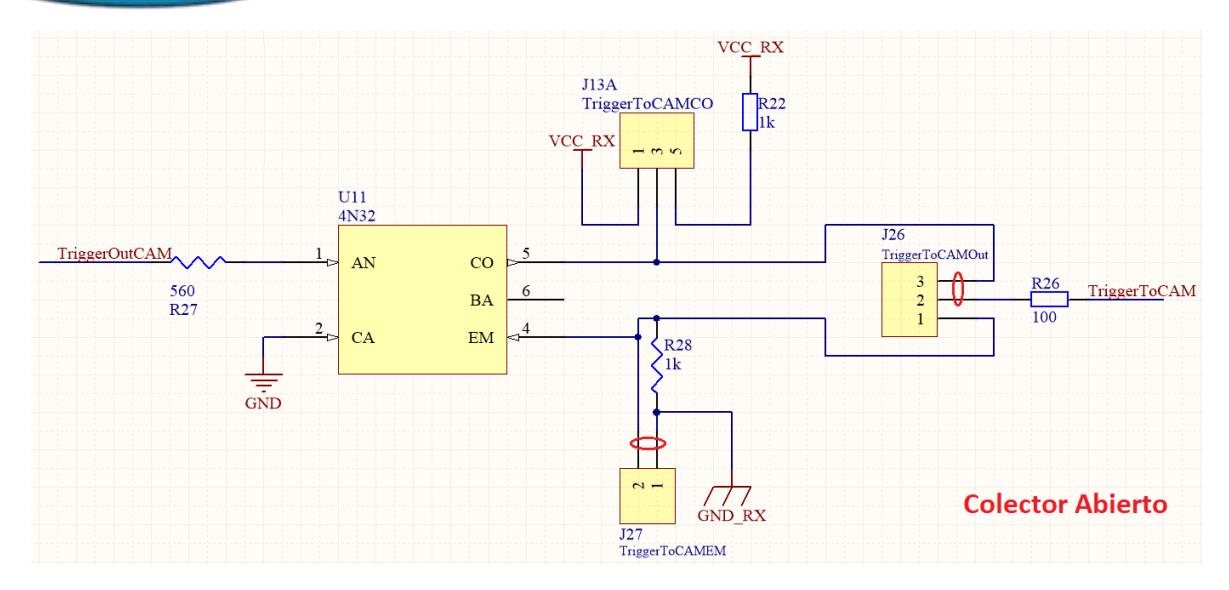

#### LISTA DE OPTOACOPLADORES DE SALIDA

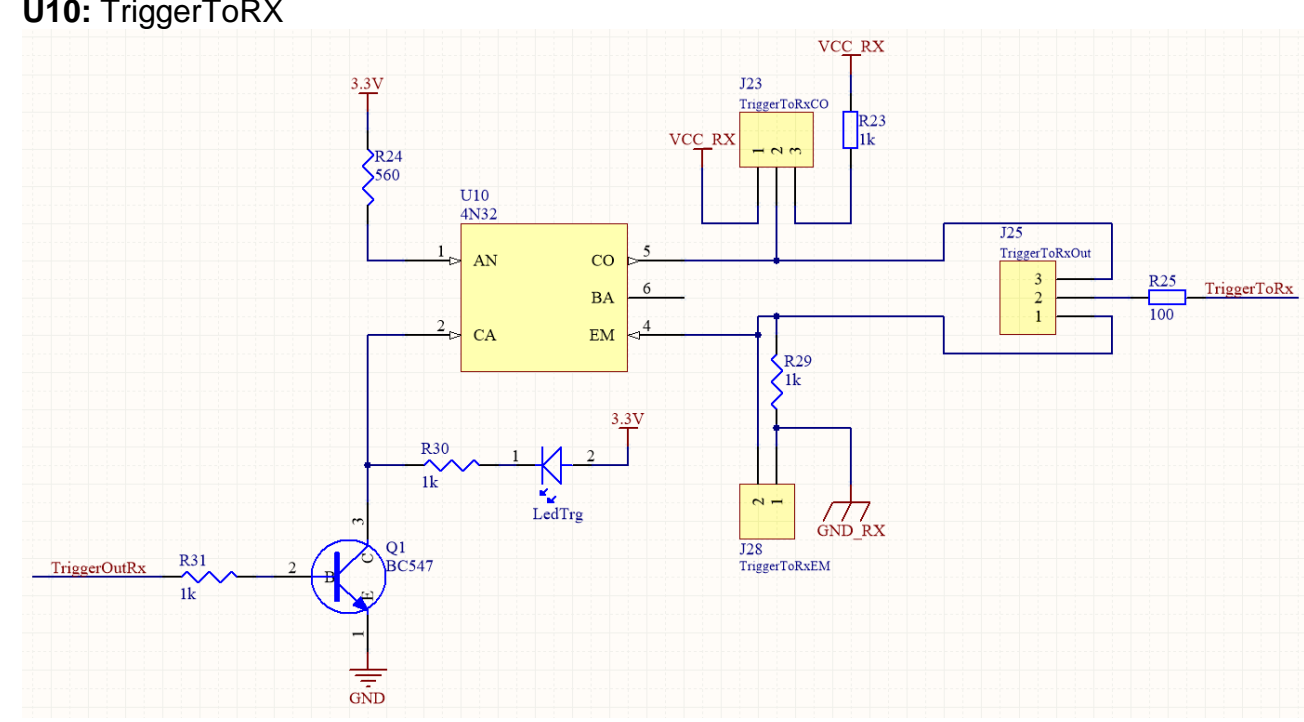

U10: TriggerToRX •

U11: TriggerToCAM (ver ejemplo) •

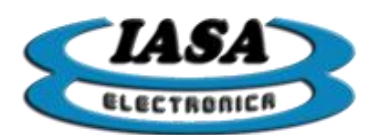

• U12: kV(-)ToRx

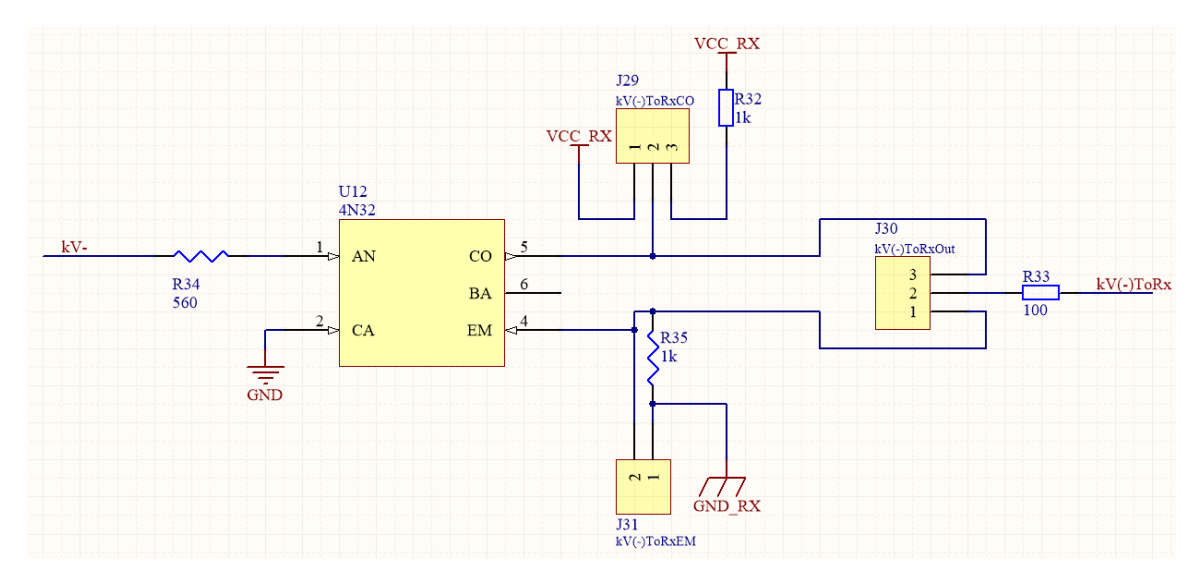

• **U14:** kV(+)ToRx

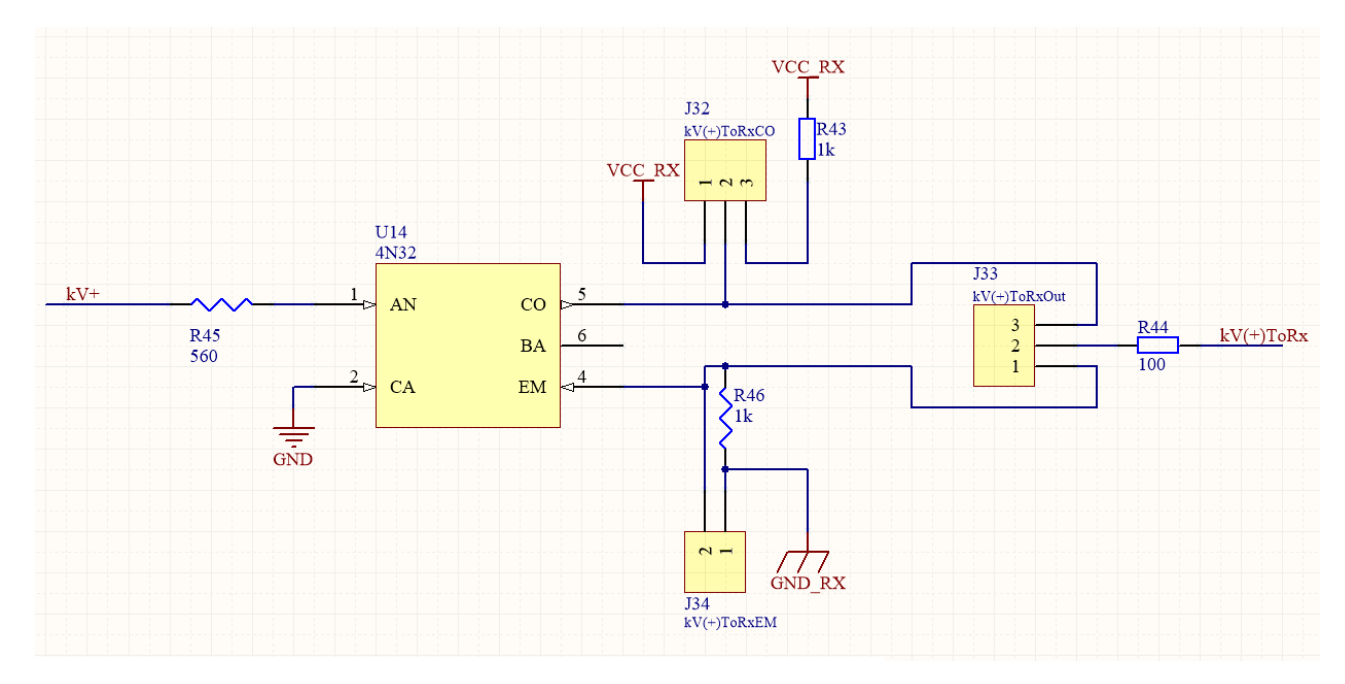

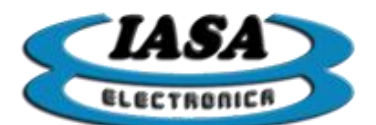

# PIN DE kV ANALÓGICO

El pin 23 del DB25 (kVAnalog) ofrece una tensión analógica proporcional al nivel de brillo de la ventana entre 0 a 3,3V. El control de kV dependerá exclusivamente del equipo de rayos.

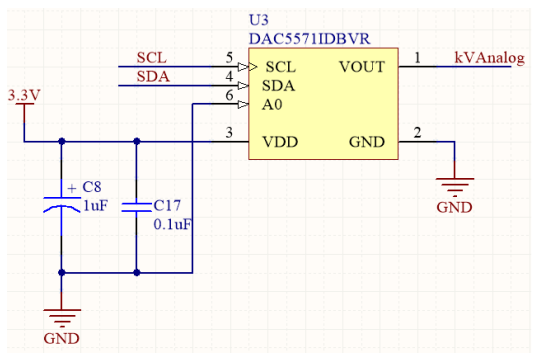

# PINES DEL CONTROL AUTOMÁTICO DE kV

El control automático de kV que ofrece el equipo utilizará dos pines (bit 1 y bit 0) para indicarle al equipo de rayos cuando será necesario aumentar o disminuir la dosis según la siguiente tabla:

| Bit 1 | Bit 0 | Estado     |
|-------|-------|------------|
| 0     | 0     | Ok         |
| 0     | 1     | Dosis Alta |
| 1     | 0     | Dosis Baja |
| 1     | 1     |            |

El software permite elegir entre dos opciones para asignar las señales a los pines de control en la interfaz:

- Opción 1 (pines compartidos con las señales de disparo):
  - Bit 0: TriggerToRx (Pin 15 del DB-25).
  - Bit 1: TriggerToCAM (Pin 3 del DB-25).
- Opción 2:
  - Bit 0: kV- (Pin 21 del DB-25).
  - Bit 1: kV+ (Pin 22 del DB-25).

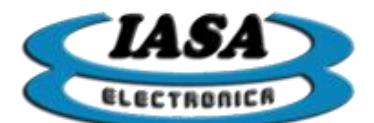

#### FUNCIONAMIENTO DEL CONTROL DE KV

A continuación se muestra un gráfico que simula las condiciones de control:

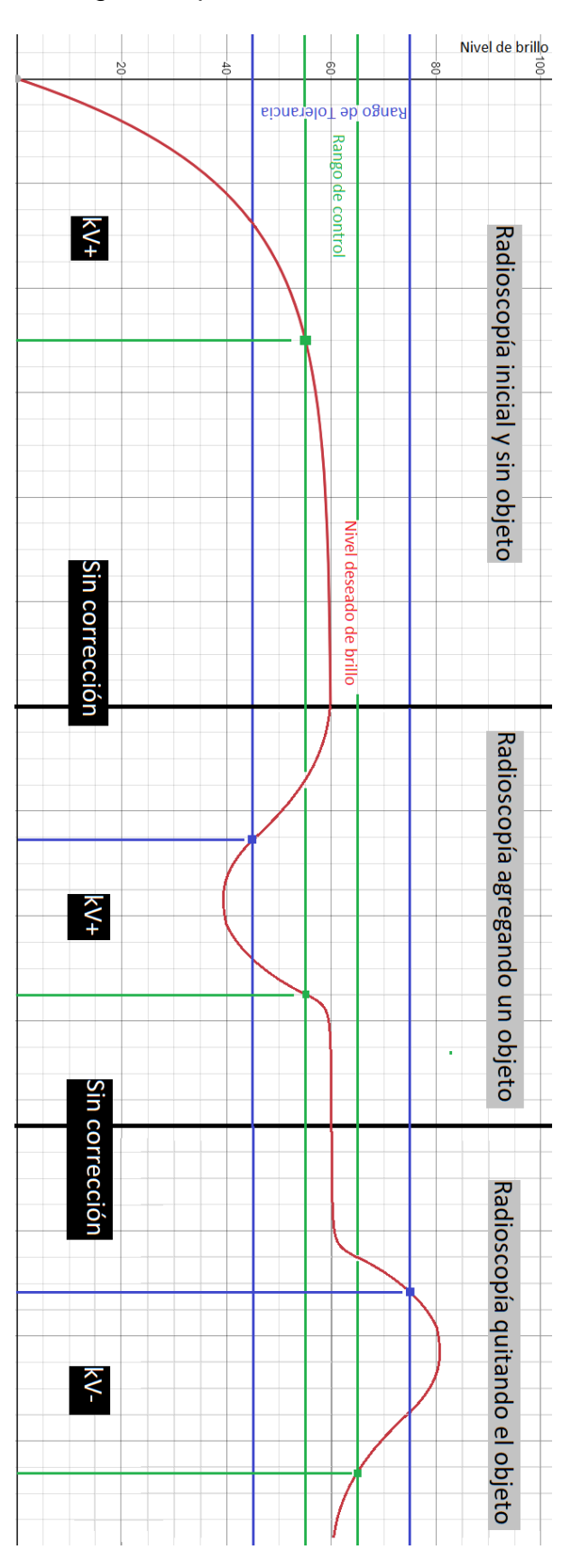

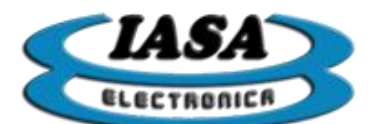

CONECTOR CÁMARAS DIGITALES GIGE (MEMORAD QD)

Imagen de la parte trasera de una cámaras GIGE:

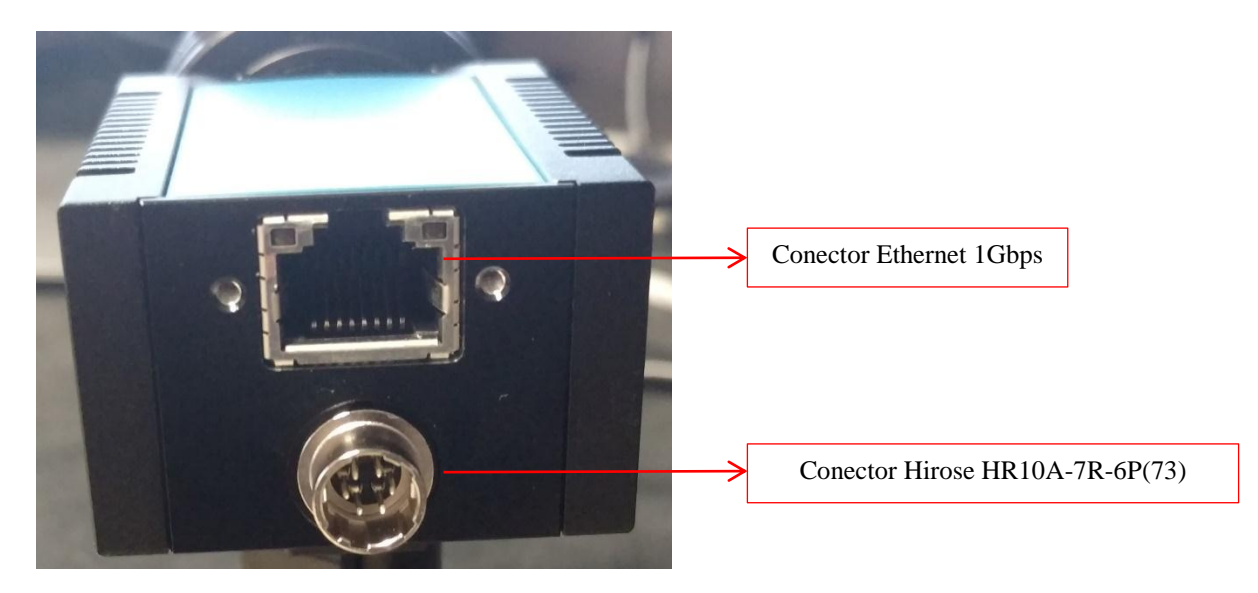

Cable suministrado con la cámara GIGE (Hirose HR10A-7P-6S(73)):

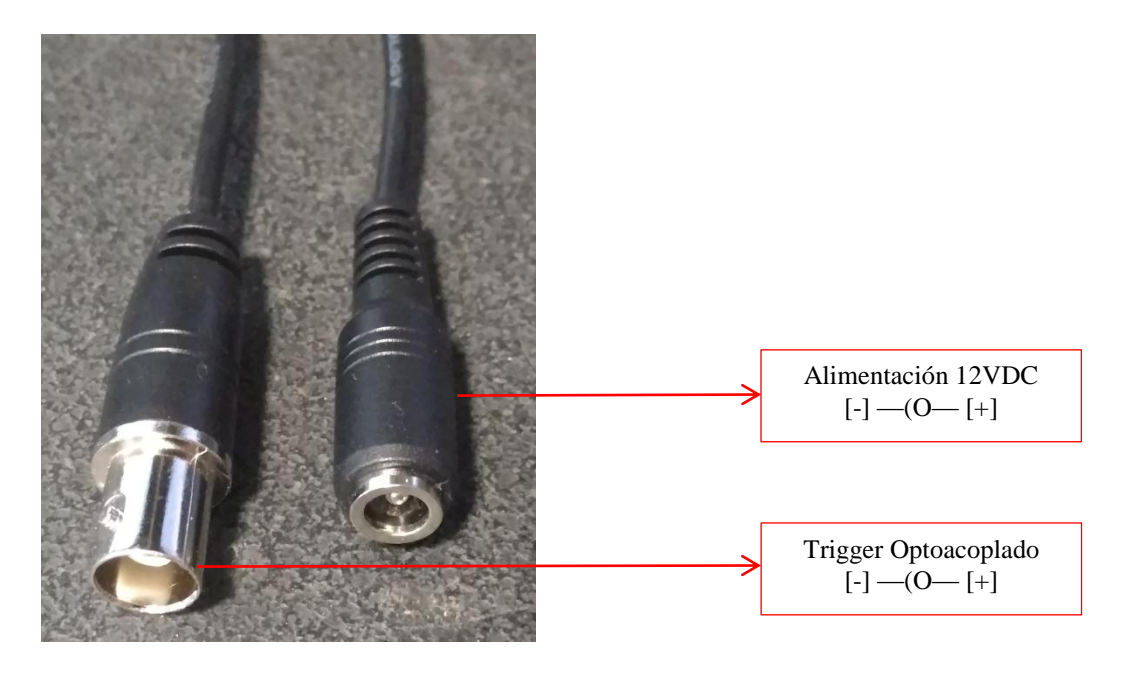

**Importante:** si la fuente externa del equipo de rayos es mayor a 12V, se recomienda agregar una resistencia en serie de 1kOhm con la señal de disparo de la cámara.

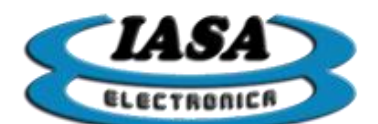

## SEÑALES DE DISPARO AUTOGENERADAS

Las señales a utilizar en la configuración de disparo autogeneradas son:

- TriggerToRx: Señal de disparo al equipo de rayos [Pin 15 DB25].
- TriggerToCAM: Señal de disparo a la cámara [Pin 3 DB25].

La salida de los opto-acopladores puede configurarse según indica el manual en la sección de "<u>CONFIGURACIÓN DE OPTOACOPLADORES DE SALIDA</u>".

Conexión del disparo (Opción 1):

- TRG-: se debe conectar a la señal TriggerToCAM en modo colector abierto [Pin 3 DB25].
- **TRG+:** se debe conectar a la señal VCC\_RX [Pin 25 DB25].

Conexión del disparo (Opción 2):

- TRG+: se debe conectar a la señal TriggerToCAM con salida activa en alta [Pin 3 DB25].
- TRG-: se debe conectar a la señal GND\_RX [Pin 13 DB25].

**Importante**: si la fuente externa del equipo de rayos es mayor a 12V, se recomienda agregar una resistencia en serie de 1kOhm.

#### SEÑAL DE DISPARO EXTERNA 2

Las señales a utilizar en la configuración de disparo externa 2 son:

- TriggerToRx: Señal de salida de disparo al equipo de rayo [Pin 15 DB25].
- TriggerToCAM: Señal de entrada de disparo a la cámara [Pin 3 DB25].
- TriggerToPC: Señal de entrada de disparo [Pin 24 DB25].

Esquema de conexión:

Equipo de Rayos

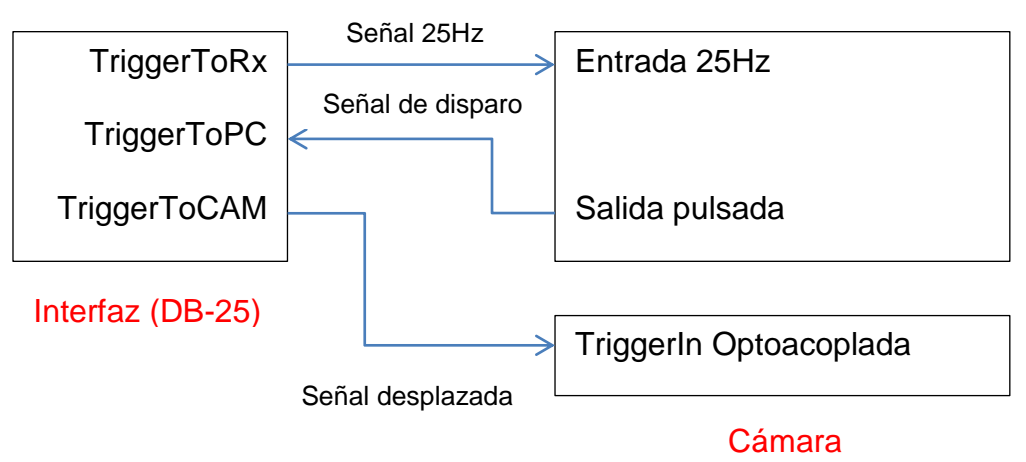

La salida de los opto-acopladores puede configurarse según se indica el manual en la sección de "<u>CONFIGURACIÓN DE OPTOACOPLADORES DE SALIDA</u>".

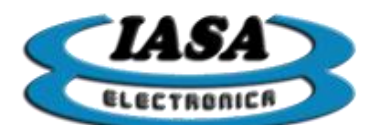

La entrada del opto-acoplador puede configurarse según se indica el manual en la sección de "CONFIGURACIÓN DE OPTOACOPLADORES DE ENTRADA".

Conexión del disparo de la cámara (Opción 1):

- TRG-: se debe conectar a la señal TriggerToCAM en modo colector abierto [Pin 3 DB25].
- TRG+: se debe conectar a la señal VCC\_RX [Pin 25 DB25].

Conexión del disparo de la cámara (Opción 2):

- TRG+: se debe conectar a la señal TriggerToCAM con salida activa en alta [Pin 3 DB25].
- TRG-: se debe conectar a la señal GND\_RX [Pin 13 DB25].

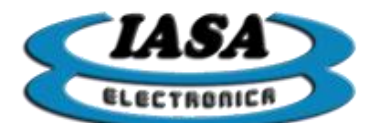

#### AISLACIÓN DE LOS OPTOACOPLADORES

Los optoacopladores por defecto tienen las alimentaciones separadas para aislar la interfaz respecto del equipo de rayos (Vcc\_RX y GND\_RX). Sin embargo se puede utilizar la alimentación propia de la interfaz e incluso compartir las masas mediante el uso de dos jumpers (*no recomendado*):

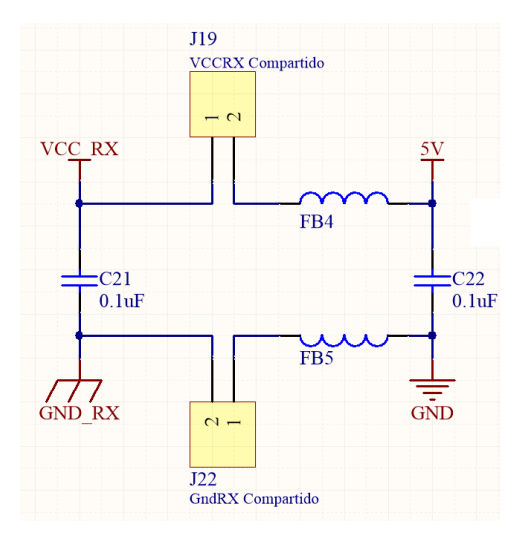

Al conectarse los jumpers, los pines 13 y 25 del DB25 tendrán una diferencia de potencial de 5V.

#### RELAY SCOPE DE LA INTERFAZ

Se activa al presionar el pedal de Scopia o el de Cine y se lo puede utilizar para habilitar la radioscopia del equipo de rayos. El jumper J35 permite fijar un tiempo de demora de 350mS durante la deshabilitación del relay, dando la posibilidad de dar rayos aún cuando la memoria corte previamente, evitando imágenes oscuras durante el corte de radioscopia. *El accionar del relay es independiente del microcontrolador que se utiliza en la interfaz.* 

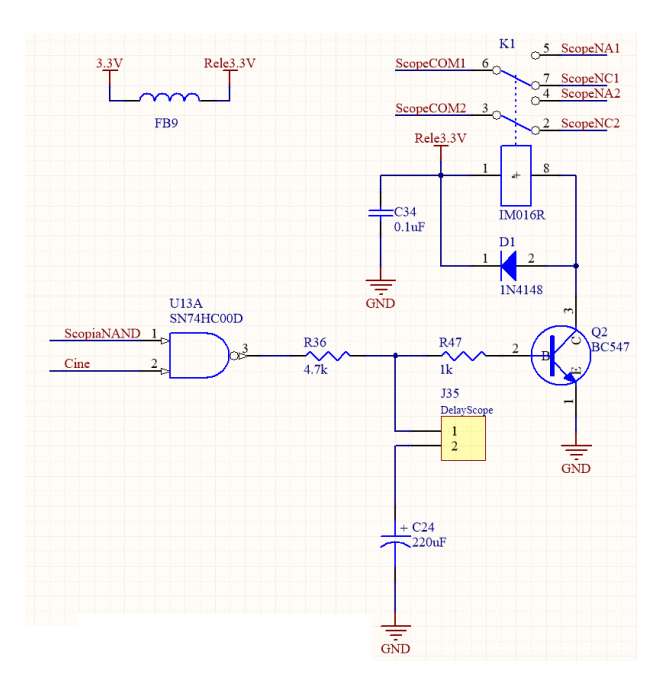

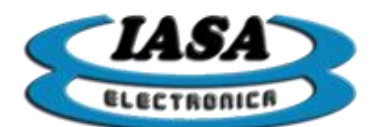

OTROS RELAYS DE LA INTERFAZ (VERSIÓN ANALÓGICA)

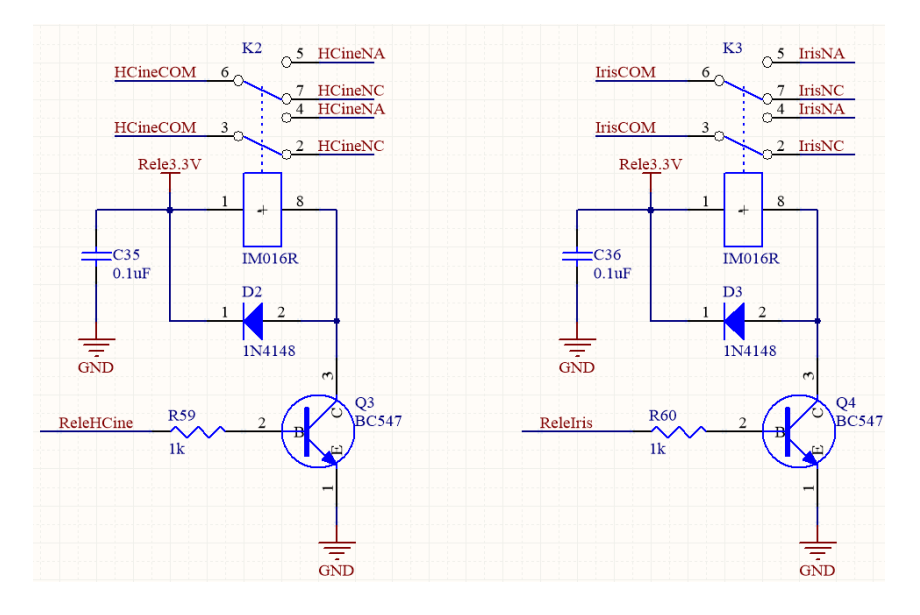

CONECTOR DB25 Y PUERTOS AUXILIARES

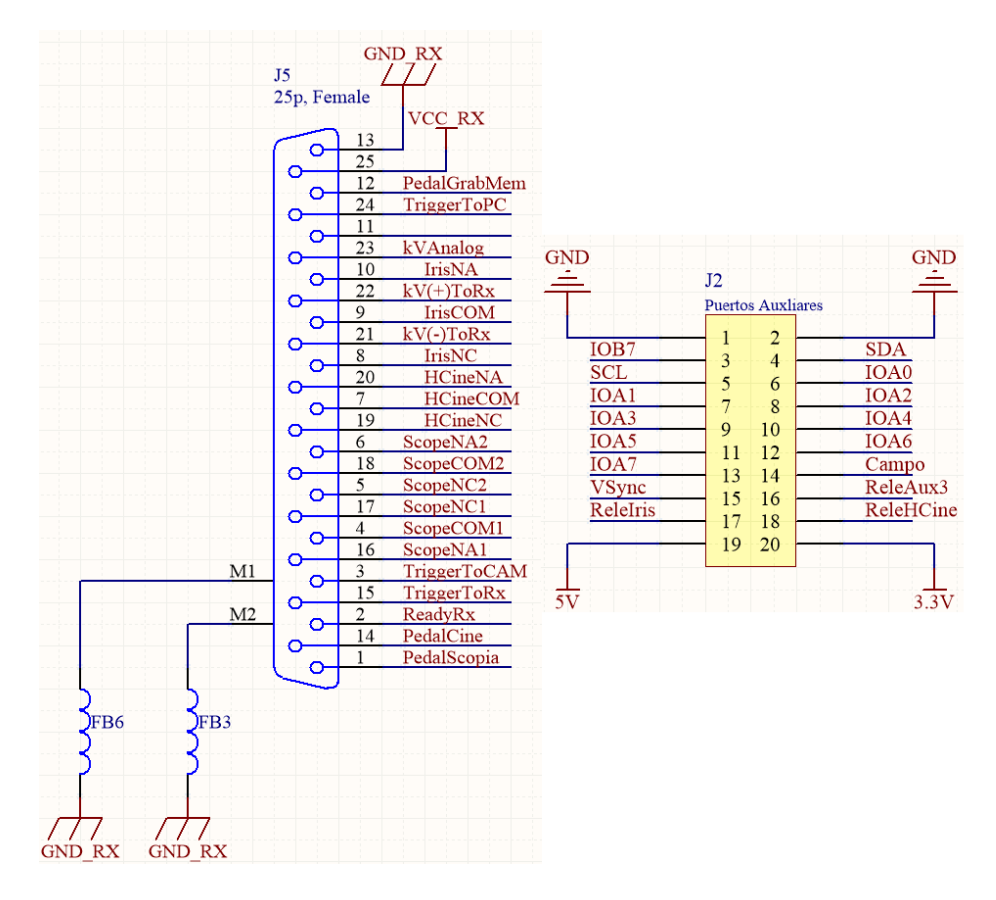

Las conexiones de los reles HCine e Iris de la versión analógica no se encuentran en la versión digital.

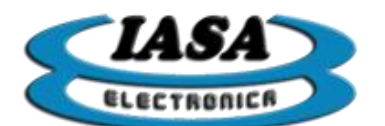

CIRCUITO DE VIDEO

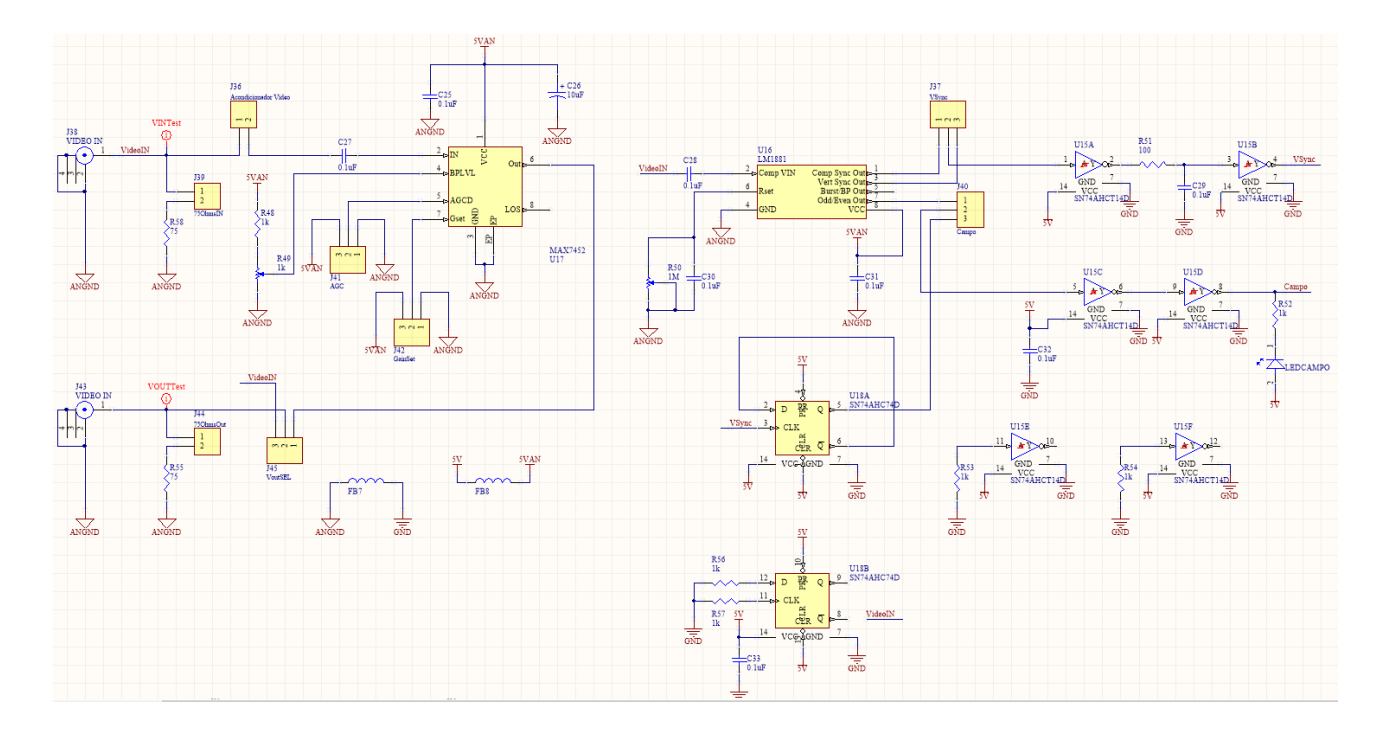

# <u>PROCEDIMIENTO DE INSTALACIÓN - VIDEO ANALÓGICO EN</u> MODO DE RADIOSCOPIA

En equipos que tienen una cámara con Video Compuesto Analógico y se desea utilizar el modo de captura por radioscopía, el procedimiento de instalación es el siguiente:

**a)** Conectar un cable desde el terminal de Tierra del MEMORAD Q hasta la carcasa del equipo de RX para asegurarse que la cámara y la CPU estén al mismo potencial eléctrico. Interrumpir la línea coaxial que va desde la cámara de (MUY IMPORTANTE!!!).

**b)** Interrumpir la línea coaxial que va desde la cámara de TV al monitor o dejar el monitor analógico en serie con la entrada y conectarse a la salida de este, dejándolo en **"Alta Impedancia" (MUY IMPORTANTE**!!!) . Conectar esa línea coaxil a la entrada BNC de la placa de captura.

**c)** Seleccionar los jumpers del control de video necesario (ej. con/sin AGC, señales de sincronismo, etc). Verificar que el resto de los los jumpers para la prueba estén como la siguiente imagen:

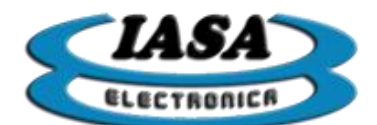

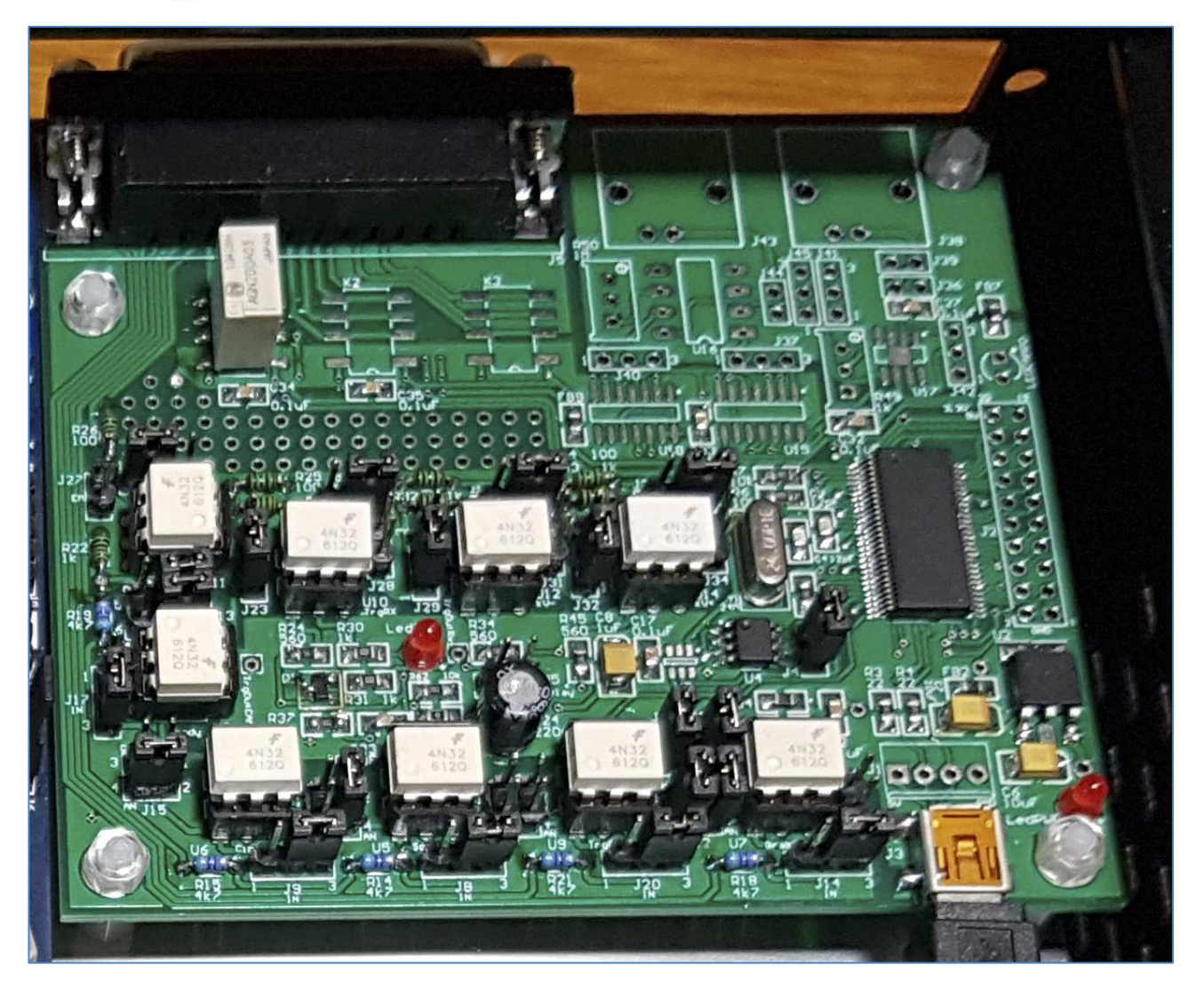

d) Conectar la salida HDMI al monitor digital.

e) Utilizar la señales de control necesarias que se encuentran en el DB25. Estas señales se manejan mediante opto acopladores que pueden utilizarse para aislar el equipo de Rx de la memoria digital (ver sección opto acopladores de entrada y salida).

f) Para la prueba inicial de encendido conectar los pines 1, 12 y 14 a tres pedales/llaves distintas normal abierto que se cierren a GND\_RX pin 13. Las entradas opto acopladas deben configurarse como "entradas activas bajas". Conectar los jumpers JP19 y JP22 (ver aislación de los opto acopladores). Para la conexión definitiva, se recomienda activar los opto acoplador en forma independiente de GND y +5V de la plaqueta para lograr un adecuado aislamiento respecto del equipo de RX.

**g)** Implementar el siguiente circuito en el conector DB25 de control: (con el equipo se provee un conector de prueba armado. Luego de utilizarlo para las pruebas iniciales, se recomienda guardarlo para futuras reparaciones.)

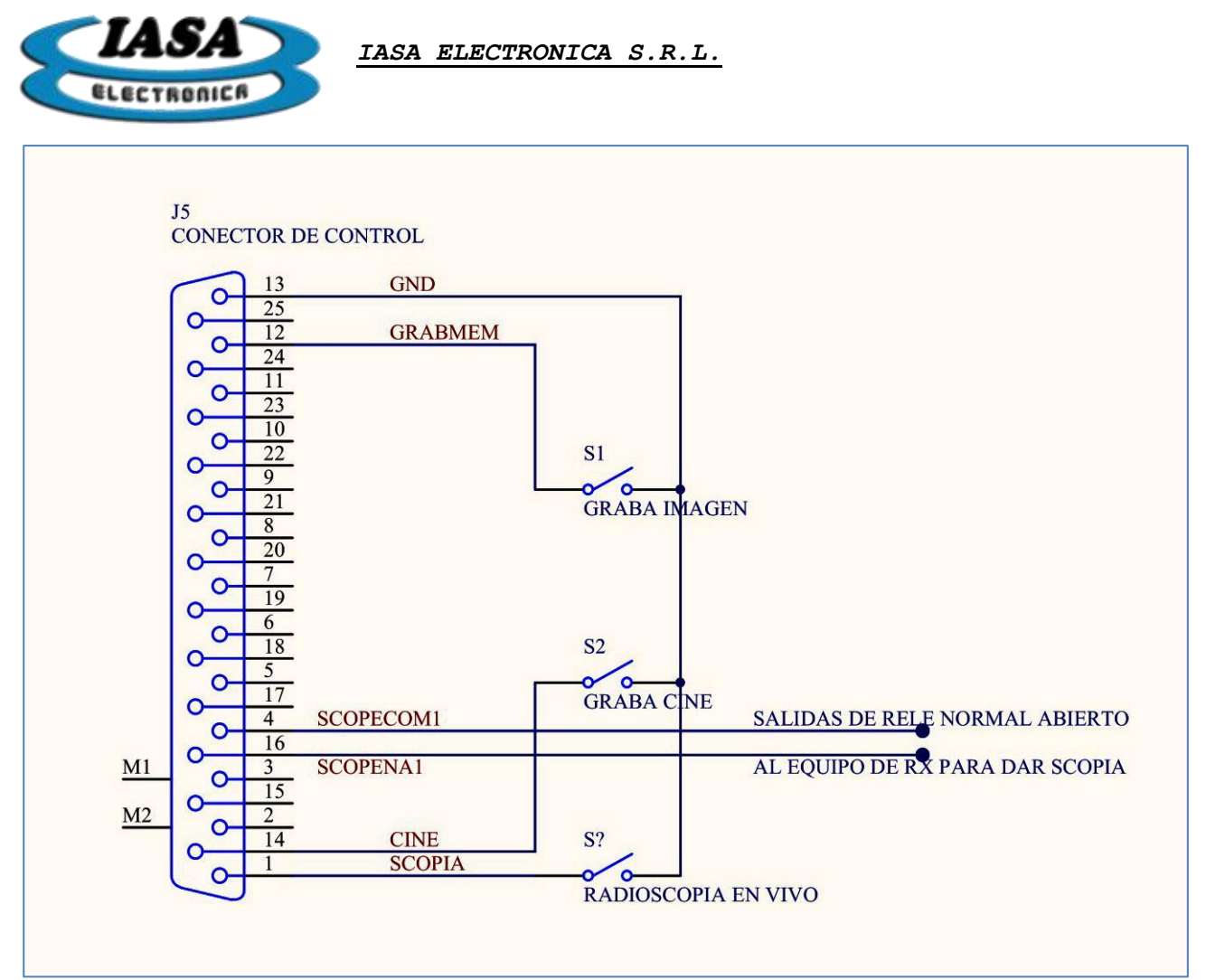

Cuando se accionan los pedales de SCOPIA y CINE, se cerrará un Relé normal abierto entre los pines 4 y 16 del DB25. Estas líneas pueden conectarse al equipo de RX para dar Radioscopía en vivo y adquirir Cine Digital. Si para la prueba inicial desea omitirse esta conexión, será necesario accionar el pedal de Radioscopía del equipo de RX en forma simultánea con la llave de SCOPIA y la llave de CINE para poder tener imagen en el monitor.

**h)** Encender el equipo de RX, su cámara de TV y el monitor. La Memoria Digital apagada no conduce la señal de video, por lo tanto en los monitores no se verá imagen.

i) Conectar una línea de alimentación de 12V 3A (provista con el equipo) a la memoria con el positivo en el centro. En el caso de utilizar una fuente de alimentación que no sea la provista con el equipo, es muy importante verificar que sea regulada y no supere los 12VDC.

- j) Encender la Memoria Digital mediante su interruptor de encendido situado en el frente. Si la alimentación es correcta, se encenderá un led azul. En el momento de encendido, el equipo iniciará con la configuración preestablecida.Luego de esto, el equipo pedirá los datos del paciente y una vez ingresados quedará habilitado con el OSD referente al paciente. Si no se desea ingresar un paciente puede utilizarse la opción de estudio Temporal que no requiere el ingreso de datos.
- k) Mediante la conexión de prueba, se deberá poder dar radioscopia (Scopia), grabar imagen (GrabMem) y finalmente grabar videos (Cine). (Dar Radioscopia en forma

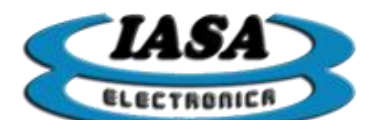

simultánea para visualizar imagen directa en vivo en el monitor y para grabar un video. Esto no es necesario si se conectaron los pines 4 y 16 de la salida del relé SCOP al equipo de RX)

I) Con el pedal de radioscopia apretado, verificar el funcionamiento del teclado, según lo indicado en la sección USO DEL EQUIPO de este manual.

Al presionar el pedal de Scopia (Pin 1 unido a Pin 13), se visualizará la imagen en vivo en el lado izquierdo de la pantalla. Al soltar el pedal

Al presionar el pedal de GrabMem (Pin 12 unido a Pin 13 momentáneamente), se grabará la imagen que se esté visualizando en el lado izquierdo de la pantalla al lado derecho de la pantalla.

Al presionar el pedal de Cine (Pin 14 unido a Pin 13) se adquirirá un video a 25 FPS. Debe estar activada la radioscopía en forma simultánea para tener imagen en vivo mientras se adquiere el video.

Las imágenes se graban tal cual se ven en el lado izquierdo del monitor. Para mayor detalle referirse a la sección **GRABACIÓN DE IMÁGENES EN EL ESTUDIO** de este manual.

**m)** Para la instalación definitiva consultar las conexiones de c/señal del DB25 opto acopladas detalladas en el manual.

**Importante:** Para lograr un mejor aislamiento entre el equipo de RX y la memoria, se recomienda utilizar una fuente externa para los opto-acopladores.

**n)** Para finalizar la instalación, deben realizarse ajustes de configuración. Estos incluyen ajustes de ganancia y offset del amplificador de entrada, selección del ancho de banda de los circuitos de video, ajuste de las dimensiones, etc.

Para realizar estos ajustes es necesario ingresar en el modo de configuración en la sección **CONFIGURACIÓN INICIAL DEL EQUIPO**.

**MUY IMPORTANTE PARA EQUIPOS ANALOGICOS:** La señal de video debe estar <u>libre de ruidos parásitos</u>, por ejemplo los provenientes de generadores de alta frecuencia, motores etc. Estas señales parásitas pueden afectar seriamente el funcionamiento de la memoria en la separación de sincronismos y generación de clock provocando disturbios en la imagen. Estos ruidos también pueden ingresar por la línea de alimentación. Debe comprobarse con un osciloscopio la pureza de la señal de video y de los 5V de alimentación.

En caso que las señales parásitas aparezcan, pueden filtrarse mediante el uso de toroides de ferrite. En el caso de la línea de alimentación, puede utilizarse un toroide de unos 3 o 4 cm de diámetro dando unas 10 vueltas de ambos cables (5V y gnd) sobre él, fijándolo con precintos de modo que quede configurado un filtro para altas frecuencias. En el caso de la línea de video puede realizarse lo mismo con un toroide un poco más grande empleando cable coaxial fino, dando al mismo unas 10 vueltas alrededor del cuerpo del toroide fijando estas vueltas con precintos plásticos. En los extremos del cable coaxial pueden armarse un par de conectores coaxiales macho-hembra de modo que quede configurado

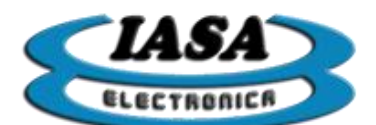

un filtro que pueda ser puesto en serie con la señal de video. Este filtro puede ponerse directamente en serie con el conector de entrada de la plaqueta de memoria o en la salida de la cámara de TV.

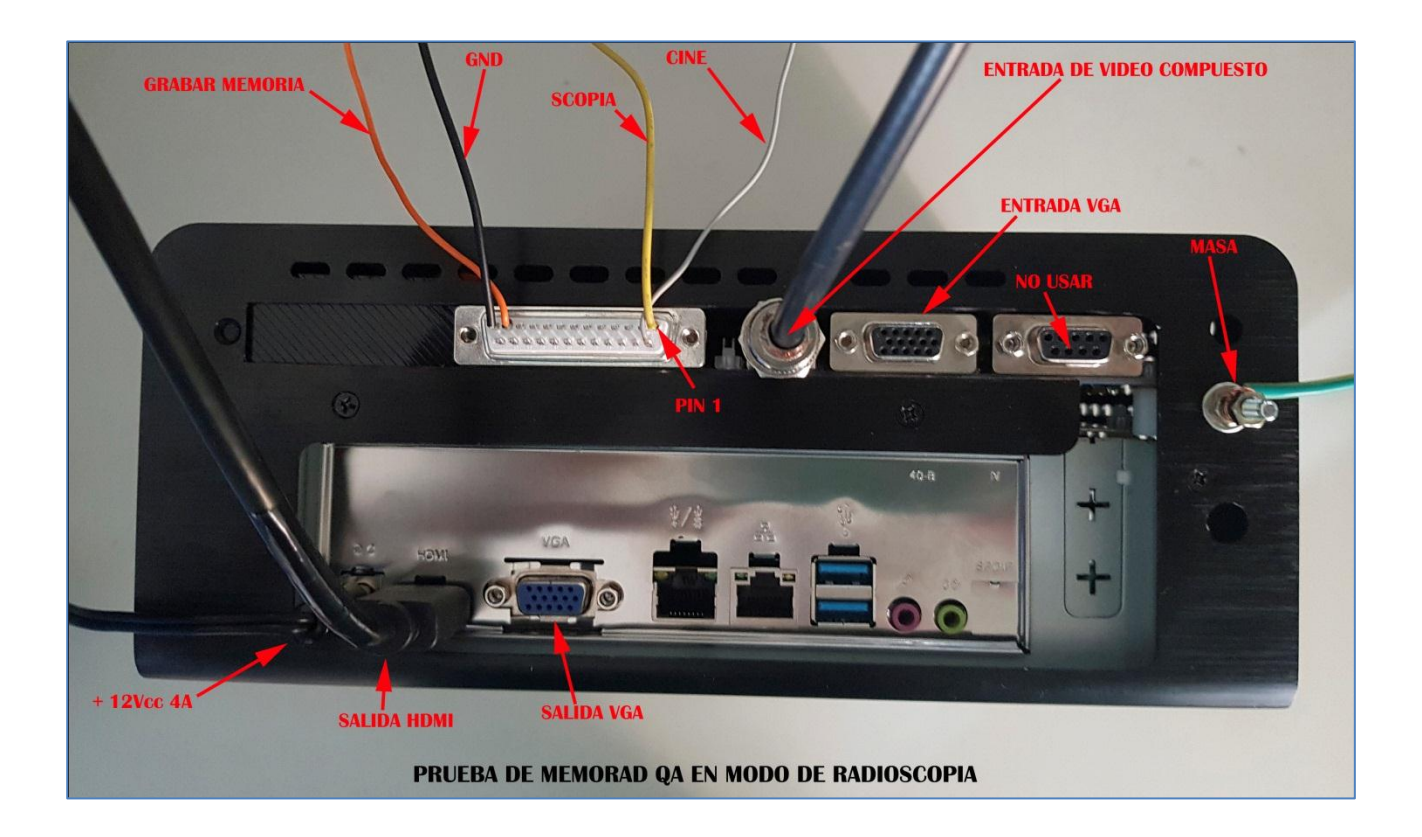

# PROCEDIMIENTO DE INSTALACIÓN - VIDEO DIGITAL

En equipos que se usarán una cámara digital con interface GigE Ethernet el procedimiento de instalación es el siguiente:

En equipos que tienen una cámara con Video Compuesto Analógico y se desea utilizar el modo de captura por radioscopía, el procedimiento de instalación es el siguiente:

- a) Conectar un cable desde el terminal de Tierra del MEMORAD Q hasta la carcasa del equipo de RX para asegurarse que la cámara y la CPU estén al mismo potencial eléctrico. Interrumpir la línea coaxial que va desde la cámara de (MUY IMPORTANTE!!!).
- **b)** Conectar el cable SFTP con sus conectores RJ45 entre la cámara y la CPU.

**c)** Conectar el transformador de alimentación de la cámara (12Vcc 2A) y el de la CPU (12 Vcc 5A)

**d)** Verificar que los jumpers de la placa de control estén como se muestra en la siguiente imagen para la prueba inicial:
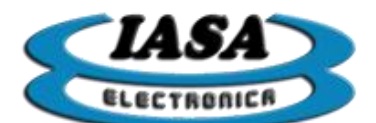

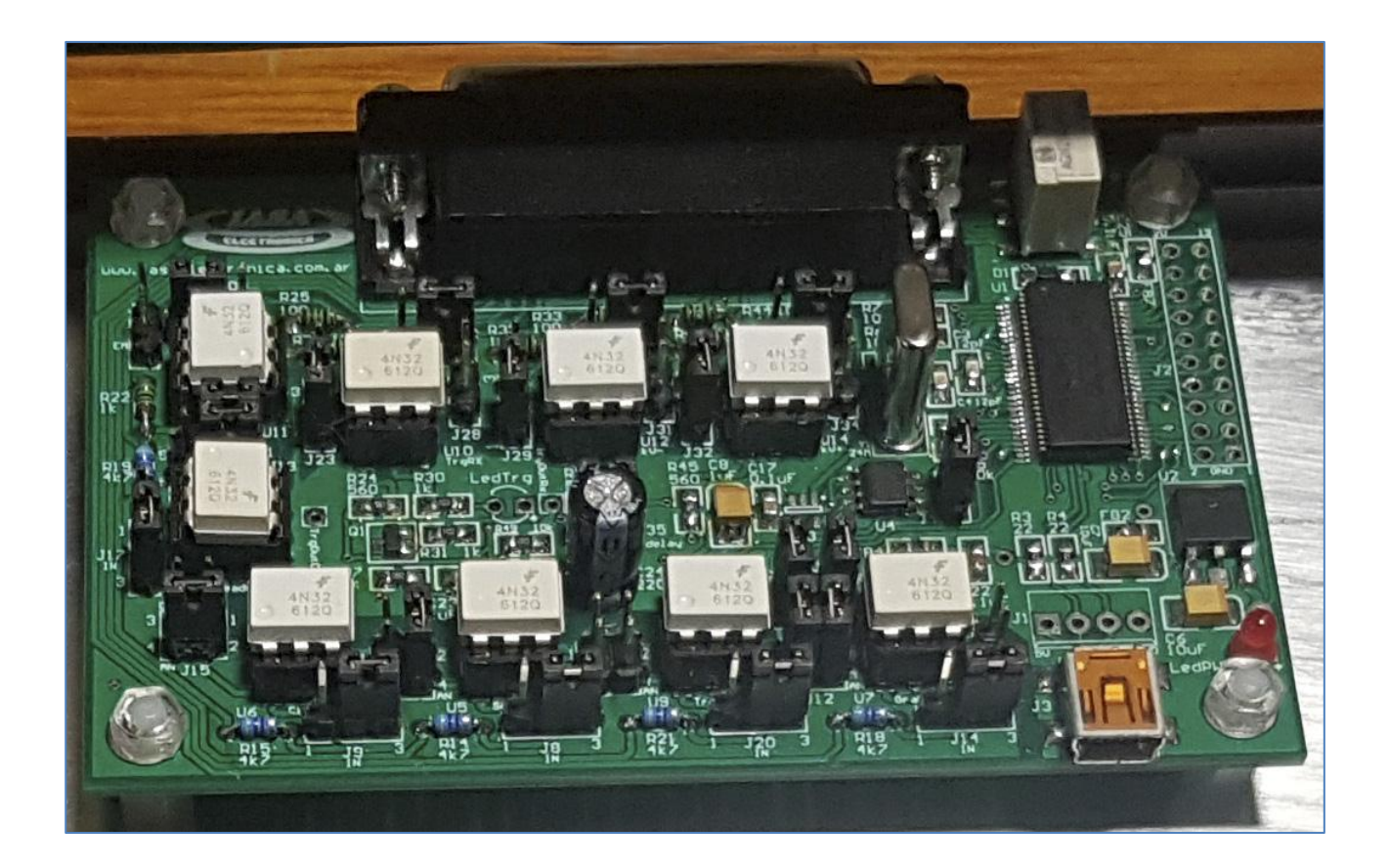

e) Conectar la salida HDMI al monitor digital.

**f)** Utilizar la señales de control necesarias que se encuentran en el DB25. Estas señales se manejan mediante opto acopladores que pueden utilizarse para aislar el equipo de Rx de la memoria digital (ver sección opto acopladores de entrada y salida).

**g)** Para la **prueba inicial de encendido** conectar los pines 1, 12 y 14 a tres pedales/llaves distintas normal abierto que se cierren a GND\_RX pin 13. Las entradas opto acopladas deben configurarse como "entradas activas bajas". Conectar los jumpers JP19 y JP22 (ver aislación de los opto acopladores). **Para la conexión definitiva, se recomienda activar los opto acoplador en forma independiente de GND y +5V de la plaqueta para lograr un adecuado aislamiento respecto del equipo de RX.** 

**h)** Implementar el siguiente circuito en el conector DB25 de control: (con el equipo se provee un conector de prueba armado. Luego de utilizarlo para las pruebas iniciales, se recomienda guardarlo para futuras reparaciones.)

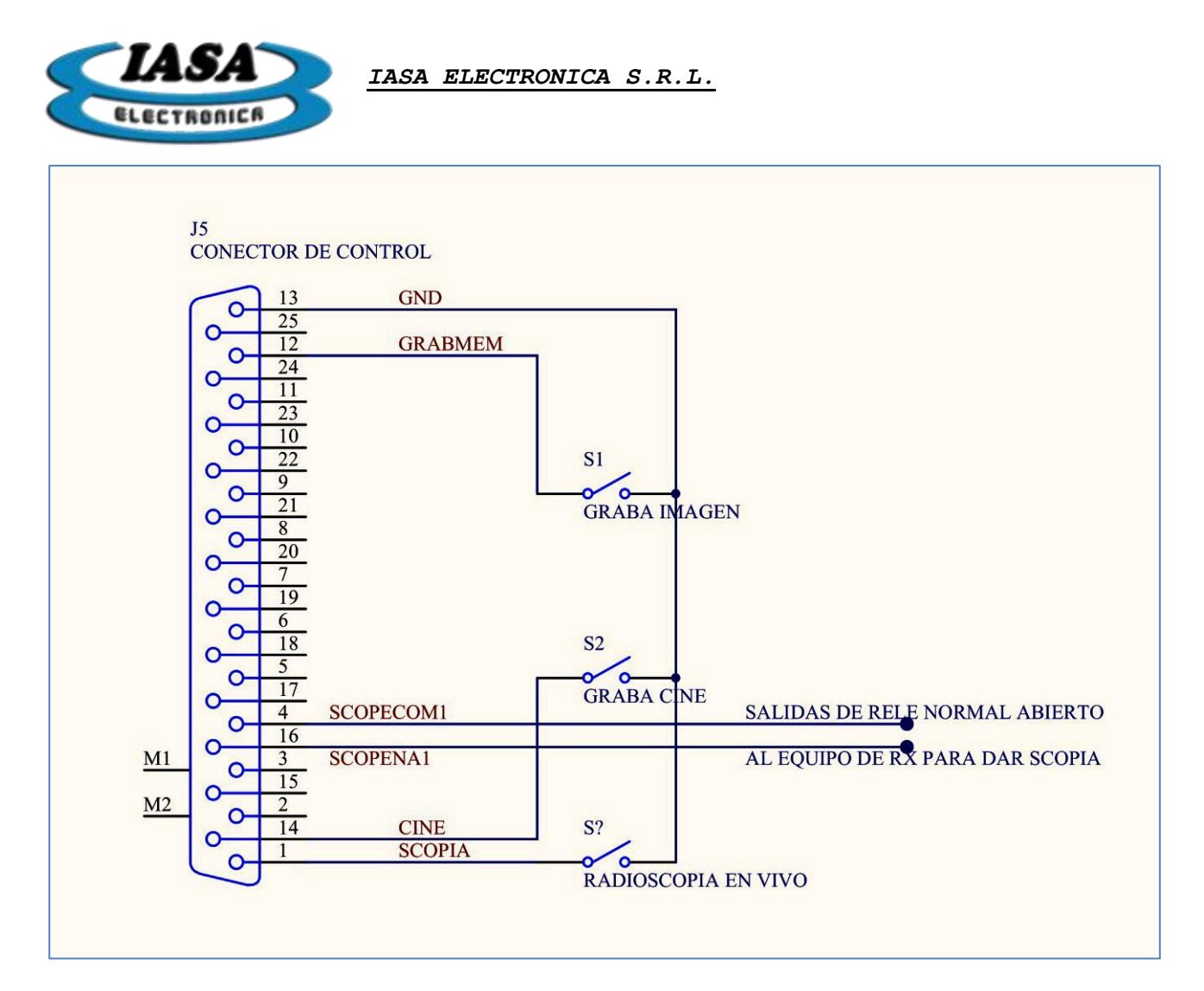

Cuando se accionan los pedales de SCOPIA y CINE, se cerrará un Relé normal abierto entre los pines 4 y 16 del DB25. Estas líneas pueden conectarse al equipo de RX para dar Radioscopía en vivo y adquirir Cine Digital. Si para la prueba inicial desea omitirse esta conexión, será necesario accionar el pedal de Radioscopía del equipo de RX en forma simultánea con la llave de SCOPIA y la llave de CINE para poder tener imagen en el monitor.

i) Encender el equipo de RX, su cámara de TV y el monitor. La Memoria Digital apagada no conduce la señal de video, por lo tanto en los monitores no se verá imagen.

j) Conectar una línea de alimentación de 12V 3A (provista con el equipo) a la memoria con el positivo en el centro. En el caso de utilizar una fuente de alimentación que no sea la provista con el equipo, es muy importante verificar que sea regulada y no supere los 12VDC.

k) Encender la Memoria Digital mediante su interruptor de encendido situado en el frente. Si la alimentación es correcta, se encenderá un led azul. En el momento de encendido, el equipo iniciará con la configuración preestablecida.Luego de esto, el equipo pedirá los datos del paciente y una vez ingresados quedará habilitado con el OSD referente al paciente. Si no se desea ingresar un paciente puede utilizarse la opción de estudio Temporal que no requiere el ingreso de datos.

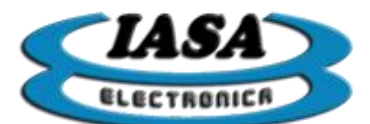

- I) Mediante la conexión de prueba, se deberá poder dar radioscopia (Scopia), grabar imagen (GrabMem) y finalmente grabar videos (Cine). (Dar Radioscopia en forma simultánea para visualizar imagen directa en vivo en el monitor y para grabar un video. Esto no es necesario si se conectaron los pines 4 y 16 de la salida del relé SCOP al equipo de RX)
- m) Con el pedal de radioscopia apretado, verificar el funcionamiento del teclado, según lo indicado en la sección USO DEL EQUIPO de este manual.

Al presionar el pedal de Scopia (Pin 1 unido a Pin 13), se visualizará la imagen en vivo en el lado izquierdo de la pantalla. Al soltar el pedal

Al presionar el pedal de GrabMem (Pin 12 unido a Pin 13 momentáneamente), se grabará la imagen que se esté visualizando en el lado izquierdo de la pantalla al lado derecho de la pantalla.

Al presionar el pedal de Cine (Pin 14 unido a Pin 13) se adquirirá un video a 25 FPS. Debe estar activada la radioscopía en forma simultánea para tener imagen en vivo mientras se adquiere el video.

Las imágenes se graban tal cual se ven en el lado izquierdo del monitor.

Para mayor detalle referirse a la sección **GRABACIÓN DE IMÁGENES EN EL ESTUDIO** de este manual.

**n)** Para la instalación definitiva consultar las conexiones de c/señal del DB25 opto acopladas detalladas en el manual.

**Importante:** Para lograr un mejor aislamiento entre el equipo de RX y la memoria, se recomienda utilizar una fuente externa para los opto-acopladores.

**o)** Para finalizar la instalación, deben realizarse ajustes de configuración. Estos incluyen ajustes de ganancia y offset del amplificador de entrada, selección del ancho de banda de los circuitos de video, ajuste de las dimensiones, etc.

Para realizar estos ajustes es necesario ingresar en el modo de configuración en la sección **CONFIGURACIÓN INICIAL DEL EQUIPO**.

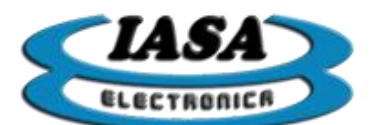

IASA ELECTRONICA S.R.L.

## CONFIGURACIÓN DEL EQUIPO

El equipo permitirá definir la configuración de inicio tales como:

- Captura
  - Tipo de cámara.
  - Curva Gamma.
  - Compensación de niveles bajos.
  - Propiedades avanzadas.
- Opciones iniciales con habilitación de:
  - Máscara.
  - Filtro recursivo.
  - Filtro de realce de bordes.
  - Filtro Clahe.
  - Inversión Horizontal.
  - Inversión Vertical.
  - Inversión Color.
  - Ángulo de rotación.
- Control de ganancia automática.
- Datos del servidor Dicom Pacs.
- Datos del servidor de la WorkList.
- Datos de la impresora Dicom.
- Red.
- Versión.

Para ingresar al menú de configuración se deberá presionar el botón izquierdo del mouse en el icono 'Configuración' que se encuentra en el menú principal *(ver manual de usuario).* 

<u>Nota</u>: Al ingresar en el menú de configuración, en el lado izquierdo de la pantalla (radioscopia), se podrá ver la señal de video en vivo, solo hará falta dar rayos para observar las modificaciones.

### PASSWORD DEL MENÚ DE CONFIGURACIÓN

Para evitar el acceso al menú configuración por parte del personal no capacitado, se agregó una clave de acceso:

| Ingreso de password (Acceso solo para personal técnico calificado) |         |  |  |
|--------------------------------------------------------------------|---------|--|--|
| Ingrese el password:                                               |         |  |  |
| Cancelar                                                           | Aceptar |  |  |

Clave: "servicio" (en minúscula).

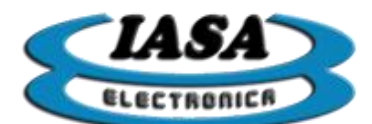

IASA ELECTRONICA S.R.L.

CONFIGURACIÓN DE CAPTURA

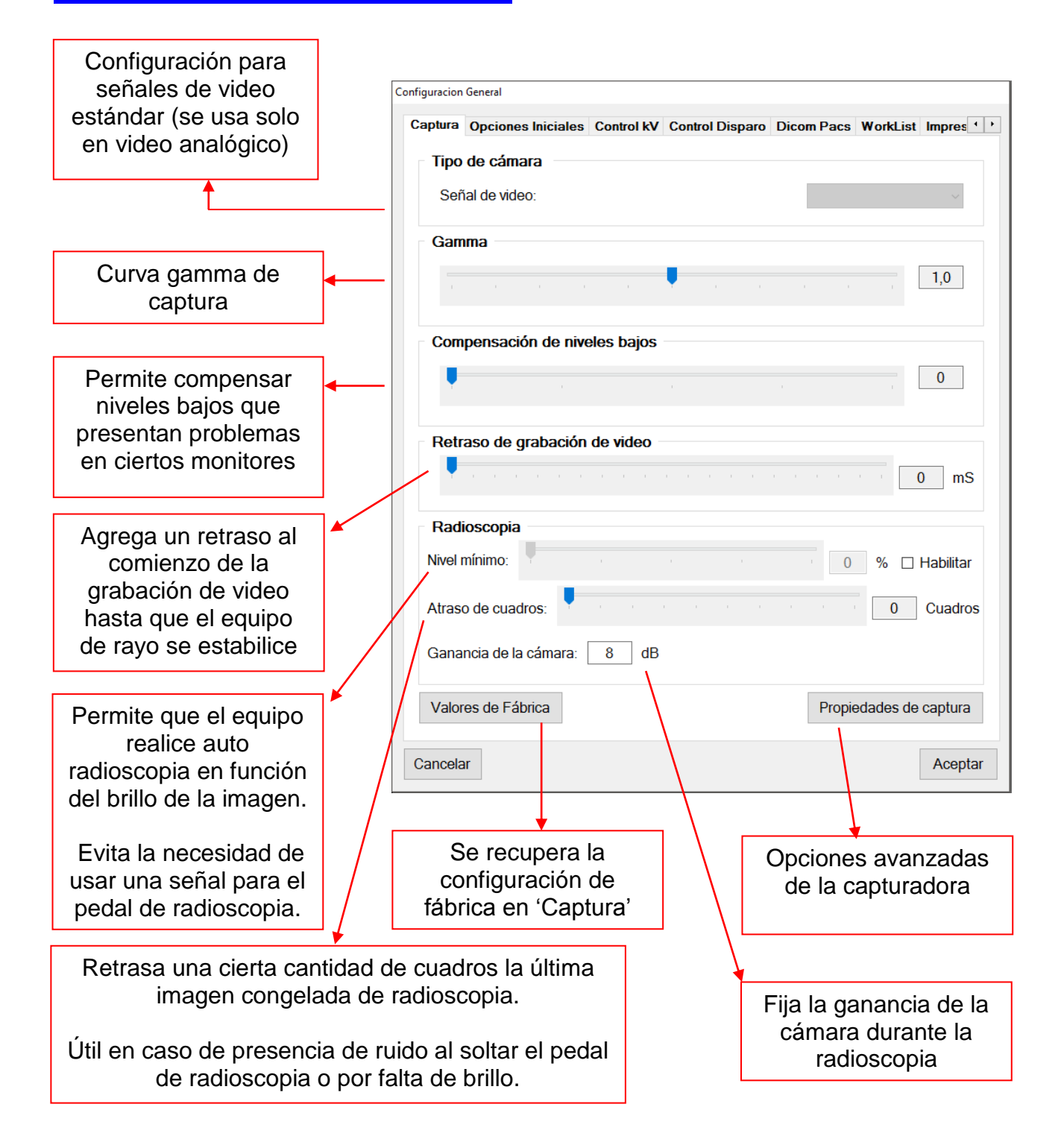

<mark>Advertencia</mark>: El límite de brillo mínimo en auto-scope deberá ser menor al rango dinámico asignado en el control de kV (<u>ver la sección de control de kV</u>).

**Importante**: Los cambios que se realizarán en esta viñeta, deberán ser realizados por personal capacitado.

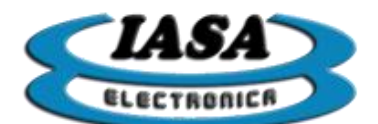

# TIEMPOS TÍPICOS SEGÚN LA SEÑAL DE VIDEO ANALÓGICAS

| Señal    | Tiempo Horizonal (uS) | Tiempo por cuadro (mS) |
|----------|-----------------------|------------------------|
| CCIR     | 64                    | 40                     |
| RS170    | 63,5                  | 33,33                  |
| VideoMed | 63,5                  | 33,33                  |
| HR1249E  | 32                    | 40                     |

# CONFIGURACIÓN DE OPCIONES INICIALES

En la viñeta de 'Opciones iniciales' aparecerá la siguiente pantalla:

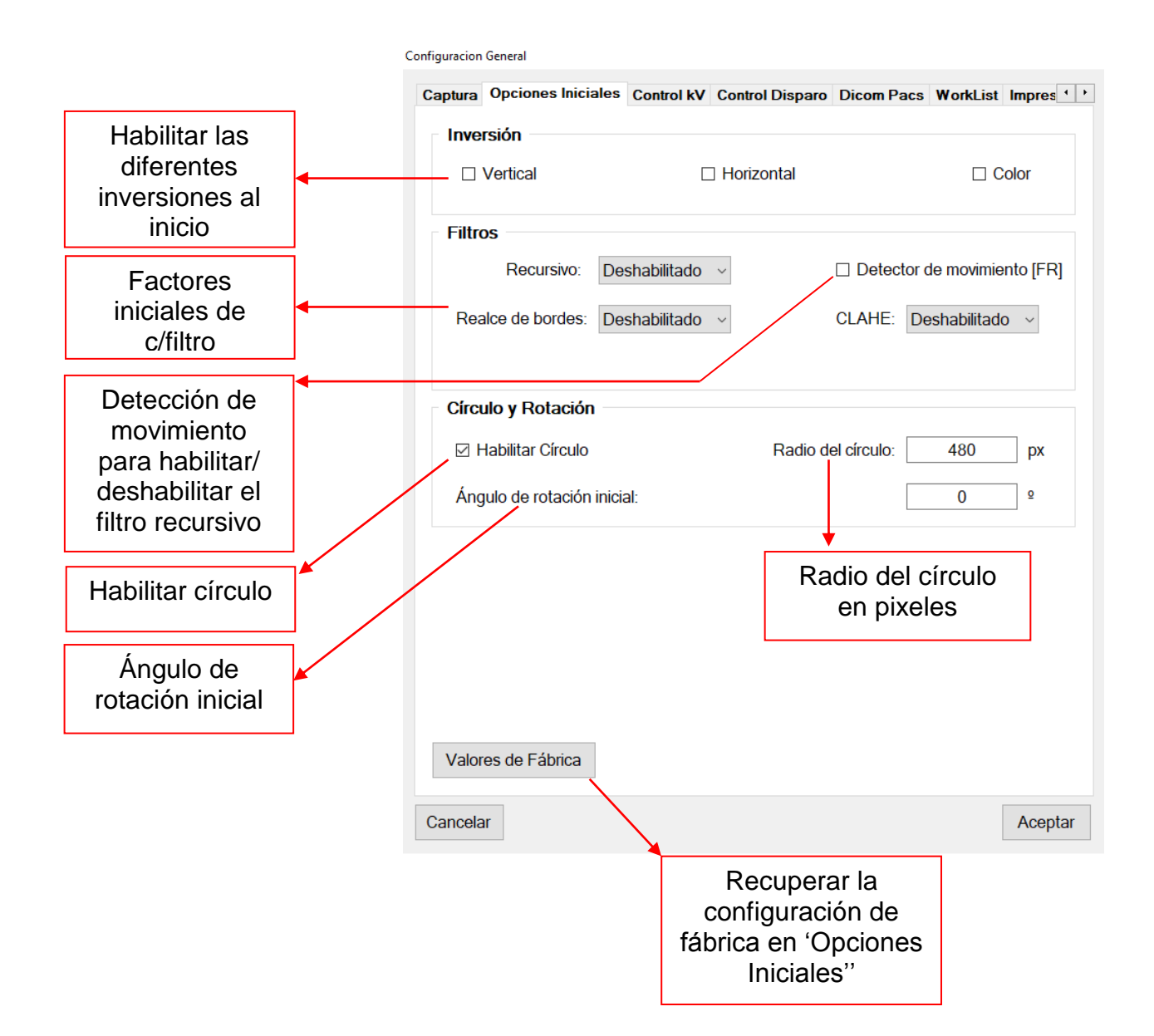

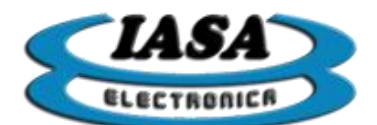

CONTROL AUTOMÁTICO DIGITAL DE kV DEL EQUIPO DE RX

La interfaz es capaz de generar señales de control automático mediante dos bits. Para su configuración será necesario tener dichas señales agregadas en la conexión del DB25 y el equipo de rayos. Las señales a utilizar podrán ser kV(-)ToRx (bit 0)/kV(+)ToRx (bit 1) o y TriggerToRx (bit 0)/TriggerToCAM (bit 1). *Ver la sección de control de kV para más información.* 

Mediante el muestreo de una cierta área de la imagen obtenida mediante la cámara (se podrá observar dicha área mediante un recuadro rojo cuando se esté configurando el control de kV), el software controlará las señales de control según el brillo detectado. Tanto el área como los límites de brillos podrán ser configurados.

Se recomienda que la tolerancia tenga una separación mínima de 5%.

En la viñeta de 'Control kV' aparecerá la siguiente pantalla:

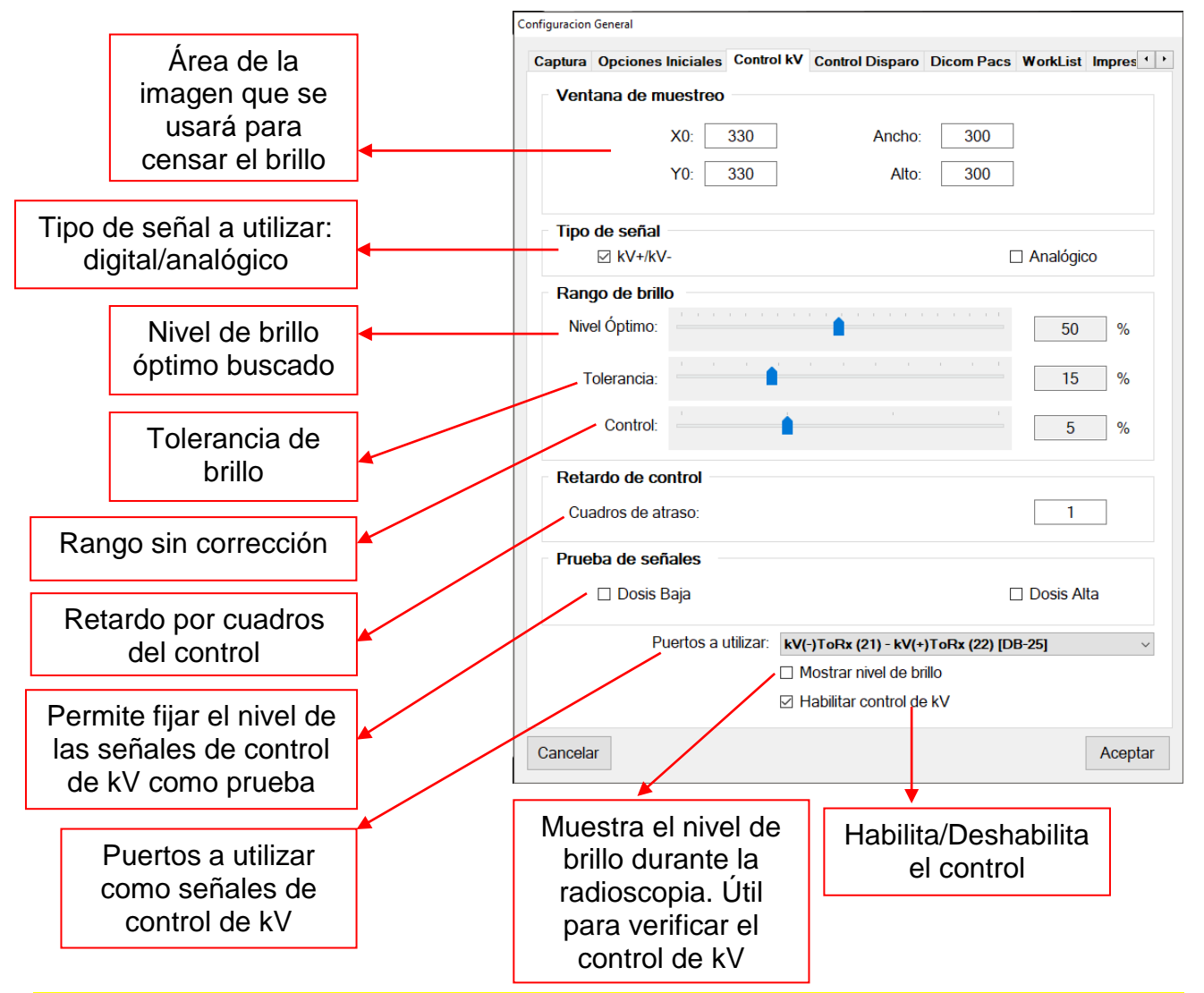

**Advertencia**: Si la auto-radioscopia se encuentra activado, el límite inferior asignado al control de kV deberá ser mayor al límite inferior definido en auto-radioscopia.

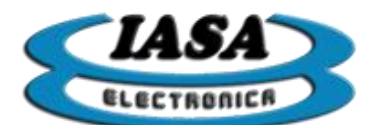

CONTROL ANALÓGICO DE kV DEL EQUIPO DE RX

La interfaz mediante el pin 23 (kVAnalog) es capaz de generar una tensión de salida analógica proporcional al brillo de la ventana. Ver la sección de control de kV para más información.

Bajo esta modalidad, el control se realizará mediante el equipo de rayos, por lo tanto todos los rangos de brillo quedan descartados.

|                     | Configuracion General                                                            |
|---------------------|----------------------------------------------------------------------------------|
|                     | Captura Opciones Iniciales Control kV Control Disparo Dicom Pacs WorkList Impres |
|                     | Ventana de muestreo                                                              |
|                     | X0: 330 Ancho: 300                                                               |
|                     | Tipo de señal                                                                    |
|                     | □ kV+/kV- ☑ Analógico                                                            |
|                     | Rango de brillo                                                                  |
|                     | Nivel Óptimo: 50 %                                                               |
|                     | Tolerancia:                                                                      |
|                     | Control: 5 %                                                                     |
|                     | Retardo de control                                                               |
|                     | Cuadros de atraso: 1                                                             |
|                     | Prueba de señales                                                                |
| tensión de kVAnalog | Nivel de tensión: 1,69 V                                                         |
| como prueba         | Puertos a utilizar: kV(-)ToRx (21) - kV(+)ToRx (22) [DB-25]                      |
|                     | ☐ Mostrar nivel de brillo                                                        |
|                     | ☑ Habilitar control de kV                                                        |
|                     | Cancelar Aceptar                                                                 |

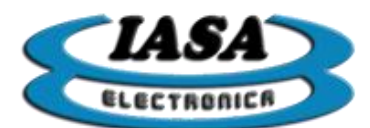

## CONFIGURACIÓN DE DISPARO

En la viñeta de 'Control Disparo' aparecerá la siguiente pantalla:

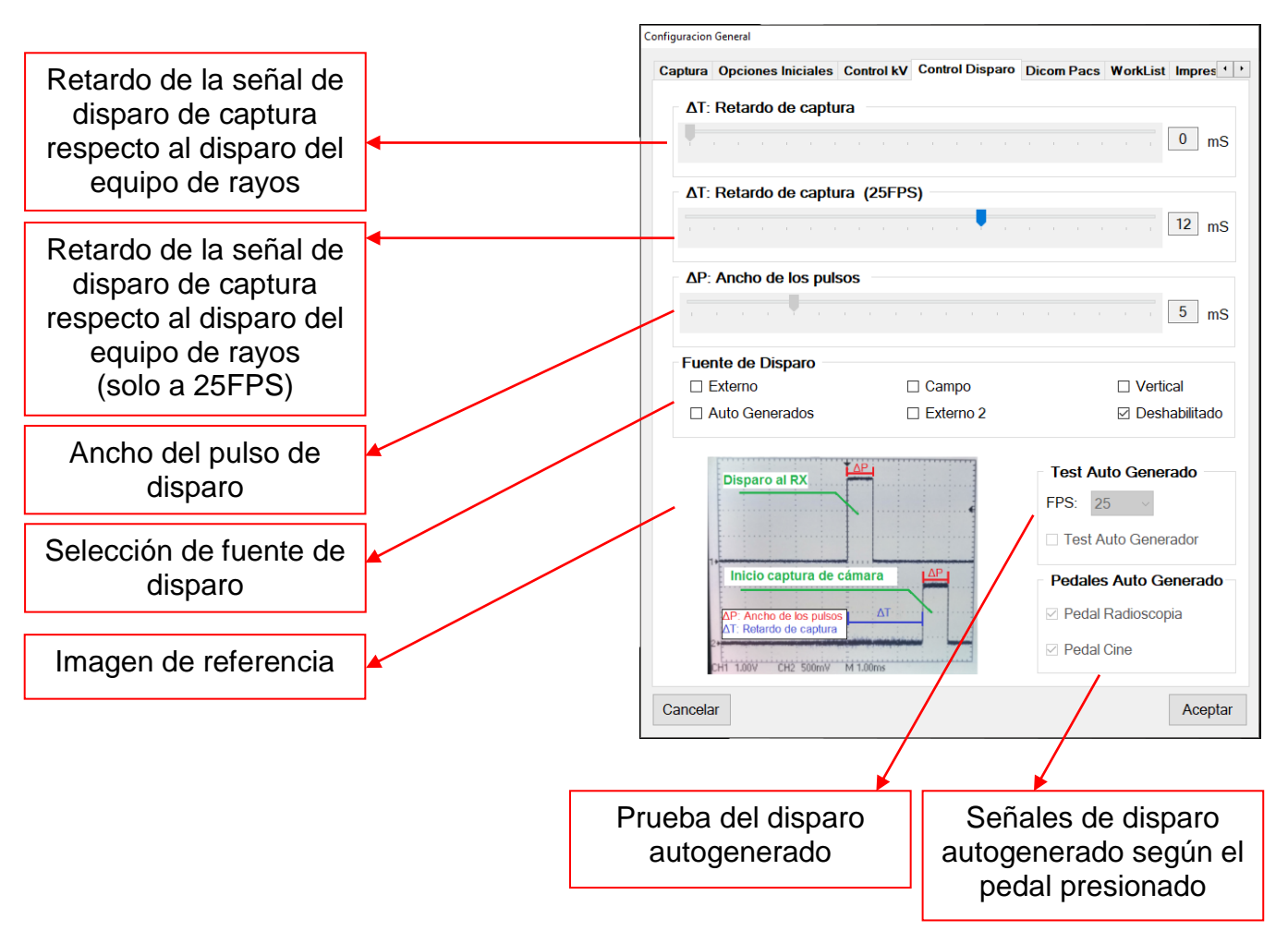

Según la fuente de disparo, se deberán usar diferentes conexiones:

- Externo: señal de disparo generada por el equipo de rayos. Como entrada se deberá usar <u>TriggerToPC</u> (señal de disparo generada por el equipo de rayos) y como salida <u>TriggerToCAM</u> (señal de disparo a la cámara).
- Campo y Vertical: señales de disparo generadas por la interfaz a partir de la señal de video (solo equipo analógicos). Como salidas se deberán usar <u>TriggerToRx</u> (equipo de rayos) y <u>TriggerToCAM</u> (cámara).
- Autogenerada: señales de disparo generadas por la interfaz a partir de un oscilador interno. Como salidas se deberán usar <u>TriggerToRx</u> (equipo de rayos) y <u>TriggerToCAM</u> (cámara). Ver "<u>SEÑALES DE DISPARO AUTOGENERADAS</u>".
- Externa 2: señal de disparo controlado por el equipo de rayos. Como salidas se deberán usar <u>TriggerToRx</u> (equipo de rayos), <u>TriggerToCAM</u> (cámara) y <u>TriggerToPC</u> (señal de entrada). Ver "<u>SEÑAL DE DISPARO EXTERNA 2</u>".

Más información sobre las líneas a utilizar, ver la conexión del DB-25.

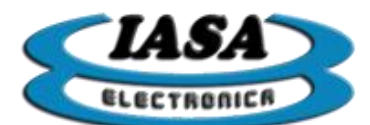

## CONFIGURACIÓN DICOM PACS

En la viñeta de 'Dicom Pacs' aparecerá la siguiente pantalla:

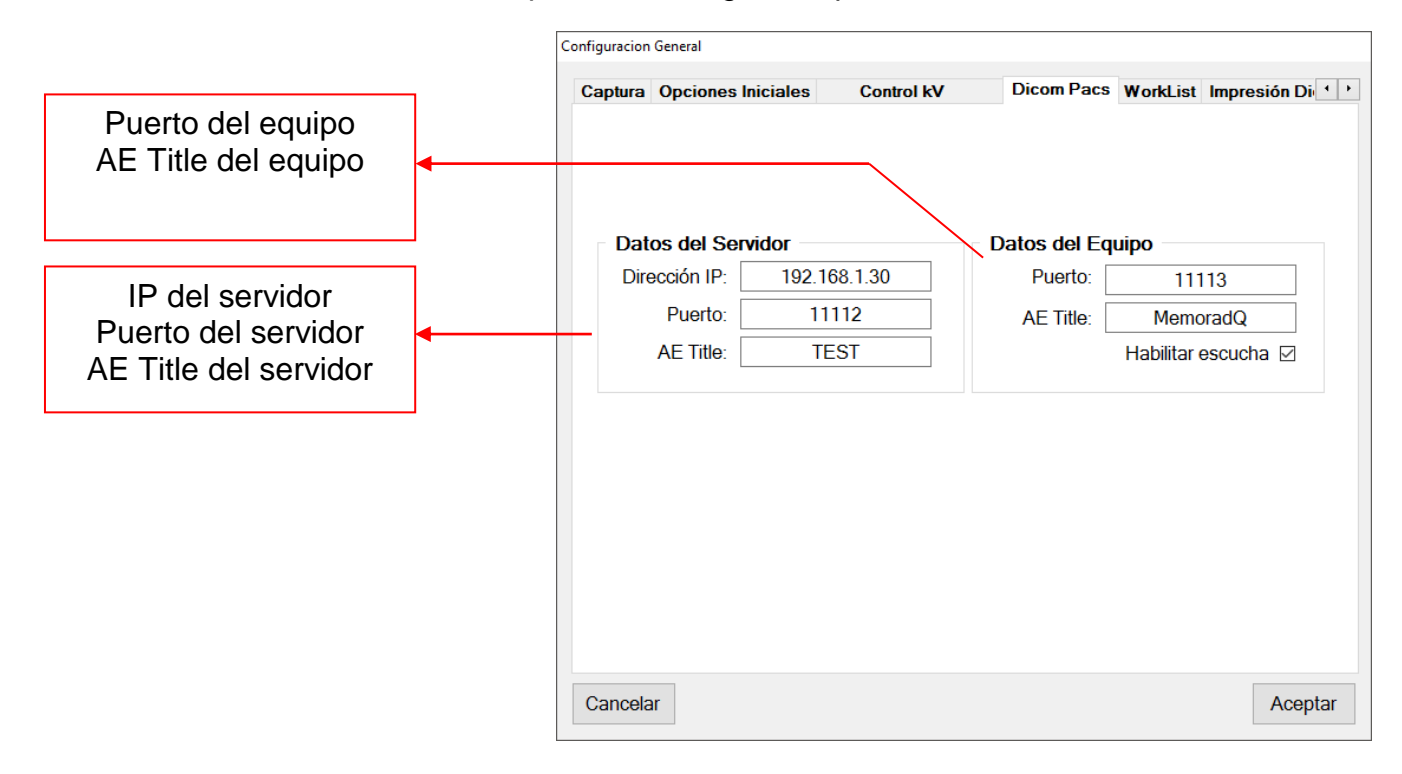

Como alternativa se podrá almacenar los datos del servidor y del equipo durante el envío de Dicoms Pacs (ver "enviar imágenes y videos dicom").

## CONFIGURACIÓN WORKLIST

En la viñeta de 'WorkList' aparecerá la siguiente pantalla:

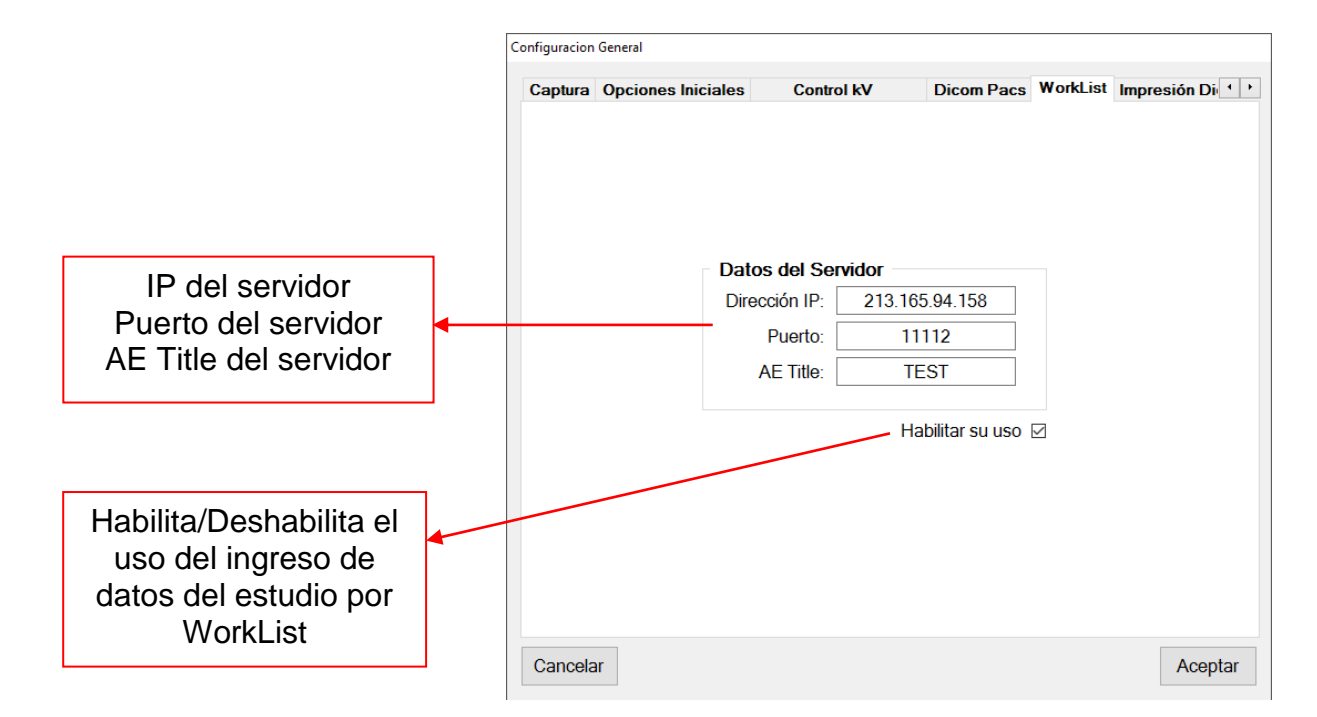

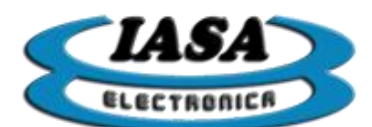

Como alternativa se podrán ingresar los datos en la ventana de la WorkList (ver "ingreso de los datos del paciente con worklist").

### CONFIGURACIÓN IMPRESIÓN DICOM

En la viñeta de 'Impresión DICOM' aparecerá la siguiente pantalla:

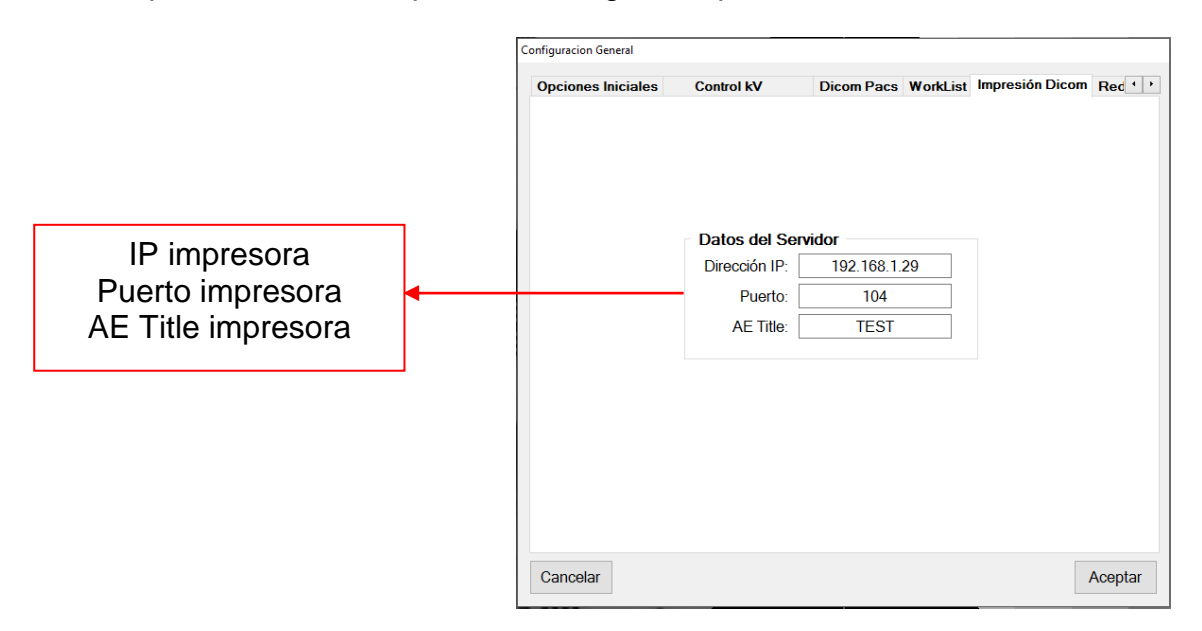

Como alternativa se podrán ingresar los datos en la ventana de la WorkList (ver *"impresión dicom/local"*).

#### CONFIGURACIÓN GENERAL

En la viñeta de 'General' aparecerá la siguiente pantalla:

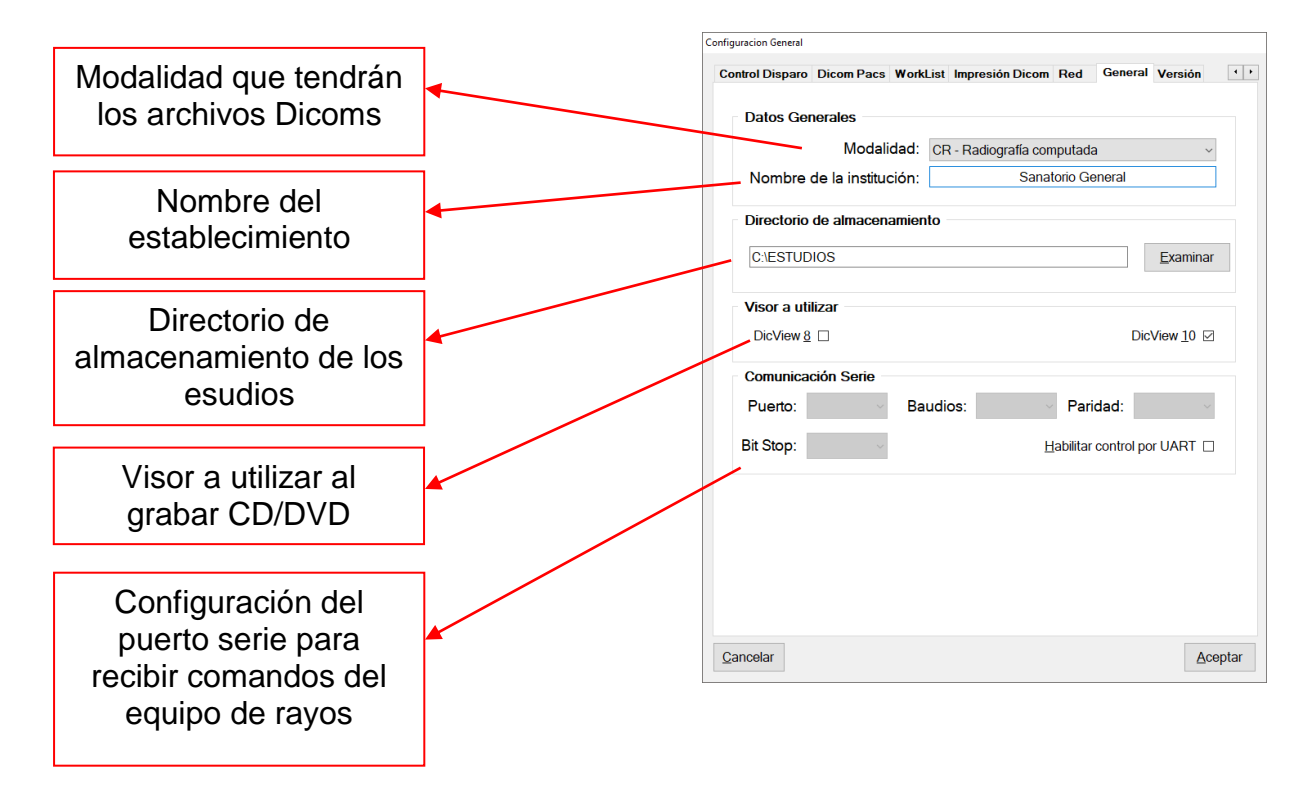

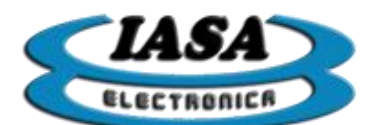

PROTOCOLO DE COMUNICACIÓN SERIE

El equipo ofrece la posibilidad de recibir comandos a través de una comunicación RS-232 que permite habilitar o modificar las diferentes herramientas disponibles en radioscopia.

La comunicación se basará en la recepción de la siguiente trama (en hexadecimal):

| 0x55 | 0x44 | 0x49 | Comando | Dato | 0x4B |
|------|------|------|---------|------|------|
|      |      |      |         |      |      |

La respuesta del equipo como mensaje de ACK será (en hexadecimal):

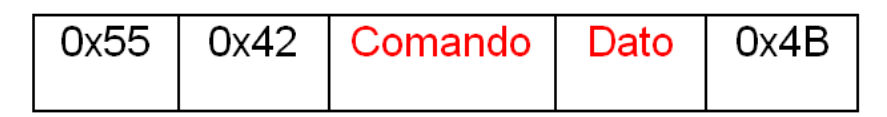

Cuando se modifique una herramienta de radioscopia desde el equipo, se enviarán una trama informando la nueva situación de la herramienta.

Transmisión de trama (en hexadecimal):

| 0x55 | 0x42 | Comando | Dato | 0x4B |
|------|------|---------|------|------|
|      |      |         |      |      |

Lista de comandos:

| Comando                  | Código | Datos válidos                                    |
|--------------------------|--------|--------------------------------------------------|
| Imagen/Video siguiente   | 0x01   | Indistinto                                       |
| Imagen/Video anterior    | 0x02   | Indistinto                                       |
| Graba imagen             | 0x03   | Indistinto                                       |
| Filtro Recursivo         | 0x04   | x0: 0 - x2: 1 - x4: 2 - x8: 4 - x16: 8 - x32: 16 |
| Inversión color          | 0x05   | No: 0 - Si: 1                                    |
| Detección de movimiento  | 0x06   | No: 0 - Si: 1                                    |
| Inversión vertical       | 0x07   | No: 0 - Si: 1                                    |
| Inversión horizontal     | 0x08   | No: 0 - Si: 1                                    |
| RoadMap                  | 0x09   | No: 0 - Si: 1                                    |
| Sustracción              | 0x0A   | No: 0 - Si: 1                                    |
| Rotación horaria +3º     | 0x0B   | Indistinto                                       |
| Rotación nula            | 0x0C   | Indistinto                                       |
| Rotación antihoraria +3º | 0x0D   | Indistinto                                       |

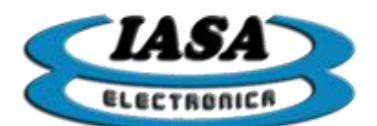

### CONEXIÓN DE RED Y DICOM

Utilizar un cable Ethernet CAT 5 (o superior) en el conector "Ethernet", según corresponda el tipo de red al que pertenecerá el equipo.

El equipo al encender intentará obtener una dirección IP en forma dinámica o estática según la configuración del equipo.

### CONFIGURACIÓN DE LA RED

El equipo permitirá ajustar la conexión Ethernet:

- IP dinámica
- IP estática
  - Dirección IP
  - Máscara de subred
  - Puerta de enlace

Desde la viñeta de 'Red' se podrá acceder al centro de redes de Windows y desde allí se podrá configurar las características de red que sean necesarias.

#### Herramientas útiles de Windows

Para verificar que el equipo se encuentre realmente conectado en la red, mediante el uso de una PC perteneciente a la red se podrá utilizar el comando "ping" desde la línea de comando de Windows, los pasos a seguir serán los siguientes:

- 1. Ir al menú de inicio y en la casilla *"Buscar programas y archivos"* (en Windows XP será necesario ir a la opción "Ejecutar...") ingresar "cmd.exe".
- 2. En la nueva ventana, ingresar "ping IP del equipo", ej. "ping 192.168.1.65"

Como resultado, todos los paquetes enviados deberán ser recibidos.

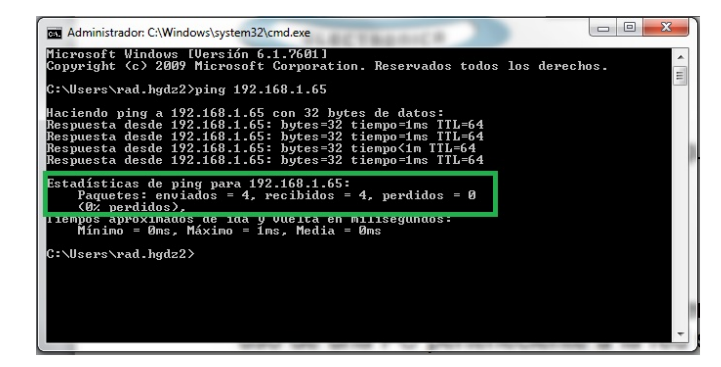

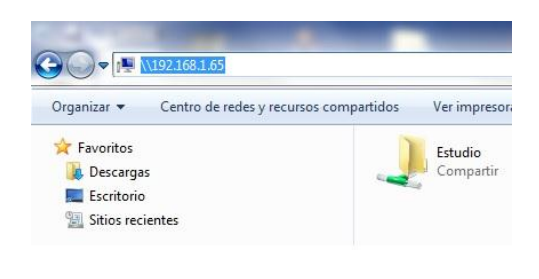

En caso de problemas en la conexión, en la respuesta aparecerá que se han perdido el 100% de los paquetes enviados.

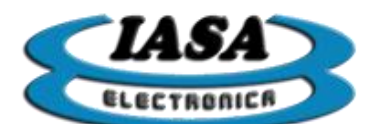

Otras herramientas que pueden resultar de utilidad son los buscadores de IP según el nombre del equipo (por ej. "Advanced IP Scanner"), que permiten en forma remota obtener la dirección de IP que tomó el equipo y si realmente se encuentra conectado.

CONFIGURACIÓN PARA COMPARTIR ESTUDIOS POR RED

Desde Windows se puede compartir la carpeta "c:\Estudios", será necesario configurar el equipo para que forma parte de una red.

Desde Windows se podrá acceder desde el explorador:

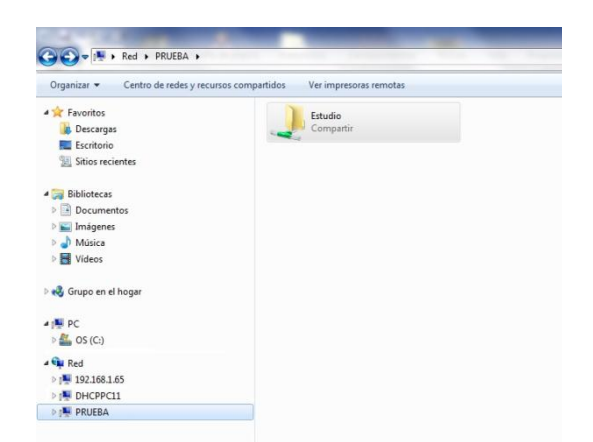

Como alternativa en caso de que el equipo no figure en las opciones de Red (puede llevar un cierto tiempo hasta que aparezca en la red), se podrá ingresar en la barra de direcciones el nombre del equipo ("\\Nombre del equipo") o su dirección IP ("\\Ip del equipo"):

| Organizar 🔻 Centro de redes y re | ecursos compartidos Ver impresoras remotas |
|----------------------------------|--------------------------------------------|
| 😭 Favoritos                      | Estudio                                    |
| 🚺 Descargas                      | Compartir                                  |

**Importante**: Durante la transferencia de los estudios mediante el uso de la red, se recomienda no utilizar el equipo hasta que no termine dicha transferencia.

### VERSIÓN DEL EQUIPO

La versión de equipo se podrá encontrar en la viñeta "Versión" de la ventana de configuración. También se podrá ver la licencia actual del equipo.

#### ASISTENCIA REMOTA

Utilizar un cable Ethernet CAT 5 (o superior) en el conector "Ethernet", según corresponda el tipo de red al que pertenecerá el equipo o agregar un adaptador Wireless USB.

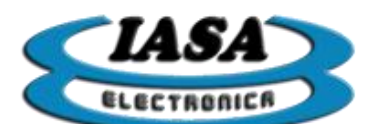

## PINES DEL CONECTOR CIRCULAR ENTRE ARCO Y CARRO PORTA-MONITORES EN EQUIPOS MEMORAD QD

| l° de Señal | Nombtre de Señal    | Pin de Conector Chasis | Color de Cable |                                       | Pin DB25 | Descripcion                                      |    |
|-------------|---------------------|------------------------|----------------|---------------------------------------|----------|--------------------------------------------------|----|
| 1           | Tierra              | 19                     |                |                                       | NC       |                                                  |    |
| 2           | Fase                | 13                     |                |                                       | NC       |                                                  |    |
| 3           | Neutro              | 14                     |                |                                       | NC       |                                                  |    |
| 4           | ETH-naranja         | 2                      |                |                                       | NC       | Ethernet (RX-)                                   | si |
| 5           | ETH-blanco-naranja  | 6                      |                |                                       | NC       | Ethernet (RX+)                                   | si |
| 6           | ETH-verde           | 3                      |                |                                       | NC       | Ethernet (TX-)                                   | si |
| 7           | ETH-blanco-verde    | 7                      | 12             |                                       | NC       | Ethernet (TX+)                                   | si |
| 8           | ETH-marron          | 4                      |                |                                       | NC       | Ethernet (TRD3-)                                 | si |
| 9           | ETH-blanco-marron   | 8                      |                |                                       | NC       | Ethernet (TRD3+)                                 | si |
| 10          | ETH-azul            | 5                      |                |                                       | NC       | Ethernet (TRD2+)                                 | si |
| 11          | ETH-blanco-azul     | 9                      |                |                                       | NC       | Ethernet (TRD2-)                                 | si |
| 12          | GND-Camara-Pantalla | 10                     |                |                                       | chasis   | GND Alimentacion Camara                          | si |
| 13          | 12V-Camara          | NC                     |                |                                       | NC       | 12V Alimentacion Camara                          |    |
| 14          | PedalScopia         | 11                     |                |                                       | 1        | Entrada PedalScopia Activa Bajo                  | si |
| 15          | PedalCine           | 12                     |                |                                       | 14       | Entrada PedalCine Activa Bajo                    | si |
| 16          | PedalGrabMem        | 15                     |                | 1                                     | 12       | Entrada PedalGrabMem Activa Bajo                 | si |
| 17          | TriggerToRx         | 16                     |                | · · · · · · · · · · · · · · · · · · · | 15       | Salida de Pulsos RX                              | si |
| 18          | TriggerToCAM        | 21                     |                | COAXIL                                | 3        | Salida de pulsos Camara                          | si |
| 19          | TriggerToPC         | 20                     |                |                                       | 24       | Entrada de Pulsos de Disparo                     | si |
| 20          | Kv(+)ToRx           | 25                     |                |                                       | 22       | Salida KV +                                      | si |
| 21          | Kv(-)ToRx           | 18                     |                |                                       | 21       | Salida KV -                                      | si |
| 22          | VccRx               | 26                     |                |                                       | 25       | VccRx (Conexion interna) Ver pag 62              | si |
| 23          | ReadyRx             | 22                     |                |                                       | 2        | Entrada Ready RX                                 | si |
| 24          | GndRx               | 17                     |                |                                       | 13       | GndRx (Conexion interna) Ver pag 62              | si |
| 25          | ScopCOM1            | 23                     |                |                                       | 4        | Salida de Rele RX COM (Activa con Scopia o Cine) | si |
| 26          | ScopNA1             | 24                     |                |                                       | 16       | Salida de Rele RX NA (Acticva con Scopia o Cine) | si |